# **System Administration Manual**

# نرم افزارمدیریت رستوران ادارات و **کارخانجات** <u>Pw-Self</u>

شرکت دنیای پردازش

بخش خدمات و پشتیبانی

ويرايش ۱٫۰

فروردین ۱۳۸۶

www.processingworld.com

فهرست عناوين

| ۱  | ی سیستم صدور ژتون PW1200/1400                                 | معرف          | 1  |
|----|---------------------------------------------------------------|---------------|----|
| ۲  | صات نرم افزار                                                 | مشخد          | ۲  |
| ۵  | , اول                                                         | فصــل         | ٣  |
| ۵  | ـب و راه انــدازی                                             | نص 3.         | .1 |
| ç  | هنگام راهاندازی                                               | .د در         | .2 |
| 9  | رکت در کلاس آموزش                                             | ۳٫۱ شر        | ۳  |
| γ  | باط ساعت صدور ژتون با کامپیوترباط ساعت صدور ژتون با کامپیوتر  | .3 ارتب       | .4 |
| γ  | ارتباط ساعت صدور ژتون با کامپیوتر از طریق RS232 (کابل مستقیم) | ٣,٤,١         |    |
| γ  | ارتباط ساعت صدور ژتون با کامپیوتر ازطریق RS422                | ٣,٤,٢         |    |
| λ  | شبکهای متشکل از PW1200 و ارتباط از طریق RS422 و مودم Internal | <i>٣,٤,٣</i>  |    |
| λ  | ارتباط ساعت صدور ژتون با کامپیوتر از طریق مودم خارجی          | ٣,٤,٤         |    |
| 9  | شبکهای از انواع ساعتها با ارتباط RS422 و مودم خارجی           | ٣,٤,٥         |    |
| 9  | ارتباط دستگاه صدورژتون با کامپیوتر RS485  از طریق رابط مخصوص  | 3.4.6         |    |
| 1  | ار تباط از طریق کابل شبکه Ethernet                            | 3.4.7         |    |
| 11 | لهای مختلف ساعت صدور ژتون دنیای پر دازش                       | ۴٫۵ مد        | 0  |
| ۱۲ | رت خوان                                                       | ,۳ کار        | 9  |
| ۱۲ | کارت خوان بارکد                                               | 3.6.1         |    |
| ۱۲ | کارت خوان مغناطیسی                                            | <i>٣,۶,</i> ۲ |    |
| ۱۲ | کارت خوان بدون تماس                                           | <i>٣,۶,٣</i>  |    |
| ۱۳ | یل خوانده نشدن کارت                                           | ۳,۱ دلا       | Y  |
| ۱۵ | رز تمیز کردن کارتخوان:                                        | ۳,/ طر        | ٨  |
| 18 | حه کلید                                                       | ۳,۹ صف        | ٩  |
| ۱۲ | دهای عملیات                                                   | ۳٫۱ کلی       | 1- |
| 19 | عملکرد ها:                                                    | 3.10.1        |    |
| ۲  | صفحه کلید:                                                    | 3.10.2        |    |
|    | کانــال : ۲۰                                                  | 3.10.3        |    |
| ۲۱ | حذف اطلاعات :                                                 | 3.10.4        |    |
| ۲۲ | تنظيمات شبكه :                                                | 0, ۲, ۱۰,     |    |
| ۲۲ | کلید گزارش :                                                  | ۶, ۱۰,۶       |    |
| ۲۳ | LED1 ، LED2 ، LED3 (سه لامپ پايينی صفحه کليد)                 | ٣, ١ • , ٧    |    |
| ۲٤ | , دوم                                                         | فصـــل        | 4  |

| ٢٤ | مقدمه                               | 4.1  |
|----|-------------------------------------|------|
| ۲۵ | استفاده از نرم افزار                | 4.2  |
| ٢۶ | _سنلی                               | ۵ پر |
| ۲۶ | مشخصات پر سنلی                      | 5.1  |
| ۲۶ | .,۵ مشخصات کارمند                   | 1,1  |
| ۲۶ | ۵٫   وضعیت کارمند در وعده های غذایی | 1,1  |
| ۲۶ | ۵٫ چگونگی گرفتن هزینه غذا           | 1,1  |
| ٢٢ | ۵٫                                  | 1,E  |
| ٢٢ | ۵٫     رستورانهای مجاز برای فرد ۸٫  | 1,0  |
| ۲۸ | ۵٫ حداکثر تعداد غذا در هر دفعه      | 1,8  |
| ۲۹ | نحوه دریافت هزینه غذاها             | 5.2  |
| ۳  | مشاهده پر سنل یک بخش                | ۵,۳  |
| ۳  | پرسنل قطع کار شدہ                   | 5.4  |
| ۳۱ | افزایش و کاهش اعتبار                | 5.5  |
| ۳۱ | سقف تعداد غذا در هر وعده            | ٥,۶  |
| ۳۲ | پرسنل نامجاز در هر وعده             | 5.7  |
| ۳۲ | شیفتهای نامجاز در هر وعده           | 5.8  |
| ۳۳ | كنترل حضور وغياب                    | 5.9  |
| ٣٤ | لیست شیفتهای پر سنل                 | ۵,۱۰ |
| ۳۵ | ئىتيبانى                            | ۴ پ۵ |
| ۳۵ | بخشها و قسمتها                      | 6.1  |
| ۳۶ | انواع استخدام                       | 6.2  |
| ۳۷ | کار تپای مہمان                      | 6.3  |
| ۳۸ | غذاها                               | 6.4  |
| ۳۹ | تغيير نرخ غذاها                     | 6.5  |
| ٤  | برنامه هفتگی                        | 6.6  |
| ٤١ | تعريف رستوران                       | 6.7  |
| ٤٢ | تعريف وعده ها                       | 6.8  |
| ٤٣ | ورود فیشہا                          | 6.9  |
| ٤٤ | حذف فیشہا                           | 6.10 |
| ٤۵ | تہیہ پشتیبان                        | ۶,۱۱ |
| ٤٥ | ۶٫۱ نام پشتیبان                     | 1,1  |

| ٤٥        | ۶,۱۱,۲ مسیر پشتیبان                           |
|-----------|-----------------------------------------------|
| ٤۶        | ۶,۱۱,۳ درايو ۶٫۱۱,۳                           |
| ٤٢        | ۶٫۱۲ پارامترهای سیستم                         |
| ٤٧        | ۶,۱۲,۱ عمومی                                  |
| ЕЛ        | ۶٫۱۲٫۲ مانیتورینگ                             |
| EX        | ۶٫۱۲٫۳  پارامترهای پیش خرید                   |
| ٤٩        | ۶,۱۲,۶ گزارشات                                |
| ٤٩        | ۶,۱۲,۵ پشتیبان                                |
| ۵         | 6.13 توليد فايل خلاصه وضعيت براي پرداخت       |
| ٥         | ۶,۱۳,۱ پارامترها                              |
| ٥١        | γ گزارشات                                     |
| ۵۱        | 7.1 مصرف مقداری ریالی                         |
| 01        | 7.1.1 آمار مصرف پر سنل نامشخص                 |
| ٥٢        | 7.1.2 مصرف کل با نرخ آزاد                     |
| ٥٣        | 7.1.3 مصرف چند بخش با نرخ آزاد                |
| ۵۵        | 7.1.4 مصرف ریالی مقداری پر سنل                |
| ٥۶        | 7.1.5 مصرف روزانه انواع غذاها                 |
| ۵۸        | 7.2 آمار مصرف در رستورانها                    |
| ۵۹        | 7.3 غذای مصرفی پرسنل در رستوران               |
| ۶۱        | 7.4 خلاصه وضعیت برای پرداخت                   |
| ۶۳        | 7.5 خلاصه مصرف بخشها                          |
| ۶٤        | 7.6 گزارش انتخابی پر سنلی                     |
| 99        | 7.7 لیست غذاها ودسر ها                        |
| 99        | ۷٫۸ پر سنل حاضری که فیش نگرفته اند            |
| ۶۸        | 7.9 کنترل فیشهای تکرا <i>ر</i> ی              |
| ۶Л        | 7.9.1 افرادیکه غذا مصرف کرده اند              |
| ۶۹        | 7.9.2 افرادیکه بیش از یک وعده غذا گرفته اند   |
| γ         | 7.9.3 افرادیکه غذای تکراری گرفته اند          |
| ۲۲        | 7.10 کنترل فیشهای نامجاز                      |
| ٢٢        | 7.10.1 فیشهای صادر شده در وعده نامجاز         |
| ٢٣        | 7.10.2 فیشهای صادر شده در خارج از شیفت        |
| ٢٣        | 7.10.3 فیشهای صادر شده برای پرسنل غیر حاضر    |
| <i>ΥΕ</i> | 7.10.4 فیشهای صادر شده برای پرسنل حاضر        |
| YE        | 7.10.5 فیشهای صادر شده در شیغت نامجاز در وعده |

| Υ۵    | 7.1 تغییرات اعتبار افراد                     | 1  |
|-------|----------------------------------------------|----|
| ٧۶    | 7.1 لیست پیش خرید پرسنل                      | 2  |
| Υ٨    | 7.1     غذاهای پیش خرید شده در یک بازه زمانی | 3  |
| ٨     | 7.1 گزارشات ذخیره شده                        | 4  |
| ٨.    | 7.1 زیرنویس گزارشات                          | 5  |
| ۸۱    | پیش فروش                                     | ٨  |
| ۸۱    |                                              | .1 |
| λ۲    | ۸,۱,۱ روشهای پیش خرید                        |    |
| ٨٣    | .8 پر سنلی که میبایست پیش خرید نمایند        | .2 |
| ٨٤    | .8 کاربری پیش خرید                           | .3 |
| ለ٤    | .8 کنترل پیش خریدهای استفاده نشده            | .4 |
| λε    | 8.4.1      بر گشت مبلغ پیش خریدهای اعتباری   |    |
| Λδ    | 8.4.2 <b>تاييد پيش خريدهای اعتباری</b>       |    |
| Λδ    | 8.4.3 <i>ابطال پیش خریدهای نسی</i> ه         |    |
| NF    | 8.4.4 کسر مبلغ پیش خریدهای نسیه              |    |
| λΥ    | ار تباطات                                    | ٩  |
| λΥ    | ۹ پارامترها۹                                 | ۱, |
| λγ    | 9.1.1 پارامترهای عمومی                       |    |
| Л 9   | 9.1.2 <i>ویرایش پادامترهای مو</i> دم         |    |
| ۹     | .9. مشخصات ساعتها9.                          | .2 |
| ۹۵    | .9 مودم9                                     | .3 |
| 98    | ۹٫۳٫۱ ارسال راه انداز رابط                   |    |
| 98    | 9.3.2 اتصال مودم                             |    |
| ۹γ    | 9,۳,۳ قطع اتصال مودم                         |    |
| ۹γ    | ۹٫ آزمایش برقراری ارتباط۹٫                   | ٤, |
| ዓለ    | ۹٫٬ تنظیم تا <i>ر</i> یخ وزمان۹٫٬            | ٥  |
| ٩٩    | ۹٫۶ زمانهای تغییر ساعت۹٫                     | 9  |
| ٩٩    | .9 ارسال وعده                                | .7 |
| 1     | .9 ارسال برنامه غذایی                        | .8 |
| ۱     | ۹٫ کارتهای خاص                               | ۹, |
| 1 • • | <br>9.9.1 تعیین وارسال پر سنل نامجاز         |    |
| 1 - 1 | 9.9.2 ک <i>ار تهای بدون اثر انگ</i> شت       |    |
| 1 • ۲ | ۹,۹,۳ ار سال کارتهای مهمان                   |    |

| ו-ץ   | ۹ جمع آوری اطلاعات۹                                      | ۹,۱۰        |
|-------|----------------------------------------------------------|-------------|
| ו-Y   | ۹ باز خوانی اطلاعات۹                                     | ۱,۱۱        |
| ۱ - ۲ | 9.11.1 باز خوانی اطلاعات از دستگاه                       | 1           |
| ۱ - ۳ | ۹,۱۱,۱ باز خوانی اطلاعات از jet.txt باز خوانی اطلاعات از | ۲           |
| ۱ - ۳ | 9.11.3     باز خوانی اطلاعات از Pwj                      | 3           |
| ۱۰۳   | ۹ نمایش آخرین اطلاعات بازخوانی شده                       | ,1۲         |
| ۱۰٤   | 9 دریافت تصویر حافظه9                                    | .13         |
| ۱-٤   | 9    رمز گذاری کارتهای مغناطیس9                          | .14         |
| ۱۰٤   | ۹ چاپ با <i>ر ک</i> د۹                                   | ٥١,         |
| 1-8   | ۹ مانیتورینگ۹                                            | ,16         |
| ۱۰۷   | کاربران                                                  | · <b>\-</b> |
| ۱۰۸   | 1 تعریف کاربر                                            | 0.1         |
| ۱-۹   | ۱ ویژ گیهای سیستم حفاظتی                                 | •,۲         |
| ))•   | ۱ تنظیمات کاربر برای برنامه                              | •,٣         |
| 111   | 1 تغییر کاربر1                                           | 0.4         |
| 117   | راهنما                                                   | n n         |
| ۱۱۳   | ضمیمه ۱– نصب SQL SERVER                                  | 11          |
| ۱۱۳   | Microsoft Sql Server مراحل نصب Microsoft Sql Server      | ۲,۱         |
| ۱۱۵   | ضمیمه ONLINE –۳ و OFFLINE                                | ۱۳          |

# ۱ معرفی سیستم صدور ژتون PW1200/1400

نظر به نیاز روز افزون سازمانها و کارخانجات کشور جهت اتوماسیون سیستم ، ساعت صدور ژتون تمام فارسی PW1200/1400 در داخل کشور طراحی و ساخته شده است . نرم افزار مربوطه با در نظر گرفتن اهداف زیرتنظیم شده است .

#### اهداف:

- محاسبه دقیق تعداد و ارزش ریالی غذاهای مصرف شده .
  - تسويه حساب سريع با پيمانكاران .
- صرفه جویی در مصرف غذا و جلوگیری از تکرار صدور فیش .
- دریافت اطلاعات از مصرف غذا در هر فاصله زمانی (روزانه ،هفتگی ،ماهیانه و ...)
  - حذف صندوق وتسريع در سرويس دهى به پرسنل در رستوران .
- کسر هزینه های غذای مصرفی پرسنل از حقوق ماهیانه (اتصال به سیستم حقوق ودستمزد)
  - استفاده از تسهیلات Touch Screenبرای پیش خریدژتو.ن غذا .
  - قابل استفاده در رستورانهای ادارات ،دانشگاهها،کارخانجات و . . .

# ۲ مش<del>خ</del>صات نرم افزا*ر*

این برنامه با مشخصات زیر معرفی می شود.

- زبان برنامه نویسی:Delphi
- بانک اطلاعاتی :MS SQL
- سازگار با سیستمهای عامل ویندوز 2000،XPوبالاتر

این نرم افزار می تواند علاوه برخصوصیات پایه(Base) با امکانات ویژه به شما ارائه شود.

# خصوصیات پایه (Base)

- چند کاربرہ
- امكان معرفي موارد ذيل به مشخصات پرسنلي .
- نحوه محاسبه نرخ غذا (کارمندی ،آزاد،یارانه ای ،مبلغ خاص ).
  - نحوه دریافت هزینه غذا (نسیه نقدی،اعتباری ).
    - سقف تعداد غذا در هر وعده .
- تعیین نرخ هر غذا با توجه به تعداد غذای مصرفی در هر وعده.
- معرفی انواع غذا و مخلفه با سه نرخ مختلف (کارمندی ،آزاد،یارانه ای ومبلغ ثابت)
- نمایش اطلاعات پرسنل همراه با اطلاعات فیش (برای پروتکلهایRS485 ، RS485 ،
  Ethernet)
  - کنترلهای Online
    - پرسنل نامجاز .
  - وعده های نامجاز.
  - نحوه دریافت غذا (اعتباری،پیش خرید ، نسیه).
  - سقف تعداد غذا درهروعده (برای پرسنل وکارت مهمان).
  - مدیریت (حذف و اضافه کردن )فیشها به صورت دستی .
    - تنظیم و طراحی فرمت فیش غذا .

# امکانات ویژہ:

- ارتباط با حضوروغياب
- پیش خرید و اعتباری
- پشتيبانی بيش از يک رستوران
- ۱.امکان ارتباط با سیستم حضور و غیابPWKARA و انجام کنترلهای زیر :
  - شیفتهای نامجازدر هر وعده
    - حضور
      - تردد
    - حضور در شيفت
      - محدوده شيفت
  - ۲.امکانات پیش خرید واعتباری وکنترلهای آن
    - پیش خرید از ۱ الی ۴ هفته آینده .
    - پیش خرید از ۱ الی ۴ وعده در روز.
    - پیش خرید برای بیش از یک رستوران .
  - پیش خرید غذا از طریق مانیتورهای Touch Screen.
  - پیش خرید از طریق شبکه ،اینترانت و اینترنت (وب).
    - غذای پیش خرید شده .
    - کنترل مبلغ اعتبار در زمان صدورژتون .
    - ۳.امکان پشتیبانی بیش از یک رستوران
    - برنامه غذایی متفاوت برای هر رستوران.
    - کنترل پرسنل در استفاده از رستوران تعیین شده.
      - آمار مصرفی رستورانها

#### طریقه کارت زدن

هنگام ورود به رستوران ، شخص کارت خود را که دارای شماره ای منحصر بفرد(همان کارتی که در سیستم حضوروغیاب استفاده می شود) میباشد ، در ساعت صدور ژتون وارد میکند، دستگاه ژتون باید دارای برنامه غذای هفتگی باشدکه با اینکار شماره کارت ، زمان و تاریخ ونوع غذا ، دسر ها در حافظه ساعت ذخیره می گردد.

ظرفیت حافظه برای دستگاه ۹۴۱۸ : pw1200

ظرفیت حافظه برای دستگاه pw1400 : 39759

در نهایت اطلاعات توسط نرم افزار ارائه شده ، به روی دیسک سخت کامپیوتر منتقل گردیده و پس از پردازشهای لازم بر اساس اطلاعات داده شده در نرم افزار، امکان اخذ گزارشات مختلف فراهم می گردد. لازم بذکر است ارتباط بین کامپیوتر و ساعت صدور ژتون می تواند درفواصل زیر هزار متر از طریق سیم و در فواصل بیشتر از آن ، با استفاده از خط تلفن توسط مودم یا درمحیط شبکه از طریق Ethernet صورت گیرد .در این نوشتار سعی شده است توضیحات به گونهای باشدکه کاربر بتواند دراسرع وقت از سیستم استفاده نماید . به همین دلیل پیشنهاد می گردد مطالعه این جزوه همزمان با

# ۳ فصل اول

### ۳٫۱ نصب و راه انـدازی

# کابل کشی قبل از نصب برای ساعت نوع RS232:

لطفاً کابل ۲۵ متری را تحویل گرفته ( کابل ۵۰ یا ۱۰۰ متری نیز قابل سفارش است ) و محل مورد نظر را قبل از مراجعه کارشناسان شرکت برای نصب ، کابل کشی نمایید . به جهت کامپیوتر و ساعت روی کابل نیز توجه فرمایید . در صورت نیاز میتوانید یک سر کابل را قطع نمایید .

#### برای ساعت نوع RS422 :

لطفاً کابل دو زوج تلفنی ۰/۷ یا ۰/۸ برای کابل کشی را به مقدار مورد نیاز تهیه نموده و فاصله ساعت تا کامپیوتر (حداکثر ۱۰۰۰ متر ) را قبلا کابل کشی نمایید تا برای نصب ساعت آماده باشد.

توجه : در صورت وجود برق فشار قوی در مسیر کابل ، باید از کابل شیلددار استفاده شود

لطفاً از وجود پریز برق در محل نصب مطمئن شوید . برای ساعت مودم دار وجود پریز تلفن نیز ضروری است .

دمای محل نصب نباید در سردترین شرایط از ۵ درجه کمتر شود . از نصب در معرض نور آفتاب نیز پرهیز کنید .

در صورت عدم آمادگی (کابل کشی ، کامپیوتر یا مسئول مربوطه ) ، خدمات پس از فروش شرکت را حداقل یک روز قبل از رجوع مطلع نمایید .

# ۳٫۲ در هنگام راهاندازی

حضور اپراتور آشنا به کامپیوتر در هنگام راهاندازی ضروری است . موارد زیر را درجایی یادداشت کنید تا درصورت اشکال درارتباط با ساعت به آن رجوع نمایید : پارامترهای ارتباط شامل : پورت رابط ، نوع کانال ، شماره ساعتها ، سرعت ارتباط . رنگ و محل سیمهای ورودی به دستگاه رابط برای ساعتهای نوع RS422 یا مودم دار .

# ۳٫۳ شرکت در کلاس آموزش

کلاس آموزش طی هماهنگی با واحدپشتیبانی برگزار میشود . لطفاً رأس ساعت مقرر در شرکت حضور یابید ، در غیر اینصورت کلاس از پذیرش مشتری گرامی معذور است . لازم است از قبل ، آشنایی کافی با کامپیوتر داشته باشید .

قبل از جلسه اول و نیز در بین دو جلسه حتماً کتاب راهنما را مطالعه بفرمایید و با برنامه صدور ژتون نیز کار کنید تا آمادگی ذهنی برای جذب مطالب کلاس و نیز رفع اشکال داشته باشید. در صورت نیاز به شرکت بیش از دو نفر با هم در کلاس لطفاً با شرکت از قبل هماهنگ بفرمایید.

هنگام رعد و برق در محیطهای باز ، کابل RS422 را از ساعت جدا کنید تا از آسیبهای احتمالی جلوگیری شود .

قبل از نصب دستگاه از اتصال باتری در مدار مطمئن گردید برای این منظور اگر دستگاه در برق نیست و روی صفحه نمایشگر مطلبی نوشته نشده دستگاه را برای چند دقیقه (۲ دقیقه ) به برق متصل نمایید در صورتیکه چراغ نارنجی که زیر آن عکس باتری کشیده شده چند دقیقه یا بیشتر روشن گردد به معنی اتصال باتری به دستگاه و شارژ شدن آن میباشد در اکثر موارد نباید چراغ روشن شود زیرا در کارخانه کلید باتری خاموش میشود . درصورت روشن نشدن چراغ فوق با پیچ گوشتی مناسب در سوارخ پشت کارتزن کلید را فشار دهید و مشاهده خواهید نمود که چراغ نارنجی روشن گردید برای اطمینان بیشتر پس از حدود ۱۰ دقیقه دو شاخه را از برق خارج نمایید دستگاه بایستی به کار خود ادامه دهد در صورت مشاهده کار عادی دستگاه کلید متصل گردیده و دستگاه بایستی به کار خود ادامه

### ۳٫٤ ارتباط ساعت صدور ژتون با کامپیوتر

ساعتهای صدور ژتون از لحاظ فاصلهای که با کامپیوتر دارند به ۴ روش ارتباط دارند :

۳٫٤٫۱ ارتباط ساعت صدور ژتون با کامپیوتر از طریق RS232 (کابل مستقیم)

این سیستم جهت استفاده از یک دستگاه ساعت صدور ژتون و فاصله کمتر از ۵۰ متر مناسب میباشد. این سیستم مستقیماً توسط کابل به کامپیوتر وصل می شود وw 1400 RS232 COMI/COMZ

#### ۳٫٤٫۲ ارتباط ساعت صدور ژتون با کامپیوتر ازطریق RS422

استفاده از این سیستم جهت محلهایی میباشد که بیش از یک ساعت صدور ژتون دارند یا فاصله ساعت صدور ژتون با کامپیوتر بیش از ۵۰ و کمتر از ۱۰۰۰ متر میباشد. برای ارتباط دستگاه رابط با ساعتها باید رشته سیم مثبت از دستگاه رابط به رشته مثبت کارتزن و رشته منفی دستگاه رابط به رشته منفی کارتزن متصل گردد . به عبارتی رنگ سیم تیره از کارتزن به رنگ تیره از دستگاه رابط و رنگ روشن از کارتزن به رنگ روشن از دستگاه رابط متصل شود .

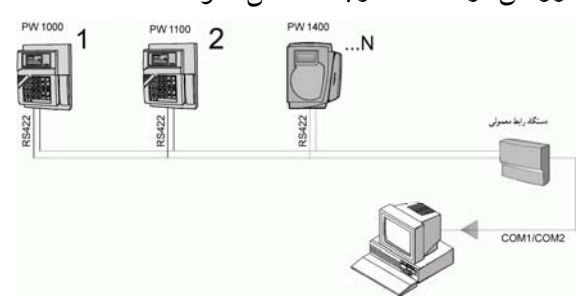

۳٫٤٫۳ شبکهای متشکل از PW1200 و ارتباط از طریق RS422 و مودم Internal

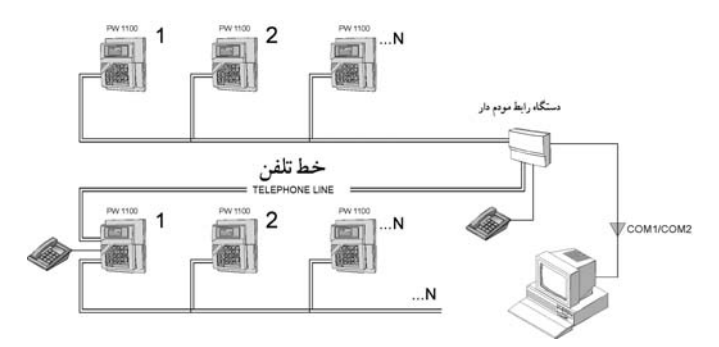

در صورتیکه فاصله محل نصب ساعت صدور ژتون از کامپیوتر بیشتر از ۱۰۰۰ متر باشد و یا اینکه امکان کشیدن کابل جهت ارتباط RS422 به دلایلی امکان پذیر نباشد میتوان از ساعتهای مجهز به MODEM استفاده کرد . معمولاً رشته سیمهائی که از کارتزنی خارج می شود ۶ رشته سیم هستند که از این ۶ رشته رنگهای زرد و قهوه ای به گوشی تلفن و رنگهای سبز و سفید به خط تلفن متصل می شود و دو رشته دیگر آزاد می مانند تا در صورت نیاز برای ارتباط به صورت RS422 استفاده شود .

۳٫٤٫٤ ارتباط ساعت صدور ژتون با کامپیوتر از طریق مودم خارجی

برای برقراری ارتباط ساعتها با کامپیوتر در فواصل دور میتوان از مودم خارجی سازگار با(hayes) استفاده کرد . در اینحالت لازم است که یک مودم خارجی در کنار ساعت و به آن وصل باشد درسمت کامپیوتر میتوان از مودم کامپیوتر استفاده کرد .

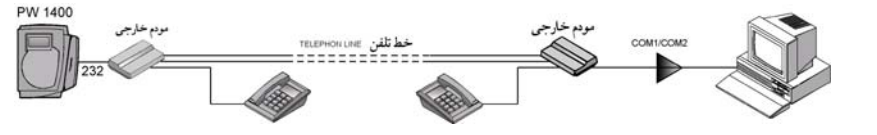

# ۳,٤,۵ شبکهای از انواع ساعتها با ارتباط RS422 و مودم خارجی

برای برقراری ارتباط بین ساعت pw1400 که دارای مودم خارجی است و ساعتهای دیگری که از طریق RS422 به کامپیوتر متصل می شوند از این روش استفاده می شود.

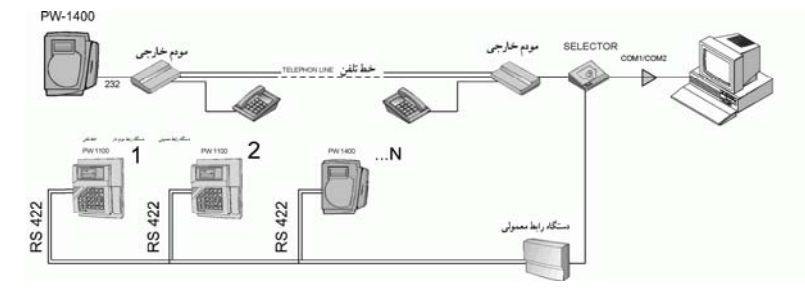

# ۳٫٤٫۶ ارتباط دستگاه صدورژتون با کامپیوتر RS485 از طریق رابط مخصوص

استفاده از این سیستم جهت محل هایی استفاده می شود که محدودیتی از نظر فاصله کارتزن با کامپیوتر وتعداد کارتزن ها ندارد.برای اتصال دستگاه به

Pw500 کامپیوتراز دستگاه استفاده می شود وبرای فاصله بیشتر از ۱۰۰۰ متر یک repeter در بین راه قرار می گیرد.

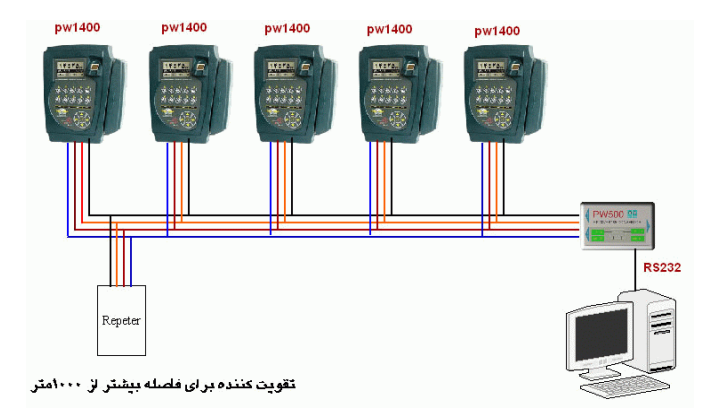

# ۳٫٤٫۷ ارتباط از طریق کابل شبکهEthernet

استفاده از این سیستم در محل هایی استفاده می شود که محدودیتی از نظر فاصله کارتزن با کامپیوتر وتعداد کارتزن ها ندارد و برای اتصال دستگاه به کامپیوتر از کابل شبکه بخواهند استفاده کنند.در اینصورت سرعت بالایی در ارتباط بادستگاه را خواهند داشت.دستگاهی که در محیط شبکه قرار می گیرد همانند یک station در محیط شبکه دارای IP می باشدکه IP را از طریق کلید برنامه ریزی می توان اصلاح نمود.

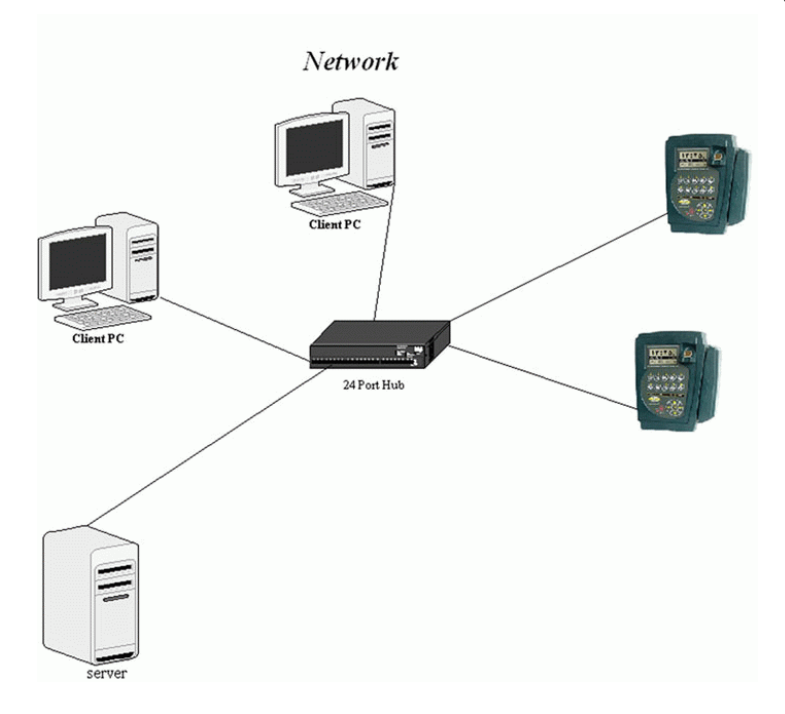

# ۳٫۵ مدلهای مختلف ساعت صدور ژتون دنیای پردازش

مدل pw1400

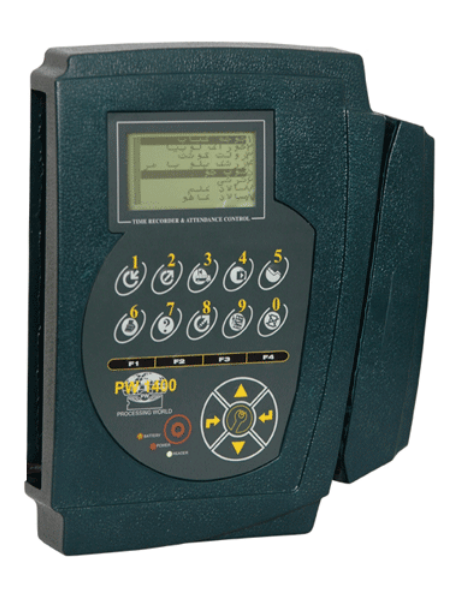

مدل pw1200

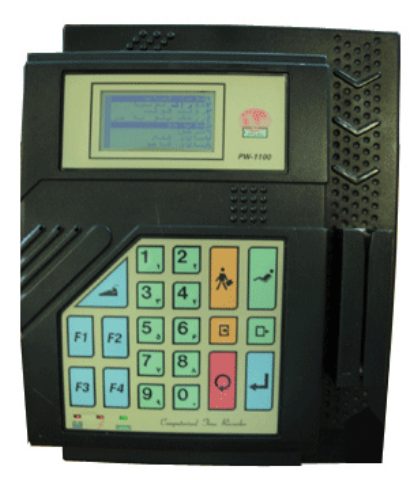

۳,۶ کارت خوان

کارت خوان می تواند یکی از ۴ نوع بارکد ، مغناطیس ، بدون تماس باشد .

# ۳,۶,۱ کارت خوان بارکد

در این نوع کارت خوان باید کارت را درسمت مناسب و از بالا به پایین یا پایین به بالابطور مستقیم و با سرعتی تقریباً ثابت در داخل شیار کشید .چاپ بارکد بهتر است توسط چاپگر لیزری انجام گرفته تا علاوه بر کیفیت بالا از طول عمر خوبی برخوردار باشد . هنگام تهیه کارت باید به محل چسباندن برچسب بارکد ، جنس نایلون پرس و برش نایلون پرس توجه گردد . (نمونه کارت همراه دستگاه می باشد). برای جلوگیری از کپی کردن بارکد کارتها توسط افراد متخلف میتوان از بارکد مخفی استفاده

# ۳,۶,۲ کارت خوان مغناطیسی

# ۳٫۶٫۳ کارت خوان بدون تماس

در این نوع کارت خوان باید کارت را درست روبروی کارتخوان قرار داده و فاصله آن از کارتخوان حداکثر ۱۰ سانتی متر باشد.

شرکت دنیای پردازش

-هنگام پرس کارت باید توجه داشت حتما از نایلون پرس خشک استفاده گردد.

-محلهای برش دورکارت باید طبق اندازه های کارت نمونه همراه دستگاه باشد . در غیر اینصورت احتمال خوانده نشدن کارت و یا به زحمت خواندن آن میباشد .

-یک فرد تا یک دقیقه نمی تواند تکراری کارت بزند در غیر اینصورت پیام تکرار شماره کارت روی صفحه نمایش ظاهر خواهد شد .

-سیستم صدور ژتون به صورتی طراحی شده است که میتوان کارت صدور ژتون افراد را به گونهای تعریف کرد که فقط با دستگاه خاصی خوانده شود . به عنوان مثال فرض کنید سازمانی نیاز به سه دستگاه صدور ژتون در سه محل مختلف داشته باشد و کارکنان هر بخش موظف به زدن کارت در دستگاه نصب شده در محل کار خود باشند . در اینجا میتوان برای هرکارتخوان کدی را بنام «کدگروه» تعریف کرد که این کد متمایز کننده کارکنان آن سه واحد میباشد . حال اگر پرسنلی به دلیل سنخیت کاری مجبور باشد بین این سه مرکز رفت و آمد کند و اینکه ورود و خروج از کجا صورت می گیرد مشخص نباشد میتوان برای این افراد کد دیگری در نظر گرفت که به عنوان کد گروهی مشترک بین سه سیستم صدور ژتون تعریف شده باشد. اینکار از طریق نرم افزار در قسمت ارتباطات که

پس از هر بار خوانده شدن کارت شمارنده ای که در گوشه پائین در قسمت سمت راست صفحه ساعت قرار دارد افزایش مییابد .

در ساعتهای pw1400 در سمت چپ ساعت یک سوکت برای اتصال یک کارتخوان دیگر موجود است . لازم به ذکر است که نوع این کارتخوان با کارتخوان اصلی خود کارتزن باید یکی باشد.

#### ۳٫۷ دلایل خوانده نشدن کارت

# در صورتیکه کارتخوان همه کارتها را نخواند:

مورد ۱ - اگر ساعت پیغام کد گروه غیر مجاز داد کد گروه برنامه ریزی شده روی ساعت صدور ژتون با کدگروه اعمال شده روی کارتها یکسان نیست برای بررسی میتوان از طریق کلید راهنمای روی ساعت کد گروه را قرائت کرد. اگر کد گروه کارت با کد گروهی که به ساعت ارسال شده یکی نباشد میبایست در قسمت ارتباطات مشخصات ساعتها ارسال پارامترها کد گروه را به ساعت ارسال نمایید. در کارتهایی که از نوع بارکد میباشد این کد گروه در بالای بارکد مشخص است بطوریکه بالای برچسب دو شماره با خط تیره جدا شدهاند . شمارهای که در سمت راست خط تیره است و سه رقمی میباشد کد گروه کارت میباشد بدیهی است اگر کارتهای شما دارای کد گروه های مختلف باشند باید آنها را به ساعت ارسال کنید کد گروه کارتهای مغناطیس را میتوان با کشیدن کارت در کارتزن مشاهده نمود .

مورد ۲ - آیا روی صفحه نمایشگر ساعت، تصویر نوع کارتخوان مطابق با نوع کارتخوان می باشد یا خیر اگر نوع کارتخوان با آنچه که روی صفحه ساعت نمایش داده شده یکی نباشد می بایست کلید F4 در دستگاه Pw1200 و کلید برنامه ریزی در دستگاه Pw1400 را زده و یکی از موارد مغناطیس – بارکد را انتخاب نمایید.

مورد ۳ - آیا برنامه غذایی روی صفحه نمایشگر نمایش می دهد یا خیر ،اگربرنامه غذایی به دستگاه ارسال نشود امکان صادر شدن ژتون نمی باشد،برای ارسال باید از طریق ارتباطات –ارسال

ا برنامه غذایی اقدام به ارسال نمایید. مورد ۴ - کابلی که از کارتزن به طرف کامپیوتر رفته است را جدا کنید و مجدداً در کارتزن کارت بکشید اگر کارت خوانده شد نشان دهنده اینست که كابل اتصال كوتاه دارد و بايستي اقدام به رفع اين مشكل كنيد . در صورتیکه کارتخوان بعضی از کارتهارا نخواند: 2 مورد ۱ - آیا کد گروهی کارتهایی که خوانده نمی شود با کد گروهی کارتهایی که خوانده میشوند یکی میباشد یا خیر؟ - در صورتیکه کد گروه کارتهایی که خوانده نمی شوند با کد گروه کارتهایی که خوانده می شوند یکی نباشد ممکن است کد گروه کارتهایی که 3 خوانده نمی شود به ساعت ارسال نشده باشد در اینصورت باید کد گروه همه Ĵ کارتها را به ساعت ارسال نمایید. - در صورت یکی بودن کد گروه ممکن است اشکال از کثیفی کارتها یا خرابی پرس یا جنس نا مناسب پرس باشد ، در مورد کارتهای مغناطیس ممکن

است اشکال به علت از بین رفتن اطلاعات روی نوار مغناطیس باشد.

مورد ۲ - ممکن است کارتخوان کثیف باشد و نیاز به تمیز کردن کارتخوان باشد که در اینصورت به طریقه زیر کارتخوان را تمیز کنید .

# ۳٫۸ طرز تمیزکردن کارتخوان:

ابتدا با گوش پاک کن قسمت شیشهای کارتخوان را به مایع پاک کننده آغشته نمایید . ( فقط مایع شیشه پاک کن ) استفاده شود .

جهت افزایش شفافیت سطح شیشه و رفع جرم گرفتگی آن ،

" کارت پاک کن" را در جهتی که برآمدگی آن مقابل شیشه باشد، قرار داده و دقیقاً در ناحیهای که شیشه کارتخوان قرار دارد ، در جهت(A) وارد کنید .

حال " کارت پاک کن " را در فاصله D-D و در جهت C-C حرکت دهید تا شیشه کاملاً تمیز شود.

مورد ۳ - اگر پیغام کارت غیرمجاز روی صفحه ساعت آمد این کارتها توسط نرم افزار بعنوان غیر مجاز به ساعت ارسال شده اند که در اینصورت باید در قسمت ( ارتباطات –کارتهای خاص – تعیین وارسال پرسنل نامجاز ) آن کارتها را در قسمت حذف ، حذف نموده و وضعیت حذف شده را به ساعت ارسال نمایید.

مورد ۴ – آیا وقتی هوا خیلی سرد است (مثلا صبح درهوای آزاد ) مشکل خواندن کارت دارید؟ در اینصورت ساعت را به جای گرمتر منتقل کنید .

مورد ۵ - در صورت چاپ بارکد کارتها توسط پرینتر سوزنی احتمال این میباشد که کیفیت بارکد بد باشد ، لذا بهتر است چاپ بارکد با پرینتر لیزری انجام شود.

۳,۹ صفحه کلید

در اینجا به شرح عملکرد هریک از کلیدهای صفحه کلید میپردازیم :

Pw1200

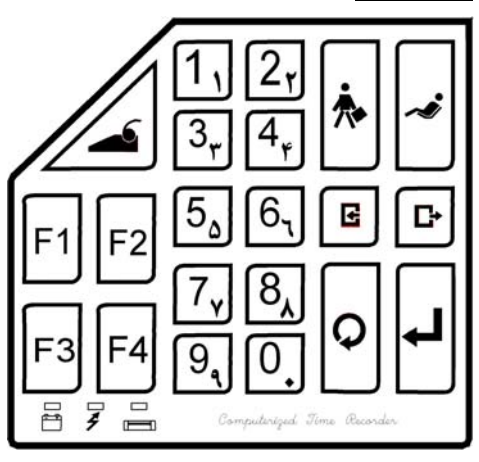

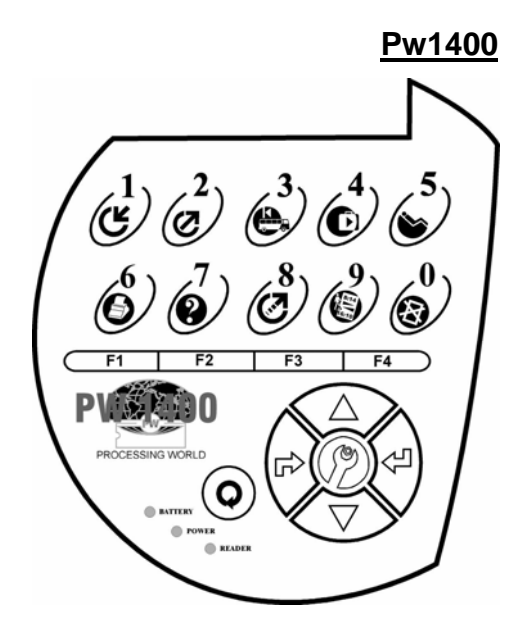

# ۳٫۱۰ کلیدهای عملیات

| Pw        | 1200 | Pw1 | کلید ها 1400            |  | کلید ها           |
|-----------|------|-----|-------------------------|--|-------------------|
| <b>ل</b>  | لي   |     |                         |  | عمل تاييد:        |
| Q         | يا   |     | $\bigcirc$              |  | عمل بازنشانی:     |
| اعداد زوج | لي   |     |                         |  | جهت بالا          |
| اعداد فرد | لي   |     | $\overline{\heartsuit}$ |  | جهت پایین         |
| <b>Å</b>  | لي   |     |                         |  | کلید بزرگ نمایی : |
| ~*        | لي   |     | 5                       |  | : line feed کلید  |

كليد تاييد: اين كليد عمل تاييد وانتخاب را انجام مي دهد.

کلید Reset یا بازنشانی : این کلید عمل راه اندازی مجدد دستگاه را انجام می دهد.در صورتی که روی صفحه نمایشگر پیغام خاموش نمایان شود با فشار دادن این کلید دستگاه آماده کشیدن کارت شده و اطلاعات را ثبت می کند.

کلید بالا: این کلید برای حرکت کردن روی منوهایی که در صفحه نمایشگر نشان می دهد، برای جهت بالا کاربرد دارد و اگر دستگاه اثر انگشتی باشد این کلید برای تعریف اثر انگشت (به ضمیمه ۲ مراجعه کنید) استفاده می شود. کلید پایین:این کلید در زمانی که کارت موجود نباشد و بخواهید بصورت دستی فیش صادر شود کاربرد دارد و در حالات دیگر برای حرکت کردن روی منوهایی که در صفحه نمایشگر نشان داده می شود استفاده می گردد .

کلید بزرگ نمایی: این کلید سایز فونت برنامه غذایی نمایش داده شده روی صفحه نمایشگر را بزرگ می کند.

کلید line feed : این کلید در زمانی که چاپگر به دستگاه صدور ژتون متصل و روشن باشد کاربرد دارد و باعث می شود که کاغذ چاپگر یک خط بالاتر رود.

| یا ا | F2+ 🕑 | كليد راهنما: |
|------|-------|--------------|
|------|-------|--------------|

کلید راهنما: این کلید مشخصات دستگاه از قبیل شماره دستگاه ، نسخه و ویرایش دستگاه ، وعده های غذایی و محدوده زمانی آن ، وضعیت چاپگر ، وضعیت کنترل تکرار فیش ، وضعیت کنترل گروه و... را نشان می دهد .

|--|

کلید حذف مانیتورینگ: برای اینکه بخواهید کارتزن از حالت مانیتورینگ خارج شود از این طریق این کلید عمل میکنیم.

توضیح : جهت ایمنی بالا در اطلاعات ، کار کردن با این دستگاه منوط به دانستن رمز ۸ رقمی آن میباشد. این اسم رمز را از طریق ارتباط با کامپیوتر و نرم افزار ارائه شده میتوانید تغییر دهید . برای انجام این کار به قسمت ارتباطات – مشخصات ساعتها مراجعه کنید . اسم رمز ۸ رقمی هنگام استفاده از کلید های برنامه ریزی و تنظیم ساعت و فلش بالا بکار برده میشود در دیگر موارد هرگاه اسم رمز سئوال شود ۴ رقمی خواهد بود که در واقع رقمهای مکان فرد همان اسم رمز ۸ رقمی میباشد . مثلا" اگر اسم رمز ۸ رقمی را ۵۴۲۸۳۹۲۶ انتخاب کرده باشید اسم رمز چهار رقمی۵۲۳۲ خواهد بود .

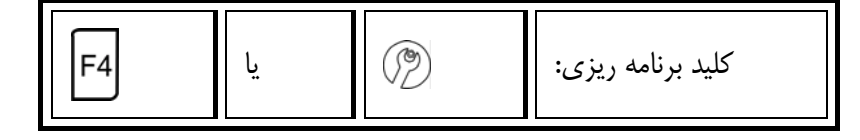

#### ۳,۱۰,۱ عملکرد ها:

- زبان ( فارسی \_ انگلیسی )
- کنترل گروه : با فعال کردن کد گروه در زمان کشیدن کارت کد گروه کار را کنترل می
  کند و برای ارسال کد گروه به قسمت ارتباطات مشصات ساعتها مراجعه کنید.
- حالت چاپگر : برای فعال یا غیرفعال کردن چاپگر استفاده می شود . روش دیگر برای فعال یا غیرفعال کردن چاپگر از طریق منو ارتباطات – مشصات ساعتها می باشد.
- کنترل تکرار: با فعال کردن کنترل تکرار، هر کارت در هر وعده فقط یک بار می تواند
  کشیده شود و اگر بیش ار یکبار زده شود پیغام تکرار درشماره کارت در صفحه نمایشگر
  ظاهر می شود.
  - کنترل خروجی

آژير ...

رله اول برای آژیر است.
 رله دوم برای آژیر است .
 حروجی برای استفاده از خروجیهای با ولتاژ بالاست.

كارتخوان اول ...

- رله اول می تواند برای دربازکن و روشن شدن چراغ باشد.

با زدن کلید Esc روی کارتزن در این قسمت می توان زمان فعال بودن کارتخوان را مشخص کرد.

چاپ آنی ورود و خروجها (فعال یا غیر فعال )
 نور LCD در وجود برق (فعال یا غیر فعال )

### ۳,۱۰,۲ صفحه کلید:

برای فعال و غیرفعال کردن کلیدهای ساعت و صدای بوق کلیدها کارتخوان ( بارکد \_ مغناطیس \_بدون تماس )

#### ۳,۱۰,۳ کانال :

(شماره دستگاه : ۱ ، سرعت ۱۹۲۰۰ ، پورت شبکه ( RS485 یا Ethernet) ، سرعت ارتباط Ethernet ، کنترل فلو (باید غیرفعال باشد) .

#### ٤,١٠,٤ حذف اطلاعات:

برای پاک کردن فیشهای آزمایشی که مورد نیاز نمی باشند بکار میرود در غیر اینصورت حذف اطلاعات کار خطرناکی است .

اثر انگشت:

اگر دستگاه pw1400 شما دارای سنسور اثر انگشت باشد ازاین قسمت عملیات زیر را انجام دهید.

وضعیت اثر انگشت :در این قسمت باید حالت فعال را انتخاب کنید در غیر اینصورت دستگاه در حالت کارتخوان معمولی قرار می گیرد.

حداکثر نمونه ها:در این قسمت نمونه های تعریفی برای هر پرسنل به تعداد انگشتهای دست می باشد ، یعنی ۱۰ نمونه برای هر نفر .با توجه به ظرفیت ۴۰۰۰نمونه اثرانگشت در مدل مقایسه ای (کارت واثر انگشت)، یا ظرفیت ۲۰۰ اثر انگشت در مدل شناسایی (فقط اثر انگشت) معرفی تعداد انگشت کمتر از هر پرسنل ، توانایی تعریف نفرات بیشتر را فراهم می آورد . به همین دلیل توصیه می شود یک یا حداکثر ۲ اثر انگشت برای هر فرد تعریف شود.

حذف کل نمونه ها : در این قسمت با وارد نمودن رمز ۸ رقمی (پیش فرض ۰۰۰۰۰۰) کلیه نمونه های گرفته شده حذف می گردد.

توجه : این گزینه را فقط هنگام راه اندازی سیستم یک بار استفاده نمایید تا امکان بهره برداری از کل حافظه برای شما مقدورباشد (این بند توسط نماینده شرکت هنگام نصب اجرا میگردد).

نمایش بافر pw800 : در دستگاه اثرانگشت( با سنسور Pw800) در صورتی که کارتی کشیده شود و دریچه Pw800 باز شود ولی اثرانگشتی ذخیره نگردد در این قسمت شماره کارت وساعت را ثبت می کند.این عمل برای ۲۱شماره کارت انجام شده ودر غیر این صورت آخرین اثر انگشت ذخیره شده را ثبت می کند.

۳٫۱۰٫۵ تنظیمات شبکه :

اگر دستگاه pw1400 دارای پورت شبکه (Ethernet)باشد از این قسمت می توانید IP و وتنظیمات شبکه دستگاه را اصلاح کنید.

| F1 | لي | F1 | تنظیم ساعت و تاریخ با کلید: |
|----|----|----|-----------------------------|
| ·  |    |    |                             |

جهت تنظیم ساعت و تاریخ دستگاه از این کلید استفاده می گردد .

| یا F2 | F2 | کليد مودم: |
|-------|----|------------|
|-------|----|------------|

از این کلید جهت ارتباط کامپیوتر با دستگاه PW1200 ازطریق مودم داخلی استفاده میگردد . در سیستمهایی که فاقد مودم میباشند این کلید کاربردی ندارد.

| اي | F2+6 | کلید گزا <i>ر</i> ش : |
|----|------|-----------------------|
|    |      |                       |

۶,۰۰٫۶ کلید گزا*ر*ش :

این کلید آمار غذا ها ودسر های مصرف در هر وعده را نمایش می دهد.

در این قسمت روز هفته وتاریخ جاری وشماره وعده در بالای صفحه نمایشگر و در زیر آن ۴غذا با شماره ۱و۲و۳و۴ مشخص شده است که در جلوی آن تعداد مصرفی غذاها را نمایش می دهد ودرسمت چپ صفحه نمایشگر ۴ دسر با شماره های ۵و۶و۷و۸ مشخص شده است که آمار مخلفات مصرف شده را گزارش می دهد .برای عوض کردن وعده باید کلید شماره ۳ را فشار دهید تا آمار مصرفی آن وعده نمایش داده شود و برای ملاحظه کردن عنوان غذایی وعده انتخاب شده، کلید ۵ را فشار دهید و کلید ۲برا ی عوض کردن تاریخ به روز قبل می باشد تا آمار مصرفی روز قبل را گزارش LED1 ، LED2، LED3 ۳٫۱۰٫۷ (سه لامپ پايينی صفحه کليد)

عملکرد این سه LED بشرح زیر میباشد :

LED1 : این چراغ نشانهای برای شارژ باطری میباشد که دائماً در حال چشمک زدن است اگر تندتند چشمک بزند یعنی درحال شارژ باطری است و درصورتی که آهسته چشمک بزند یعنی باطری شارژ کامل است .

LED2 : در صورت استفاده از برق شهر این LED روشن خواهد بود .

LED3 : اگر کارت خوان به دلیل قطع برق بمنظور صرفه جویی درمصرف باطری به حالت خاموشی رفته باشد ، این LED خاموش خواهد شد . در اینصورت قبل از زدن کارت با فشار یکی از کلیدها می توان کارت خوان را روشن کرد .

در ساعتهای pw1400 و pw1200

BATTERY POWER READER

# ٤ فصل دوم

#### ٤,١ مقدمه

جهت آماده سازی دستگاه صدور ژتون PW1200/1400 برای ثبت فیش ها باید نرم افزار ارائه شده را نصب کرده و بعد از برقراری ارتباط ، دستگاه ژتون را با ارسال وعده ها و ارسال برنامه غذایی آماده کنید وبا قرار گرفتن دستگاه در وعده غذایی ، دستگاه آماده ثبت فیش ها می باشد و بعد از صادر شدن ژتون ها اطلاعات را به کامپیوتر منتقل نموده تا پردازشهای لازم جهت اخذ گزارشات مورد نظر انجام گیرد.

این نرم افزار به هفت قسمت پرسنلی ، پشتیبانی ، گزارشات ، پیش فروش ، ارتباطات ، کاربران و درباره برنامه تقسیم می گردد .

هر یک از این قسمتها شامل زیر گروههایی است که در نمودار (۱) آمده است.

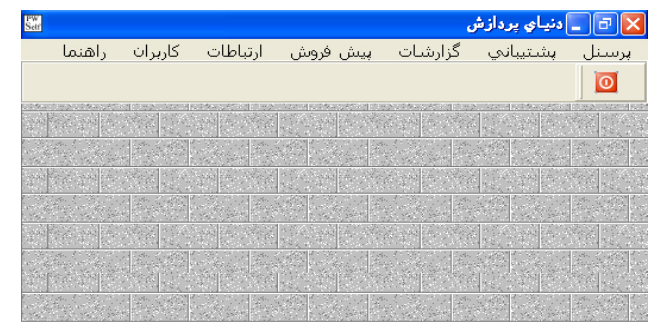

نمودار(۱)

# ٤,۲ استفاده از نرم افزار

ابتدا برای نصب برنامه باید برنامه «اید برنامه » Sql server را نصب نمایید و برای نصب برنامه از روی CD نصب فایل اجرایی Install.exe نرم افزار Self را نصب نمایید. در مراحل نصب الا یا نام کامپیوتر سرور را وارد نموده و درصورتی که کاربر (sa) sql دارای رمز خاصی باشد در این مرحله رمز راثبت کرده وبا انتخاب کلید بعدی مراحل نصب را کامل نمایید. حال برای راه اندازی دستگاه صدور ژتون به قسمت زیر که در منوهای ارتباطات و پشتیبانی توضیح داده شده است مراجعه کنید.

- ورود مشخصات ساعتها
  - پارامترهای عمومی
    - تعريف وعده ها
    - ارسال وعده ها
      - تعريف غذاها
      - برنامه هفتگی
  - ارسال برنامه غذایی

\*برای نصب برنامه sql server به ضمیمه ۱ مراجعه فرمایید.

# ۵ پرسنلی

#### ۵٫۱ مشخصات پرسنلی

در این قسمت اطلاعات پرسنل جدید وارد ومشخصات پرسنل تعریف شده اصلاح میگردد. لازم به ذکر است که ابتدا در منو پشتیبانی بخش ها وانواع استخدام ودر صورت لزوم انواع گروهها را باید تعریف نمود.

#### ۵٫۱٫۱ مشخصات کارمند

دراین قسمت ، نام ونام خانوادگی ، شماره کارت وپرسنلی ، جنسیت ، بخش ، نوع استخدام، تاریخ شروع وپایان استخدام (جهت جلوگیری از صدور فیش در حالت مانیتورینک) را وارد کرده وبرای عکس پرسنلی روی محل عکس Bight Click کرده وعکس پرسنل را از لیست انتخاب کنید. درضمن فایل عکس پرسنل ، باید با فرمتJPG ساخته شود وبا یک بار انتخاب عکس به آن فرد نسبت داده میشود.

# ۵٫۱٫۲ وضعیت کارمند در وعده های غذایی

وعده های مجاز برای هر پرسنل باClick روی هروعده ۱، ۲، ۳، ۴ انتخاب میشود. ( وعده های مجاز یا غیرمجاز فقط در حالت مانیتورینگ کنترل میشود)

توجه : درصورت اصلاح وعده های مجاز برای هر پرسنل می توان در این منودر قسمت پرسنل نامجاز در هر وعده نیز استفاده کرد.

# ۵٫۱٫۳ چگونگی گرفتن هزینه غذا

در برخی از کارخانجات وادارات دولتی به ازای هرپرس غذا ، مبلغ مشخصی از پرسنل دریافت میگردد.

دریافت مبلغ فوق به یکی از روشهای ذیل که در نمودار (۱–۱) خواهید داشت می تواند انجام می گیرد:

شرکت دنیای پردازش

الف- نسیه : در این روش هزینه غذا بصورت ماهیانه از حقوق پرسنل کسر میگردد.

ب- نقدی : در این روش پس از دریافت غذا، هزینه مربوطه بصورت نقدی توسط کارکنان یرداخت میگردد.

لازم به ذکر است انتخاب این گزینه در حالت مونیتورینگ کنترل شده ومقدار ریالی آن روی فیش مربوطه چاپ میگردد .در ضمن با انتخاب این حالت مشخصات این افراد در گزارش خلاصه وضعیت برای پرداخت مشاهده نمی شود.

ج- اعتباری : در این روش با وارد کردن مقدار ریالی اعتبار، هزینه غذا با هر بار کشیدن کارت از سقف اعتبار فرد کسر میگردد.

توجه : این روش فقط در حالت مونیتورینگ قابل کنترل میباشد و افزایش وکاهش اعتبار در منو پرسنل افزایش یا کاهش اعتبار انجام می شود.

# ۵٫۱٫٤ نرخ غذا در لیست حقوق

دراین قسمت با انتخاب گزینه بله این فرد درخلاصه وضعیت برای پرداخت گزارش داده میشود در غیر این صورت با انتخاب گزینه خیر درآن گزارش وچود نخواهد داشت.

|                      |                         |              | سنل            | 🔀 مشخصات پر،    |
|----------------------|-------------------------|--------------|----------------|-----------------|
| کارمند ۳ از ۳۶۳      |                         |              |                |                 |
|                      |                         |              |                | مشخصات كارمند   |
|                      | بازياري                 | نام خانوادگی | پژمان          | نام             |
|                      | v                       | شماره پرسنلی | V              | شماره کارت      |
|                      |                         |              | ۰ مرد<br>۲ زن  | جنسيت           |
|                      | قراردادي                | نوع استخدام  | کاتینگ         | بخش             |
|                      | ۱۳۸۷/۱۰/۰۹              | تاريخ پايان  | ١٣٨٢/٠٢/٠۶     | تاريخ استخدام   |
| ن هزینه غذا          | چگونگي گرفت             |              | وعده هاي غذايي | وضعیت کارمند در |
| <b>_</b>             | 🔽 نسيه                  | 🔽 وعده ۲     | ي مجاز وعده ۱  | وعده هاي غذايو  |
| وارد شود بله ۹ خیر 🗅 | نسيه<br>تقدي<br>اعتباري | ☑ وعده ۲     | وعدہ ۳         |                 |
|                      |                         |              |                |                 |

نمودار (۱–۱)

## ۵٫۱٫۵ رستورانهای مجاز برای فرد

در صورتی که نرم افزار خریداری شده شما با امکان (پشتیبانی بیش از یک رستوران) باشد در منو پشتیبانی زیر منو تعریف رستوران اضافه می شود که بعد از تعریف رستوران دراین قسمت ازلیست رستورانهای تعریف شده ، رستورانهایی را که این فرد میتواند استفاده کند را با click روی این قسمت 🗖 انتخاب کنید.

#### ۵٫۱٫۶ حداکثر تعداد غذا در هر دفعه

تعدادغذای مجاز برای کاربر: در این قسمت، تعداد کل غذای مصرفی در هر وعده برای هر پرسنل وارد می شود.این تعداد حداکثر تا سه مرحله تقسیم میشود و در هر مرحله تعداد غذا ونحوه محاسبه (کارمندی ، آزاد ، یارانه ، مبلغ ) انتخاب می شود.

کارمندی : با انتخاب این گزینه نرخ غذا در هر وعده براساس نرخ کارمندی که در لیست غذاها وارد شده است ، محاسبه می شود.

آزاد: با انتخاب این گزینه نرخ غذا در هر وعده براساس نرخ آزاد که در لیست غذاها وارد شده است ، محاسبه می شود.

یارانه : با انتخاب این گزینه نرخ غذا در هر وعده براساس نرخ یارانه که در لیست غذاها وارد شده است ، محاسبه می شود.

مبلغ : با انتخاب این گزینه نرخ غذا در هر وعده بصورت ثابت در نظر گرفته می شود.

نکته : اگر برای فردی در یک مرحله تعداد غذا اول، با نرخ کارمندی انتخاب شود ، غذاهای دیگر در همین وعده با نرخ آزاد(مشابه نمودار(۱–۲) در نظر گرفته می شود.

|           |             | 0                           |
|-----------|-------------|-----------------------------|
|           |             | حداکثر تعداد غذا در هر دفعه |
|           | )           | تعداد غذاي مجاز براي كاربر  |
|           | غذاي اول    | نرع                         |
| کارمندي 💌 | 1           |                             |
|           | نمودار(۱-۲) |                             |

برای مثال اگر بخواهیم برای فردی تعداد غذای مجاز برای کاربر را به سه مرحله تقسیم کنیم طبق نمودار (۱–۳)عمل می کنیم.

|   |    |          | 7          | حداکثر تعداد غذا در هر دفعه<br>تعداد غذاي مجاز براي کاربر |
|---|----|----------|------------|-----------------------------------------------------------|
|   | v  | كارمندي  | غناي اول   | ei                                                        |
| ¥ | ¥  | مبلغ     | غنای دوم   | 6j                                                        |
|   | v  | أراد     | ۱ غنای سوم | EV                                                        |
|   | (۲ | دار (۱–۲ | نموه       |                                                           |

توجه :تعیین تعداد مراحل نرخ ها بصورت گروهی یا فردی در قسمت سقف تعداد غذا در هر وعده انجام می شود. حال برای تعریف پرسنل وانجام عملیات مربوطه می توانید از کلید های زیر استفاده کنید. جدید: برای تعریف مشخصات پرسنل جدید ،از این کلید استفاده کنید. حدف: برای حذف ابتدا مشخصات فرد مورد نظر را آورده و این کلید را فشاردهید.برای تایید شما پیغامی در صفحه ظاهر می شود که در صورتی که مطمئن به حذف باشید کلید بله را انتخاب نمایید و در نهایت فقط ازلیست پرسنلی این فرد حذف می شود.

قطع کار : پرسنلی که به هر دلیل با سازمان تسویه حساب میکنند از طریق این کلید قطع کار میشوند.

با وارد کردن تاریخ ودلیل قطع کار شدن، این پرسنل از لیست حذف میگردد و در حالت مونیتورینگ فیشی برای این فرد صادر نمیشود.

توجه : اگر برنامه شما امکان ارتباط با حضور وغیاب را داشته باشد حذف پرسنل وقطع کار فقط از طریق نرم افزار pwkara انجام می شود .

ذخیره : قبل از خارج شدن از منو پرسنل این کلید را انتخاب کرده واطلاعات را در سیستم ثبت کنید.

جستجو : در صورتیکه شماره کارت یا نام خانوادگی فرد را در اختیار داشته باشید ، آنرا تایپ نموده و دوبار کلید Enter را فشار دهید ویا روی نام آن فرد Double Click کنید . بعدی وقبلی: برای نمایش مشخصات نفرات بعدی یا قبلی بکار می رود.

## ۵٫۲ نحوه دریافت هزینه غذاها

در این قسمت با انتخاب فرد مورد نظرنحوه روش پرداخت (چگونگی گرفتن هزینه غذا در مشخصات پرسنلی) را می توان با کلید Spacebars گزینه (نقدی ، نسیه ، اعتباری )مانند نمودار (۱-۴) انتخاب نمود.

| <br>اعتبار | روش يرداخت | نام خانوادگي و نام  | لماره |
|------------|------------|---------------------|-------|
|            | نقدي       |                     |       |
| ۵          | اعتباري    | قلى يورآلاشتى, قاسم |       |
|            | نسيه       | بازيارې, پژمان      |       |
|            | تسبيه      | عبدالهي طرقي, فاطمه |       |
|            | تسيه       | زرندې, بهروز        |       |

توجه : برای سهولت کار جهت مرتب کردن لیست روی این قسمتها ( شماره ، نام خانوادگی، روش پرداخت ، اعتبار) میتوان Click کرد.

ذخیره : قبل از خارج شدن از منو این کلید را انتخاب کرده واطلاعات را در سیستم ثبت کنید. جستجو :در صورتیکه شماره کارت یا نام خانوادگی فرد را در اختیار داشته باشید ، آنرا تایپ نموده و دوبار کلید Enter را فشار دهید ویا روی نام آن فرد Double Click کنید .

# ۵٫۳ مشاهده پرسنل یک بخش

در این قسمت اطلاعات کامل مربوط به پرسنل شاغل فقط قابل رویت میباشدوبرای مشاهده پرسنل یک بخش از لیست بخشها وقسمتها ، بخش مورد نظر را انتخاب کنید نمودار (۱–۵) را خواهید داشت.

|   | سماره يرسنلى أشماره كارمندي | نام خانوادگی و نام | تاريخ استخدام |    |
|---|-----------------------------|--------------------|---------------|----|
| / | Δ.                          | عبدالهن طرقى فاطمه | 17/17/17/     | IC |
| 4 | A0 A                        | فلاجرنجبر سيروس    | 1242(1+(+)    |    |
| 4 | 114 11                      | زمانی عذرا         | 1242/-2/14    |    |
| 1 | 195 19                      | کرمی مرتقدی        | 1242[+4]+1    |    |
| 4 | 7.9 7.                      | گلی مجید           | 7242[+5]24    |    |
| 1 | 111 11                      | مالح زادة ايوالغضل | 17/1/+0/10    |    |
| U | TAJ TA                      | سميعي حسن          | 1248/+9/+9    |    |
| N | YAV Y/                      | شکوه فر حسن        | 1241/+4/22    |    |
| n | 193 Ye                      | قاسملو خسرو        | \%A\$/\+/%\$  |    |
| C | ¥95 ¥9                      | مادقزيراسفى سعيد   | 17/1/11/19    |    |
| 1 | 0-V 0-                      | نيون نزاد سيديرويز | 37/17/37      |    |
| 1 | 6/4 6/                      | کشاورز داود        | 17/0/+0/+1    |    |

نمودار (۱-۵)

جستجو: نام بخش را تایپ کرده ودوبار کلید Enter را فشار دهید و یا روی نام قسمت مربوطه کنید.

# ۵٫٤ پرسنل قطع کار شده

پرسنلی که بهر دلیل با سازمان تسویه حساب میکنند از طریق این کلید قطع کار میشوند.قطع کار نمودن یک فرد باعث میگردد که مشخصات فرد قطع کار شده از لیست پرسنل شرکت حذف وبه لیست پرسنل قطع کار شده اضافه میگردد.

توجه: در صورتی که برنامه شما امکان ارتباط با pwkara را داشته باشد این کار از طریق برنامه انجام می شود.

فعال نمودن کارمند: پس از ظاهر شدن لیست پرسنل که قطع کار شده می توان پرسنل را انتخاب کردو روی گزینه فعال نمودن Double Click کرد وسپس تاریخ استخدام را می توان وارد کرد.
#### ۵٫۵ افزایش و کاهش اعتبار

با انتخاب فرد مورد نظر، لیست تغییرات اعتباری فرد در روزهای مختلف را نمایش می دهد وحال میتوان توسط کلید افزایش اعتبار مبلغ افزایشی را در روز جاری برحسب ریال وارد نمود ومبلغ کل اعتبار را در لیست فرد موردنظر اضافه کرده ونوع تغییر را دستی نمایش می دهد.

|        |                  |                           | 🔀 فرم افزایش و کاهش اعتبار |
|--------|------------------|---------------------------|----------------------------|
|        | زرندي بهروز      | نام                       | شماره برسنلی ۹             |
| اعتبار | تغيير اعتبار     | توخيح                     | تاريخ تغيير اعتبار         |
|        | بار زرندی انورور | افرابش اعت                |                            |
|        |                  |                           |                            |
|        |                  | تيار جاري •<br>اه افرانين |                            |
|        |                  |                           | 15                         |
|        | l let            | ر المبيار جميد            |                            |
|        | 0.0              | <u></u>                   | ~                          |
|        |                  | ذخيره خروع                |                            |
|        |                  |                           |                            |
| 1      | خروع             | ت افزایش اعتبار           | جستجو در توخیحان           |

نمودار (۱–۷)

افزایش اعتبار : دراین قسمت افزایش مبلغ اعتباربه ریال داده میشود تا مجموع اعتبار فرد بصورت دستی نمایش دهد ومبلغی که در این قسمت ثبت می شود می تواند یک عدد منفی باشد.بطورکلی این مبلغ در حالت مانیتورینگ کنترل می شود. جستجو :در صورتیکه شماره کارت یا نام خانوادگی فرد را در اختیار داشته باشید ، آنرا تایپ نموده و دوبار کلید Enter را فشار دهید ویا روی نام آن فرد کانواد Click کنید .

#### ۵٫۶ سقف تعداد غذا در هر وعده

هرچند بطور معمول سقف تعداد غذا برای کلیه پرسنل یکسان و(۱پرس) میباشد ولی در این سیستم شما قادرید برای هر فرد سقف مشخصی را در نظر گرفته تا در حالت مانیتورینگ \* (online)این سقف در هر وعده کنترل شود.بنابراین در حالت عادی \* (Offline) با افزایش سقف میتوان مشخص کرد که هر تعدادغذا با چه نرخی محاسبه شود.

توجه : برای سهولت کار جهت مرتب کردن لیست روی این قسمتها ( شماره ، نام خانوادگی، سقف غذا ، نرخ ها) میتوان Click کرد.

ویرایش : با انتخاب فرد مورد نظر تعدادکل واینکه هر نرخ چه تعداد باشد را وارد کنید. ذخیره : قبل از خارج شدن از منو این کلید را انتخاب کرده واطلاعات را در سیستم ثبت کنید. جستجو :در صورتیکه شماره کارت یا نام خانوادگی فرد را در اختیار داشته باشید ، آنرا تایپ نموده و دوبار کلید Enter را فشار دهید ویا روی نام آن فرد Click Double کنید . گروهی : رای انتخاب پرسنل یک یا چند قسمت میتوان با Double Click یا جستجو کردن تعداد سقف را برای پرسنل آن قسمت وارد نمود. \*به ضمیمه۳ مراجعه فرمایید.

### ۵٫۷ پرسنل نامجاز در هر وعده

ممکن است برخی از پرسنل سازمان بدلایلی مجاز نباشند در برخی از وعده ها از امکانات رستوران استفاده نمایند. برای این گروه از افراد تحت هیچ شرایطی در حالت مانیتورینگ در وعده های فوق فیش (غذا ونوشابه و....)صادر نمیگردد.

توجه : برای سهولت کار جهت مرتب کردن لیست روی این قسمتها ( شماره ، نام خانوادگی، روش پرداخت ، اعتبار) میتوان Click کرد.

ویرایش : با انتخاب فرد مورد نظر با کلید Space bar وضعیت (نامجاز ، مجاز) بودن فرد اصلاح میگردد.

ذخیره : قبل از خارج شدن از منو پرسنل این کلید را انتخاب کرده واطلاعات را در سیستم ثبت کنید.

جستجو : در صورتیکه شماره کارت یا نام خانوادگی فرد را در اختیار داشته باشید ، آنرا تایپ نموده و دوبار کلید Enter را فشار دهید ویا روی نام آن فرد Click Double کنید .

گروهی :ابتدا در روی وعده مورد نظر کلیک کرده وبا انتخاب این قسمت جهت انتخاب پرسنل یک یا چند قسمت میتوان با Double Click یا جستجو کردن ، مجازبودن آن گروه از پرسنل را تعیین نمود.

### ۵٫۸ شیفتهای نامجاز در هر وعده

این قسمت در صورتی ظاهر می شود که برنامه شما امکان ارتباط با حضور وغیاب را داشته باشد وعلاوه بر آن در پارامترهای سیستم مجاز بودن شیفت فعال گردد. یکی از کنترل هایی که در حالت مانیتورینگ انجام می شود مجاز بودن شیفت می باشد که با توجه به برنامه Pwkara وتغییرات شیفتها، در این قسمت لیست شیفتها را نشان داده ومجاز بودن هر کدام از وعده ها را با کلید spacebar یا double click می توانید مشخص کنید.

| <u> </u> | شام    | نهار   | پایان شیفت     | شروع شيفت | شماره شيفت |
|----------|--------|--------|----------------|-----------|------------|
|          | نامجاز | مجاز   | 17:10          | •V:Y•     | )          |
|          | مجاز   | مجاز   | • ۲:۲۰ روز بعد | •V:5-     | ۲          |
|          | مجاز   | مجاز   | •۷:۲۰ روز بعد  | •V:Y•     | 7          |
|          | مجاز   | نامجاز | ۰۰:۸۰ روز بعد  | 19:++     | Ý          |
|          | نامجاز | مجاز   | 10:10          | .9:       | ۵          |
|          | نامجاز | مجاز   | 12:10          | •A:Y•     | 5          |
|          | نامجاز | مجاز   | 18:++          | ۰۸:۲۰     | v          |
|          | نامجاز | مجاز   | 10:++          | • V:Y •   | ٨          |

### ۵,۹ کنترل حضور وغیاب

این قسمت در صورتی ظاهر می شود که برنامه شما امکان ارتباط با حضور وغیاب را داشته باشد. و کنترل های تعیین شده فقط در حالت مانیتورینگ کاربرد دارد.

برای تعیین حالتهای کنترل، بین سیستم حضور وغیاب و صدور ژتون ، وارد این قسمت شده و با توجه به عملکرد هر کدام از پرسنل تان یکی از حالتهای زیر را انتخاب کنید.

تردد کنترل شود: این حالت زمانی انتخاب می شود که فقط کشیده شدن کارت اهمیت داشته باشد. بنابراین اگر دوبار هم کارت کشیده شود امکان صدور فیش داده می شود.

حضور کنترل شود: دراین حالت حضور در محدوده وعده را کنترل میکند یعنی اگر کارت ورود زده باشد و در محدوده وعده حضور داشته باشد امکان صدور فیش وجود دارد و بنابراین در محدوده اضافه کار هم میتواند صدور فیش انجام شود.

حضور درشیفت کنترل شود: دراین حالت درصورتی که در محدوده شیفت حضور داشته باشد امکان صدور فیش وجود دارد و درغیر این صورت فیشی صادر نمی شود و بنابراین در محدوده اضافه کاری امکان صدور فیش وجود ندارد.

محدود شیفت کنترل شود : دراین حالت صادر شدن فیش باتوجه به ساعت شروع و پایان شیفت کنترل می شود و تردد هرفرد کنترل نمی گردد.

کنترل نشود :در این حالت هیچ ارتباطی با سیستم حضور وغیاب نداشته و موارد دیگری که در مشخصات پرسنلی تعیین شده است کنترل می گردد. ویرایش : با انتخاب فرد مورد نظر با کلید Space bar وضعیت (نامجاز ، مجاز) بودن فرد اصلاح میگردد.

ذخیره : قبل از خارج شدن از منو پرسنل این کلید را انتخاب کرده واطلاعات را در سیستم ثبت کنید.

جستجو : در صورتیکه شماره کارت یا نام خانوادگی فرد را در اختیار داشته باشید ، آنرا تایپ نموده و دوبار کلید Enter را فشار دهید ویا روی نام آن فرد Click Double کنید .

گروهی :ابتدا در روی وعده مورد نظر کلیک کرده وبا انتخاب این قسمت جهت انتخاب پرسنل یک یا چند قسمت میتوان با Double Click یا جستجو کردن ، مجازبودن آن گروه از پرسنل را تعیین نمود.

#### ۵٫۱۰ لیست شیفتهای پرسنل

این قسمت در صورتی ظاهر می شود که برنامه شما امکان ارتباط با حضور وغیاب را داشته باشد.

لیست شیفتهای پرسنل که دربرنامه Pwkara تعریف شده است رابرای روز جاری ویا تاریخ مورد نظر نشان می دهد.

بنابراین برا ی اطلاع از شیفت فرد مورد نظرتان به این قسمت مراجعه کرده و با جستجوکردن شماره کارت ، شماره شیفت آن مشخص می شود.

جستجو : در صورتیکه شماره کارت یا نام خانوادگی فرد را در اختیار داشته باشید ، آنرا تایپ نموده و دوبار کلید Enter را فشار دهید ویا روی نام آن فرد Click Double کنید .

# ۶ پشتیبانی

برای شروع راه اندازی اولیه سیستم در این منوابتدا ، بخشها وقسمتها وانواع استخدام ودر صورت نیاز انواع گروههاو تعریف رستوران( در صورت داشتن نرم افزار چند رستورانه ) تعریف شده و در مشخصات پرسنل استفاده می شود وبعد از آن تعریف وعده ها و غذاها وبرنامه هفتگی انجام شده ودر منو ارتباطات به دستگاه ارسال می شود.

درزیر منو ورود فیشها وحذف فیشها این امکان را می دهد که به صورت دستی فیشهای اضافی را حذف کرده ویا در حالتی که پرسنل به هر ترتیبی از رستوران غذا دریافت کرده باشند، ورود فیش دستی انجام می شود.

قابل ذکر است برای تهیه کپی اطلاعات ومحفوظ نگه داشتن آن بهتراست بعد از جمع آوری اطلاعات وتهیه گزارشات در این زیر منو ، تهیه پشتیبان را انتخاب کنید.

در زیر منو پارامترهای سیستم تنظیمات ساختاری نرم افزار انجام می شود.ودر زیر منو تولید خلاصه وضعیت برای پرداخت ، خروجی سیستم به فرمت TXTو DBF جهت ارتباط با سیستم حقوقی تهیه می گردد.

#### ۶٫۱ بخشها و قسمتها

بیشتر گزارشات مربوط به مصرف غذا هم از نظر تعدادی وهم از نظر ریالی ، معمولا بصورت بخش به بخش مورد نیاز میباشد .بنابراین مشخص نمودن واحد هر فرد در حین ورود مشخصات پرسنلی ضروری خواهد بود به همین منظور لیست بخش های سازمان در این قسمت به سیستم معرفی می شود.هر بخش شامل سه مشخصه زیر میباشد: شماره تماره تنوان ( ویرایش عنوان بخش با Double Click انجام میشود) تالفن داخلی توجه : برای سهولت کار جهت مرتب کردن لیست روی این قسمتها ( شماره ، عنوان ، تلفن داخلی) میتوان کار دان این گزینه شماره وعنوان و تلفن داخلی بخش جدید را وارد کنید. ذخیره : قبل از خارج شدن از منو این کلید را انتخاب کرده واطلاعات را در سیستم ثبت کنید. ادغام : برای ادغام یک بخش با بخشی دیگرابتدا بر روی نام بخش مورد نظر Click کرده ، سپس کلید ادغام را زده ودر قسمت جستجو نام قسمت مورد نظر را تایپ کرده ویا روی عنوان بخش Double Click کنید.

توجه : در صورتی که برنامه شما با امکان ارتباط با pwkara باشد ایجادو اصلاح بخشها توسط این نرم افزار انجام می شود.

#### **۶٫۲** انواع استخدام

در این قسمت انواع استخدام اعم از رسمی، قراردادی، آزمایشی، قرارداد ساعتی، ... را که در قسمت (پرسنل / مشخصات پرسنل) نیاز دارید به نام دلخواه تعریف کنید. توجه : در صورتی که برنامه شما با امکان ارتباط با حضور وغیاب باشد در این منو ایجاد یا حذف امکان ندارد وفقط از طریق برنامه Pwkara امکانپذیرمی باشد. جدید: با انتخاب این کلید شماره وعنوان را تایپ وذخیره کنید. ویرایش : با انتخاب این کلید نام عنوان استخدام اصلاح میگردد.(عنوانهای در حال ویرایش به رنگ قرمز میباشند)

ذخیره : قبل از خارج شدن از منو این کلید را انتخاب کرده واطلاعات را در سیستم ثبت کنید. حذف :با انتخاب این کلید نوع استخدام مربوطه را حذف نمایید.(در صورت انتساب نوع استخدام به پرسنل ، امکان حذف آن وجود ندارد)

#### ۶,۳ کارتهای مهمان

کارتهای مهمان کاملا مشابه کارتهای معمولی پرسنلی میباشد با این تفاوت که برای کارتهای مهمان هرگاه که درخواست شود، سیستم بدون کنترل (خارج از حالت مانیتورینگ)تعداد فیشهای صادر شده در روزجاری ،برای تقاضاکننده مجددا" فیش غذا صادر میکند.

نحوه محاسبه وتعداد سقف فیش قابل کنترل میباشد. ابتدا در فرم ورود کارت مهمان شماره ، عنوان کارت مهمان ، کد بخش ، روش پرداخت (نسیه ،کارمندی ،یارانه،مبلغ ) را وارد کنید ودر قسمت حداکثرتعداد غذا در هر دفعه همانند مشخصات پرسنلی تعداد کل ودر هر مرحله تعداد ونرخ محاسبه تنظیم میگردد.

بعد از تعریف کارتهای مهمان باید به قسمت ارتباطات – کارتهای خاص – ارسال کارتهای مهمان رفته واین شماره ها را به دستگاه ژتون ارسال نمایید.

جدید: برای تعریف کارت مهمان جدید ، بکار می رود. ویرایش: برای تغییر دادن مشخصات کارت مهمان تعریف شده ، بکار می رود. حذف : برای حذف کارت مهمان جدید ، بکار می رود. ذخیره : قبل از خارج شدن از منو این کلید را انتخاب کرده واطلاعات را در سیستم ثبت کنید.

### ۶٫۶ غذاها

بدیهی است نرخهای وارد شده برای هر پرس غذایا دسر در جدول فوق تا زمانیکه غذای فوق تغییر نرخ نداشته باشد بعنوان نرخ پایه معتبر است و ازآن به بعد نرخ هرپرس غذا یا دسر براساس جدول تغییر نرخ غذا تعیین می شود.

| هاي املي | مخلفات همه         |    |          |             |             |       |
|----------|--------------------|----|----------|-------------|-------------|-------|
| سماره    | عنوان              |    | نرع آزاد | نرع كارمندي | نرع سوسيدي  | وظعيت |
|          |                    | 10 | 10       | Ϋ́          | <i>J.</i> k |       |
|          | چلو کباب کوبیدہ    |    | 10       | ۲           | 17          |       |
|          | جلو خورشت اسقناج   |    | 10       | ۲           | 17          |       |
|          | جوجه كياب          |    | 10       | ۲۰۰۰        | 17          |       |
|          | سېزې پلو با ماهي   |    | 10       | 5           | 17          |       |
|          | جلو کباب برگ       |    | 10       | ۲۰۰۰        | 17          |       |
|          | الوبیا یلو با گوشت |    | 10       | 7           | 17          |       |
|          | کباب تابه اې       |    |          |             |             |       |
|          | کيوسکې مرغ         |    |          |             |             |       |
|          |                    |    |          |             |             |       |

نمودار (۲-۱)

جدید: برای تعریف غذای جدید ، بکار می رود. حذف : برای حذف غذا ی تعریف شده ، بکار می رود.

### ۶٫۵ تغییر نرخ غذاها

نرخ انواع غذاها ویا دسرها ممکن است از تاریخ مشخصی به بعد برای پیمانکار ویا کارمندان بدلایل مختلفی کم و یا زیاد گردد که دراینصورت میبایست این تغییر نرخ ثبت گردد.

برای انجام این کار ابتدا میبایست تاریخ تغییر نرخ غذا مشخص گردد. پس ازدریافت تاریخ تغییرنرخ ، لیست کامل غذاها و دسرهای قابل عرضه در رستوران بهمراه آ خرین نرخ هریک از آنها همانند نمودار (۲–۲) ظاهر میگردد تا نرخ جدید ( آزاد ، کارمندی ، سوبسیدی ) غذاها و دسرهای موردنظر را وارد کنید.بدیهی است کلیه محاسبات مربوط به هزینه غذا ( آزاد ، کارمندی ، سوبسیدی ) از تاریخ فوق به بعد براساس نرخ جدید انجام می پذیرد.

درصورتیکه نرخ غذا تغییر نکرده باشد، در ستون "نرخ جدید" هیچ عددی تایپ ننمائید. ویرایش: برای تغییر دادن نرخ ( آزاد ، کارمندی ، سوبسیدی ) ، بکار می رود.

نمایش تغییرات: برای مشاهده لیست تغییرات نرخ ( آزاد ، کارمندی ، سوبسیدی ) ، بکار می

رود.

|         |               |               |          |             | 12 A 12 A 12 A 12 A 12 A 12 A 12 A 12 A |
|---------|---------------|---------------|----------|-------------|-----------------------------------------|
| وسيدي ۲ | <u>یرج سو</u> | ا برخ کارمندي | برع ازاد | 11021-12021 | عنوات عدا<br>انتخباك بلويا مرغ          |
|         | 14            | 5             | 15       | 15/1/14     | چلو کیاب کوبیدہ                         |
|         | 14            | 5             | 15       | 15/2/-1/14  | چلو خورشت اسفناج                        |
| رده     | تغییر نک      | 10            | 00       | 15/0/15/15  | سبزي يلو با ماهي                        |
| ×       |               |               |          |             | خروج                                    |

نمودار (۲-۲)

### **۶٫۶** برنامه هفتگی

به طورمعمول در اکثر سازمانها وشرکتها برنامه غذایی بصورت هفتگی تدوین شده وبه اطلاع پرسنل و مسئولین رستوران میرسد. به همین دلیل روش نسبتاً جامع و ساده ای برای معرفی برنامه غذایی بصورت هفتگی پیشبینی شده است. فرم پیش بینی شده به نحویست که شما ضمن مشاهده برنامه کامل هر وعده ، برنامه غذایی سایر روزهای هفته و وعده ها را نیز در کادر سمت راست نمودار(۲-۳)ملاحظه می کنید.

|                  |             |       |                         |       | فتگی        | 🗙 برنامه ه |
|------------------|-------------|-------|-------------------------|-------|-------------|------------|
|                  |             | غذا   | غذاي اول                | وعدة  | تاريخ       | روز        |
|                  |             |       | زرشك يلو با مرغ         | نهار  | 1885/+1/11  | شنبه       |
|                  |             |       | <u>جلو کتاب کونندہ</u>  | نهار  | 1848/+1/18  | يكشنبه     |
| بيه شنبه         | روز سه شنبه |       | <u>جلو خورشت اسم</u> ٔ  | نهار  | 1788/+1/17  | دوشنيه     |
| NW4.61-313       | · · ·       |       | <u>جلو خورشت اسم</u>    | شام   |             |            |
| 11877+171        | ს ლეს       | خورال | <u>جوجه کتاب</u>        | نهار  | YA2/+1/14   | 🕨 ساہ شنبہ |
| هار              | وعدہ ن      |       | <u>جوجه گتاب</u>        | شام   |             |            |
|                  |             |       | <u>سیزگ یلو یا ماهی</u> | نهار  | 1842/+1/10  | چهارشنبه   |
| جوجه کتاب        | غذاي اول    | E     | <u>جلو کتاب برگ</u>     | نهار  | 1848/+1/18  | ينجشنبه    |
|                  | مم بعانة    |       | لوبنا یلو با گوشت       | نهار  | )%A\$[+)[)V | جمعه       |
| حوراك لوبيا      | حداب دوبر   |       |                         |       |             |            |
| رولت گوشت        | غذاي سوم    |       |                         |       |             |            |
| زرشـك يلو با مرغ | غذاي چهارم  |       |                         |       |             |            |
| , bosonas        |             |       |                         |       |             |            |
| <u>سوب جو</u>    | دستر اول    |       |                         |       |             |            |
| ترشىي            | دسار دوم    |       |                         |       |             |            |
| سالاد کلم        | دستر سوم    |       |                         |       |             |            |
| سالاد کاهو       | دسىر چھارم  |       |                         |       |             |            |
|                  |             |       |                         |       |             |            |
|                  |             |       |                         |       |             |            |
|                  | تروح        | -     |                         | ذخيره | انصراف      | وعده جديد  |

نمودار (۲-۳)

توجه: ۱ – درصورتیکه برای اولین بار اقدام به معرفی برنامه غذایی یک هفته خاص مینمایید، سیستم برنامه غذایی هفته قبل را بعنوان برنامه غذایی پیش فرض درنظر میگیرد. ۲ – برنامه غذایی هفتههای قبل را نمیتوانید اصلاح نمایید. در صورتیکه نیاز مبرم به چنین عملی داشته باشید از طریق تلفن با کارشناسان سیستم تماس حاصل فرمایید.

در سازمانهایی که چندین رستوران دارند میتوان برای هر رستوران برنامه غذایی مجزا تعریف نمود. انتخاب غذا: برای انتخاب غذا ازکلید استفاده کرده و درلیست غذا ها روی غذای مورد نظر Double Click کنید یا در قسمت جستجونام غذای مورد نظر را تایپ کرده وکلید Enter را فشار دهید.

وعده جدید: برای ایجاد وعده جدید در تاریخ انتخاب شده، به کار می رود. ذخیره : قبل از خارج شدن از منو این کلید را انتخاب کرده واطلاعات را در سیستم ثبت کنید.

#### ۶٫۷ تعریف رستوران

بطورمعمول در اکثر سازمانها و شرکتها از رستوران های مختلفی غذا توزیع می شود .بنابراین در این قسمت رستوران هایی که برنامه غذایی متفاوتی دارندرا تعریف کنید و برای اینکه تعیین کنید هر رستوران شامل چند دستگاه صدورژتون می باشد که از برنامه غذایی این رستورا نها تبعیت می کند به قسمت ارتباطات – مشخصات ساعتها مراجعه کنید و برای اینکه مشخص شود هر فرد می تواند از کدام رستوران غذا دریافت کند به منو پرسنلی –مشخصات پرسنل بروید و برای پرسنل ، رستورانهای مجاز را تعیین نمایید.

تذکر : این منو در صورتی که برنامه شما با امکان چند رستورانه خریداری شده باشد در منو پشتیبانی ظاهر می شودو در صورت وچود یک برنامه غذایی واحد برای رستورانها در سازمان نیازی به تعریف رستوران نیست.

جديد: با انتخاب اين كليد شماره وعنوان وتلفن را تايپ وذخيره كنيد.

ویرایش : با انتخاب این کلید نام عنوان رستوران اصلاح میگردد.(عنوانهای در حال ویرایش به رنگ قرمز میباشند)

ذخیره : قبل از خارج شدن از منو این کلید را انتخاب کرده واطلاعات را در سیستم ثبت کنید. حذف :با انتخاب این کلید رستوران مربوطه را حذف نمایید.(در صورت انتساب رستوران به پرسنل ، امکان حذف آن وجود ندارد)

#### ۶٫۸ تعریف وعده ها

در یک روز می توان حداکثر چهار وعده غذایی ودر هر وعده حداکثر چهار نوع غذا وچهار نوع مخلفه تعریف وبه دستگاه صدور ژتون ارسال کرد.

وعده های غذائی شامل شماره وعده، عنوان وعده، ساعت شروع و ساعت خاتمه وعده میباشد همانند نمودار (۲-۴) که با توجه به تعداد وعده های غذایی شرکت، باید اصلاح شده وبعداز ذخیره کردن به دستگاه ارسال شود.

|            |           | ىدە ھاي غذايىن | 🗙 تعريف و ۽ |
|------------|-----------|----------------|-------------|
| زمان پایان | رمان آغاز | عنوان          |             |
| 111++      | *A:Y+     | 1              | وعدة (      |
| 1/0++      | 11:+1     | شام            | وعدة ٢      |
| •••••      | ••:••     |                | وعدہ ۲      |
|            |           |                | وعدة ٢      |
| خروج       |           |                | ذخيره       |

نمودار (۲-۴)

باید توجه داشته باشید برای هر وعده نسبت به وعده بعدی محدوده زمانی آن متوالی باشد برا ی مثال شما نمی توانید ترتیب وعده ها بصورت زیر وارد نمایید.

- وعده ۱: ناهار ۱۲:۰۰ الی ۱۴:۰۰
  - وعده ۲:شام ۲۰:۰۰ الی ۲۱:۰۰
  - وعده ۳:سحری ۲:۰۰ الی ۲:۰۰
  - باید به ترتیب زیر تعریف شود:
  - وعده ۱ :سحری ۲:۰۰ الی ۰۰:۶
  - وعده ۲:شام ۱۲:۰۰ الی ۱۴:۰۰
- وعده ۳:سحری ۲۰:۰۰ الی ۲۱:۰۰

تذکر: با ارسال وعده ها و ارسال برنامه غذایی وارسال مشخصات ساعت ، دستگاه صدور ژتون برنامه غذایی را نمایش میدهد وبعد از آن میتوان در زمان وعده روی دستگاه کارت کشید.

### ۶,۹ ورود فیشها

ممکن است سیستم مکانیزه صدورژتون در حین اجرا بطور موقت دچار اختلال گردد. دراینصورت اگر دستگاه جایگزین نداشته باشیم، میبایست بصورت دستی لیست کامل افرادیکه غذا دریافت نمودهاند را ثبت و یادداشت نمود و بعداً با بکارگیری این قسمت آنها را مستقیماً در بانک اطلاعات سیستم ذخیره و نگهداری نمود. قابل توجه است که در دستگاه pw1400 با کلید فلش پایین ورود فیش دستی امکان پذیر می باشد.اما دستگاه pw1200 این کلید راندارد.

جهت ورود فیش ابتدا تاریخ صدور فیش را توسط این کلید و وعده ▼ ، شماره کارت را از لیست ا انتخاب کنید تا غذاهای آن روز را در پایین این منو مانند نمودار (۲–۵)نمایش دهد وبعد تعداد غذا را وارد کرده وذخیره کنید.

|              |          |                       |                                   | ور ان                        | 🔀 ورود فیش رسن      |
|--------------|----------|-----------------------|-----------------------------------|------------------------------|---------------------|
|              |          |                       | ×                                 | وعده<br>۲۲/۱۰/۱۹۸۲ نهار      | تاریخ مدور فیش<br>س |
|              |          | نجوه دوباقت<br>نسبه ۲ | حمد                               | 2 معین فر م                  | شماره پرسنلی        |
|              |          |                       | ۱ غذا در این وعده مرس باشد        | رمند مجاز به دریافت حداکثر ۱ | این کار             |
| دسر اول<br>۲ | غذا<br>۱ |                       | شماره پرسنل نام<br>۱ ۹ انماری رضا | 8                            | جوجه کیاب           |
|              |          |                       |                                   | · ·                          | خوراك لوبيا         |
|              |          |                       |                                   | · ·                          | رولت گوشت           |
|              |          |                       |                                   | •                            | زرشاك يلو با مرغ    |
|              |          |                       |                                   |                              |                     |
|              |          |                       |                                   |                              | سوب جو              |
|              |          |                       |                                   | · ·                          | ترشىي               |
|              |          |                       |                                   | · ·                          | سالاد کلم           |
| <            |          |                       |                                   | 1                            | سالاد کاھو          |
|              |          |                       |                                   | خروج                         | ذخيره               |

نمودار (۲-۵)

#### ۶٫۱۰ حذف فیشها

دلایل مختلفی ممکن است برخی از ژتونهای صادرشده توسط دستگاه صدورژتون مصرف نشود. بعنوان مثال ممکن است فردی نتواند برای مصرف غذا بموقع در رستوران حاضرشود ویا از خوردن غذا منصرف شود ویا ... دراینصورت باتوجه به اینکه اطلاعات مربوط به این ژتونها قبلا در حافظه ساعت ثبت گردیده و توسط برنامه SELF جمع آوری شده میبایست از بانک اطلاعات جاری حذف گردند. که برای انجام این عمل از این منو استفاده میشود.

برای انجام عمل حذف ابتدا لیست کامل فیشهامربوط به تاریخ چاری ظاهرمی باشد که شامل شماره کارت ومشخصات فیشها می باشد.حال می توانید تاریخ مورد نظرتان را توسط کلیدهای رورقبل ،روزبعد ، روز خاص معین کنیدوبا انتخاب فرد مورد نظروکلید حذف فیش های حذف شونده را علامت زده وکلید حذف را فشار دهید.طبق نمودار (۲–۶)

|     |            |       |                 |               |            |                    | 🛿 حذف فيشها |
|-----|------------|-------|-----------------|---------------|------------|--------------------|-------------|
|     | Bule: Y    | 170   | به شنبه ۶/۰۱/۱۲ | اطلاعات روز س | وز خامی    | a                  | روز قبل     |
| • • | دسر اول    | تعداد | غذا             | وعدة          | 505        | نام                | شماره کارت  |
|     | سوب ورميشل | 1     | جوجه كباب       | شام           | 12421-1114 | اتماری رشا         | 1           |
|     | سوب ورمیشل | 1     | جوجه كياب       | شام           | 18851-1114 | أتصاري رشا         | 1           |
| تر  | سوپ جو     | 1     | جوجه كباب       | نهار          | 1542/-1/14 | انصاري رضا         | 1           |
| ſ   |            |       |                 |               |            |                    |             |
| ٩,  | f          |       |                 |               |            |                    |             |
|     |            |       |                 |               |            |                    |             |
|     |            |       |                 | خروج          | حذف        | علامت زدن براي حذف | جستجو       |

جستجو :در صورتیکه شماره کارت یا نام خانوادگی فرد را در اختیار داشته باشید ، آنرا تایپ نموده و دوبار کلید Enter را فشار دهید ویا روی نام آن فرد Double Click کنید .

#### ۶٫۱۱ تهیه پشتیبان

در این قسمت می توانید از کلیه اطلاعات، یک فایل پشتیبان تهیه کنید تا در مواقع ضروری از آن استفاده نمایید.

بعضی اوقات ممکن است اطلاعات سیستم به دلایلی خراب یا پاک شود، اگر قبل از خراب یا پاک شدن اطلاعات، فایل پشتیبان را ایجاد کرده باشید می توانید از طریق قسمت (پشتیبانی/ Restore) اطلاعات را بازیافت کنید.

#### ۶,۱۱,۱ نام پشتیبان

نام فایل پشتیبان شامل ۸ رقم می باشد.این ۸ رقم، تاریخ روزی که فایل پشتیبان را ایجاد کرده اید، می باشد.

#### ۶,۱۱,۲ مسیر پشتیبان

در این قسمت مسیری را که فایل پشتیبان در آنجا ایجاد می شود، نشان می دهد.مسیر پیش فرض، زیر شاخه ...Backup\shanbeh،ست.اگر درایو مقصد HardDisk باشد در اینحالت فایلهای اطلاعاتی، باتوجه به روز BackUp گیری ( شنبه الی جمعه ) در شاخه خاصی مربوط به آنروز کپی میشود. بنابراین بازای هرروز هفته یک شاخه (جمعاً ۷ شاخه ) ایجاد میگردد .به نمودار (۲–۷)توجه کنید.

در صورتی که در پارامترهای سیستم روی قسمت پشتیبان روی سرور تهیه شود تیک زده باشید در مسیر share شده توسط سوپر وایزر در دایرکتوریی به نام Backup پشتیبان تهیه می شود.

### ۶,۱۱,۳ درايو

با Click روی این قسمت ▼درایو مورد نظر را انتخاب کنید. شروع : برای ایجاد فایل پشتیبان بکار می رود. لیست : لیست فایلهای پشتیبانی را که تهیه کرده اید را نمایش می دهد.

Restore : از backlist فایل مورد نظر را با Click انتخاب کرده وجهت برگرداندن اطلاعات انتخاب کنید.

| نام مکان     |
|--------------|
| مسير يشتيبان |
| درايو        |
|              |
| Backup       |
|              |

نمودار (۲-۷)

|                        | 🔀 پشتيبان گيري |
|------------------------|----------------|
| PwSelf13860114         | نام مکان       |
| \\server\BackUp\Three! | مسير يشتيبان   |
| ,                      |                |
|                        |                |
| Restore BackUpLis      | t Backup       |
|                        |                |

نمودار (۲–۸)

به ترتیب درنمودار (۲–۷) تهیه پشتیبان در مسیر تعیین شده انجام می شود ودر نمودار (۲–۸)تهیه پشتیبان در مسیرسرور درنظر گرفته شده است.

#### ۶٫۱۲ پارامترهای سیستم

دراین قسمت پارامترهای عمومی که معمولا برای هرسازمان منحصربفرد میباشد، معرفی میگردند.

#### ۶,۱۲,۱ عمومی

شماره پرسنلی باشماره کارت یکسان باشد : با انتخاب این گزینه در مشخصات پرسنل ، شماره پرسنلی را که همان شماره کارت می باشد نشان می دهد.

هنگام جمع آوری ورود وخروج ها شماره کارت به شماره پرسنلی تبدیل گردد: با انتخاب این گزینه در مشخصات پرسنل ، شماره پرسنلی را همان شماره کارت نمایش داده وشماره کارت را همان شماره پرسنلی نمایش می دهد.

قابل ذکر است اگر هیچکدام از این دو گزینه انتخاب نشود شماره پرسنلی وشماره کارت هرکدام مجزا نمایش می دهد.

**سازمان بیش از یک رستورا ن دارد**: برای سازمانهایی که بیش از یک رستورا ن دارند این قسمت تیک زده شده است وبرای اپراتور قابل تغییر نمی باشد ،به دلیل اینکه جزءامکاناتی (چند رستورانه )می باشد که باید خریداری شود.

سیستم اعتباری در برنامه فعال باشد: برای شرکتهایی که پرسنل آن جهت استفاده از رستوران باید اعتبار ریالی آنها در زمان استفاده از رستوران کنترل شود(حالت مانیتورینگ)این گزینه فعال می شودو برای اپراتور قابل تغییر نمی باشد ،به دلیل اینکه جزءامکاناتی (پیش خرید واعتباری)می باشد که باید خریداری شود.

**گروه ویژه:** دربرخی شرکتها غیر از مواردی که در مشخصات پرسنل تنظیم میشود زیرگروه دیگری را می خواهند در مشخصات پرسنل اضافه کنند بنابراین عنوان این گروهها در این قسمت وارد می شود.

قابل ذکراست که موارد بالا توسط همکاران دنیای پردازش قابل تغییر است که در زمان راه اندازی تنظیم می شود.

مفهوم کارتهای مجاز وغیرمجاز: در این قسمت دو گزینه زیرموجود می باشد که معمولا گزینه دوم انتخاب میشود.

- کارتهای مجاز ارسال شود: با انتخاب این گزینه در حالت مانیتورینگ هر کارتی که زده می شود مجاز بودنش را از طریق دستگاه کنترل می کند.این مجاز بودن کارت از طریق منو ارتباطات – کارتهای خاص – تعیین وارسال پرسنل مجاز باید ارسال شود.
- کارتهای نامجاز ارسال شود: با انتخاب این گزینه در حالت مانیتورینگ فقط کارتهایی
   که به عنوان نامجاز به دستگاه ارسال شده است کنترل می شود.

#### ۶,۱۲,۲ مانیتورینگ

مانیتورینگ خودکار: با انتخاب این گزینه بصورت اتوماتیک با شروع وعده جدید سیستم به حالت مانیتورینگ می رود.(در صورتی که برنامه اجرا شده باشد)

**سقف میهمانان مجاز**:این قسمت سقف کلی را برای تمامی کارتهای مهمان در حالت مانیتورینگ کنترل می کند.

**سقف غذاهای مازاد مجاز**: این قسمت سقف کلی را برای تمامی غذاهای مازاد تعیین شده برای هر فرد را کنترل می کند.

**اجازه منفی شدن اعتبار تا یک مرحله داده شود**: در حالت مانیتورینگ با منفی شدن اعتبار فرد فقط تایک مرحله امکان صدور فیش وجود دارد.

مجاز بودن شیفت در وعده کنترل شود: در صورتی که بخواهیم در حالت مانیتورینگ شیفت کنترل شود این قسمت را انتخاب کنید که منوشیفتهای نامجاز در وعده در منوپرسنل اضافه شود.

وجود کارت جمع آوری نشده باعث توقف مانیتورینگ برای دستگاه بشود: در صورتی که دستگاه در حالت مانیتورینگ با شد وبه هر دلیلی این قسمت را انتخاب کنید که منوشیفتهای نامجاز در وعده در منوپرسنل اضافه شود.

### ۶٫۱۲٫۳ پارامترهای پیش خرید

در صورتیکه برنامه خریداری شده شما با امکان پیش خرید واعتباری باشد این قسمت فعال می شود و اگربخواهیم منو پیش فروش در سیستم نمایان شودباید این گزینه "امکان پیش خرید در سیستم باشد" تیک زده شود.

#### تنظيمات ييش خريد:

هفته جاری قابل پیش خرید باشد: در صورتی که این قسمت با Click انتخاب نشود به این مفهوم می باشد که برای هیج کدام از روزهای هفته جاری امکان پیش خرید وجود ندارد. روز جاری تا ساعت ۰۰:۰۰ قابل پیش خرید باشد: امکان پیش خرید برای روز جاری تا ساعت تعیین شده امکان پذیر می باشد.

صدور ژتون متصل می کنید را به کامپیوتر وصل کنید در زمانی که پیش فروش انجام می شود همان لحظه فیش صادر می گرددو بنابراین پرسنلی که به عنوان پیش خریدی تعریف شده اند قبل از سرو غذا فیش دارند.

تعداد هفته های قابل پیش خرید: حداکثر تا ۴ هفته میتوان پیش خرید تعیین کرد.

**هرروز یک غذا صرف شود**:در این قسمت تعیین می شود تنها یک وعده پیش فروش می شود که شماره وعده آن را(از ۱ تا ۴ )می توان تعیین کرد. واگر در این قسمت تیک زده نشود در منوپیش فروش به تعداد هفته های تعیین شده تمام وعده ها، قابل پیش خرید می باشد.

### ۶,۱۲,٤ گزارشات

در این قسمت گزینه های انتخابی گزارشات تعیین میشود ، برای مثال چاپ خطوط ، نمایش مبلغ یارانه (سوبسیدی ) ، جاپ هر بخش درابتدای صفحه ،عدم برش یا نیم برش یا برش مجزا (برای کاغذ چاپگر کنار ساعت)

#### ۶,۱۲,۵ پشتیبان

با انتخاب این گزینه مسیر تهیه پشتیبان روی سرورتعیین می گردد. **نام کامپیوتر سرور:**در این قسمت نام کامپیوتر سرور وارد می شود. **ذخیره** : قبل از خارج شدن از منو این کلید را انتخاب کرده واطلاعات را در سیستم ثبت کنید.

#### ۶٫۱۳ تولید فایل خلاصه وضعیت برای پرداخت

در این قسمت میتوانید با انتخاب سال وماه ، خروجی برای سیستم حقوق (جهت محاسبات حقوقي وكسر هزينه غذا بصورت ماهيانه) تهيه نماييد.بنابراين قبل از ورود به اين قسمت گزارش خلاصه وضعیت برای پرداخت را تهیه کنید.قابل ذکر است که هرمحدوده تاریخی که در گزارش مذکور تهیه شود ، با همان تاریخ دراین فرم نمایش داده شده وخروجی تهیه می شود.

#### ۶,۱۳,۱ یارامترها

**نوع فایل خروجی**: دو نوع خروجی وجود دارد

- فایل متنی (برای مثال Selfbrief.txt)با انتخاب گزینه تنظیم دلخواه می توانید ترتیب عناوین وتعداد آنها را مشخص کنید. - فايل فاكس پرو(براي مثال Selfbrief.dbf)

مسیر فایل خروجی: مسیری را که میخواهید این فایل در آنجا قرارگیردازلیست درایو ها انتخاب کنید.

- نام فایل : نام فایل خروجی Selfbrief انتخاب شده است ولی در صورت تمایل قابل اصلاح مى باشد.

توليد: با انتخاب اين گزينه فايل خروجي در مسير تعيين شده ايجاد مي شود.

### γ گزارشات

#### γ,۱ مصرف مقداری ریالی

در این قسمت می توانید گزارشاتی از قبیل آمار کل غذای مصرفی،آمار غذای مصرفی روزانه، مصرف مقداری ریالی پرسنل ،مصرف کل غذاها با نرخ پیمانکار را درمحدوده زمانی تهیه نمایید. برای توضیح گزارشات به ترتیب اقلام درخواست شونده ،اقلام گزارش ،روش تهیه گزارش ،نمونه گزارش را خواهیم داشت.

### **۲٫۱٫۱** آمار مصرف پرسنل نامشخص

اقلام درخواست شونده

- تاريخ شروع
  - تاريخ پايان
- انتخاب وعده ها

### اقلام گزارش

- تاريخ
- شماره کارت
  - عنوان غذا
- تعداد درهر روز
  - جمع کل

دراین گزارش آمار پرسنلی را که در برنامه تعریف نشده اند ولی غذا دریافت کرده اند را نمایش می دهد.در صورتی که در زمان سرو غذا ارتباطی بین کامپیوتر ودستگاه وجود نداشته باشد (Offline) هیچ کنترلی روی کارتهای نامشخص ویا تعریف نشده وجود ندارد.شما می توانید برای جلوگیری از صدور ژتون برای این پرسنل یکی از دو راه حل زیر را استفاده نمایید. در زمان سرو غذا دستگاه در حالت مانیتورینگ قرار دهید که در آن صورتی عدم وجود کارت در لیست پرسنل کنترل شده تادر صورت وجود آن ژتون صادر شود. در حالت Offline با ارسال کارتهای مجاز به دستگاه می توان این مشکل را رفع نمود.زیرا تنها برای کارتهایی که به دستگاه ارسال شده است ژتون صادر میشود.

# **روش تهیه گزارش** پس از انتخاب وعده وتاریخ شروع وپایان یکی از دوگزینه زیر را انتخاب کنید: الف ـ مشاهده تهیه گزارش جهت مشاهده.(نمونه گزارش در نمودار(۳–۱)) ب ـ چاپ تهیه گزارش و انتقال آن به چاپگر(دراین حالت باید چاپگر آماده باشد ).

|       | ازش                            | دنياي پرد                                     |            |            |            |
|-------|--------------------------------|-----------------------------------------------|------------|------------|------------|
|       | مد<br>۱۳٫<br>هاررشام           | تاريخ تهيه: ١/٢٥/ ١/٢٥<br>وعده هاي : صبحانه,i |            |            |            |
| تعداد | دسر                            | غذا                                           | وعدة       | شماره کارت | تاريخ      |
| ì     | شىرپاستورىزەرشىرپاستورىزە      | پنير                                          | صبحانه     | ۲۰۲        | ١٣٨۶/٠١/٢۵ |
| ì     | شيريا ستوريز هر شيريا ستوريز ه | پنير                                          | صبحانه     | ۳۰۸        | ١٣٨۶/٠١/٢۵ |
| ì     | شيريا ستوريز 6ر شيريا ستوريز 6 | ينير                                          | صبحانه     | ۴۰۳        | 1878/+1/20 |
| ì     | شيريا ستوريز هر شيريا ستوريز ه | پنير                                          | صبحانه     | ťፕፕ        | ١٣٨۶/٠١/٢۵ |
| )     | شيريا ستوريز فرشيريا ستوريز ف  | پنير                                          | صبحانه     | ۲۰۵۵       | ١٣٨۶/٠١/٢۵ |
| ì     | سالادفميل رسالادفميل           | زرشىك پلوبامرغ                                | نهار       | የተተና       | 1878/+1/20 |
| ì     | سالادفميل رسالادفميل           | زرشىک پلوبامرغ                                | نهار       | WA+        | ١٣٨۶/٠١/٢۵ |
|       | تعداد دستر: ۱۴                 | v                                             | تعداد غذا: |            |            |

### **۲٫۱٫۲** مصرف کل با نرخ آزاد

### اقلام درخواست شونده

- تاريخ شروع
  - تاريخ پايان
- انتخاب وعده ها

### اقلام گزارش

- عنوان غذا
- تعداد غذاهای نقدی
- تعداد غذاهای نسیه
- تعداد غذاهای اعتباری
  - تعداد مخلفات
- ارزش کل غذاها و مخلفات

دراین گزارش تعداد کل غذاها، مخلفات مصرف شده بهمراه ارزش کل آنها ذکر خواهد شد.این گزارش برای تسویه باپیمانکار کاربرد داشته وارزش کل با نرخ آزاد محاسبه می گردد.

> روش تهیه گزارش پس از انتخاب وعده وتاریخ شروع وپایان یکی از دوگزینه زیر را انتخاب کنید: الف \_ مشاهده تهیه گزارش جهت مشاهده.(نمونه گزارش در نمودار(۳–۲)) ب \_ چاپ تهیه گزارش و انتقال آن به چاپگر(دراین حالت باید چاپگر آماده باشد ).

|             | دنياي پردازش                | شركت             |          |                                 |
|-------------|-----------------------------|------------------|----------|---------------------------------|
| ) ۲۸۳/۰۸۳٬۰ | ۱۳۸۳/۰۸/۰۱ تا تار <u>یخ</u> | لرو شده از تاریخ | غذاهاي س | تاريخ تهيه: ١٣٨٢/٠٣/٢٢          |
|             |                             |                  |          | وعده هاي : ميحانه,نهار,شام,سحري |
|             |                             |                  |          |                                 |
| ارزش        | اعتباري                     | نقدي             | نسيه     | نام غذا                         |
| 777         | •                           | •                | 777      | چلوكباب برگ گوسغندي             |
| 770++++     | •                           | •                | 170      | چلوکباب بختیاري                 |
| 197++++     | •                           | •                | 197      | چلوخورشت بادمجان                |
| 717++++     | •                           | •                | 515      | شويديلوباماهي شوريده            |
| )           | •                           | •                | ١٧١      | خوراك مرغ                       |
| 107++++     | •                           | •                | 107      | خوراك شنيسل مرغبانيمر           |
| YOF + + + + | •                           | •                | ۱W       | خوراك ماهي قزل آلا              |
| ۲۰۰۰۰       | •                           | •                | 100      | خوراك ميگو                      |
| 1.0         | •                           | •                | ۱V۵      | خوراك كالباس ژامبونو            |
| 5712+++     | •                           | •                | 528      | بوفه(مبحانه)                    |
|             |                             |                  |          | رمجموع غذا و مخلفات             |
| 77147+++    |                             | •                | 5.5.     | مجموع غذا                       |
| · ·         |                             | •                | •        | مجموع مخلفه                     |

نمودار(۳–۲)

### **۷٫۱٫۳** مصرف چند بخش با نرخ آزاد

اقلام درخواست شونده

- تاريخ شروع
  - تاريخ پايان
- انتخاب وعده
- انتخاب قسمت

### اقلام گزارش

- عنوان غذا
- تعداد غذاهای نقدی

- تعداد غذاهای نسیه
- تعداد غذاهای اعتباری
  - تعداد مخلفات
- ارزش کل غذاها و مخلفات

دراین گزارش تعداد کل غذاها،مخلفات مصرف شده بهمراه ارزش کل آنها با نرخ ازاد ذکر خواهد شد که همانند گزارش قبلی می باشد فقط براساس بخشها تفکیک شده است.

روش تهیه گزارش پس از انتخاب وعده وتاریخ شروع وپایان وقسمت ، یکی از دوگزینه زیر را انتخاب کنید: الف \_ مشاهده تهیه گزارش جهت مشاهده .(نمونه گزارش در نمودار(۳–۳)) ب \_ چاپ تهیه گزارش و انتقال آن به چاپگر (دراین حالت باید چاپگر آماده باشد) . قسمتها : برای انتخاب هر بخش روی نام بخش Double Click کنید وبرای انتخاب همه قسمتها روی گزینه انتخاب همه ، کلیک کنید.

|                                                     |                 | شركت                      | دنياي پردازش             |              |   |
|-----------------------------------------------------|-----------------|---------------------------|--------------------------|--------------|---|
| ریخ تهیه: ۱۳۸۲/۰۳/۲۵<br>عده های : صبحانه,نهار,شام,س | غذاهاي س<br>حري | ىرو شىدە از تار <u>يخ</u> | טָט ט זאַזין אַזאַן דאָד | ١٣٨٣/٠٨/٣٠ à |   |
| ايمني                                               |                 |                           |                          |              |   |
| نام غذا                                             | نسيه            | نقدي                      | اعتباري                  | ارزش         |   |
| چلوكباب برگ گوسغندي                                 | 17              | •                         | ٠                        | 12           |   |
| چلوكباب بختياري                                     | 11              | •                         | •                        | ))++++       |   |
| چلوخورشت بادمجان                                    | ۱٠              | •                         | •                        | ) • • • • •  |   |
| شويديلوباماهي شوريدة                                | 11              | •                         | •                        | ))++++       |   |
| خوراك مرغ                                           | 11              | •                         | •                        | ))++++       |   |
| خوراك شنيسل مرغبانيمر                               | ١٠              | •                         | •                        | ) • • • • •  |   |
| خوراك ماهيقزلآلا                                    | ١٠              | •                         | •                        | 7            |   |
| خوراك میگو                                          | ٩               | •                         | •                        | ۱۸۰۰۰۰       |   |
| خوراك كالباس ژامبونو                                | 11              | •                         | •                        | \$\$         |   |
| بوفه(صبحانه)                                        | ١٨              | •                         | •                        | ነቸቸ • • •    |   |
| مجموع غذا و مخلفات                                  |                 |                           |                          |              | Г |
| مجموع غذا                                           | ۱۱۳             | •                         |                          | ١٣٢٠٠٠       |   |
| مجموع مخلفه                                         | •               | •                         |                          | •            |   |
| مالدي                                               |                 |                           |                          |              | L |
| نام غذا                                             | نسيه            | نقدي                      | اعتباري                  | ارزش         |   |
| چلوكياب برگ گوسغندي                                 | ٢               | •                         | •                        | ۲۰۰۰۰        |   |
| چلوكباب بختياري                                     | ٣               | •                         | •                        | ۳            |   |
| چلوخورشت بادمجان                                    | ٢               | •                         | •                        | ۲۰۰۰۰        |   |
| خوراك شنيسل مرغبانيمر                               | ١               | •                         | •                        | 1            |   |
| خوراك ماهيقزلآلا                                    | ١               | •                         | •                        | ۲۰۰۰۰        |   |
| خوراك میگو                                          | ١               | •                         | •                        | ۲۰۰۰۰        |   |
| خوراك كالباس ژامبونو                                | ١               | •                         | •                        | 8+++         |   |
| بوفه(مبحانه)                                        | ۵               | •                         | •                        | ¥ • • • •    |   |
| مجموع غذا و مخلفات                                  |                 |                           |                          |              | Г |
| مجموع غذا                                           | 18              | •                         |                          | 188+++       |   |
| مناخم ومعم                                          | •               |                           |                          |              |   |

نمودار (۳-۳)

### ۲٫۱٫٤ مصرف *ر*یالی مقداری پرسنل

اقلام درخواست شونده

- انتخاب وعده
- تاريخ شروع
  - تاريخ پايان
  - انتخاب افراد

## اقلام گزارش

- عنوان غذا
- تعداد غذاهای نقدی
- تعداد غذاهای نسیه
- تعداد غذاهای اعتباری
  - تعداد مخلفات
- ارزش کل غذاها و مخلفات
- مصرف روزانه (در صورت انتخاب)

دراین گزارش تعداد غذاهاومخلفات مصرف شدهبهمراه ارزش کل با نرخ تعیین شده در مشخصات پرسنلی براساس یک ویاچندنفر ویا چند بخش تهیه خواهد شد.

روش تهیه گزارش پس از انتخاب وعده وتاریخ شروع وپایان و انتخاب افراد یکی از دوگزینه زیر را انتخاب کنید: الف ـ مشاهده تهیه گزارش جهت مشاهده . ب ـ چاپ تهیه گزارش و انتقال آن به چاپگر( دراین حالت باید چاپگر آماده باشد) . انتخاب افراد : ابتدا درقسمت مجموعه، یک یا جند نفر یا یک یا جند قسمت انتخاب شده وبعد افراد یا بخشها انتخاب میشود و در صورت لازم ترتیب گزارش میتواند براساس شماره پرسنلی ویا نام خانوادگی انجام شود.(نمونه گزارش در نمودار (۳–۴))

|            | ىياي پردازش       | شرکت دن            |           |                                 |
|------------|-------------------|--------------------|-----------|---------------------------------|
| )۳۸۳/۰۸/۳۰ | /۸۲/۱۳۸۲ تا تاریخ | و شـده از تاريخ ۱۰ | غذاهاي سر | تاریخ تهیه: ۱۳۸۴/۰۳/۲۳          |
|            |                   |                    |           | وعدة هاي ؛ مبحانه,نهار,شام,سحري |
|            | پايپىنگ           | بخش                |           | پورمقدم جمال [۸۰۱]              |
| ارزش       | اعتباري           | نقدي               | نسيه      | نام غذا                         |
| ۲۰۸۰۰      | •                 | •                  | ١         | چلوکباب برگ گوسفندي             |
| 70979      | ٠                 | •                  | ١         | چلوکباب بختیاري                 |
| 10170      | •                 | •                  | 1         | چلوخورشت بادمجان                |
| ۱۸۳۵۹      | •                 | •                  | ١         | خوراك ماهي قزل آلا              |
| 7770+      | +                 | ٠                  | ١         | خوراك ميگو                      |
| ۱۷۷۰۰      | •                 | •                  | 1         | خوراك كالباس ژامبونو            |
| ٧٠٠٠       | •                 | •                  | ١         | بوفه(صبحانه)                    |
| <br>       |                   |                    |           | -مجموع غذا و مخلفات             |
| ነፕለትዖፕ     |                   | ٠                  | V         | مجموع غذا                       |
| •          |                   | •                  | •         | مجموع مخلفه                     |

نمودار (۳-۴)

نمایش روزانه : مصرف مقداری ریالی پرسنل را به تفکیک روز نشان می دهد.(نمونه گزارش در نمودار(۳–۵))

|     |           | ي پردازش            | شرکت دنیا:        |                     |                       |
|-----|-----------|---------------------|-------------------|---------------------|-----------------------|
|     | ۱۳۸۳/۰۸/۱ | ۱۳۸۳/۰۸ تا تاریخ ۲۰ | شـده از تاريخ ۰۱/ | غذاهاي سرو ن<br>۱۳، | تاریخ تهیه: ۸۴/۰۳/۲۳  |
|     |           |                     |                   | لهار ,شام ,سحري     | وعده هاي : صبحانه,    |
|     |           |                     | ئى: پايپينگ       | ابخنا               | ر<br>بورمقدم جمال [۱۰ |
| ش   | اري ارز   | نقدي اعتب           | نسيه              | غذا                 | تاريخ نام :           |
| ናናና | ۵.        | • •                 | )                 | ك ميگو              | ۱۳۸۳/۰۸/۲۶ خورا       |
| ۱۵۲ | ٢۵        | • •                 | )                 | خورشت بادمجان       | ۱۳۸۳/۰۸/۲۷ چلو        |
| ١٨٢ | 69        | • •                 | 1                 | ك ماهيقزلٱلا        | ۱۳۸۳/۰۸/۲۷ خورا       |
| ٧.  | ••        | • •                 | 1                 | (صبحانه)            | ۱۳۸۲/۰۸/۲۸ بوفه       |
| ۲۰/ | ·••       | • •                 | 1                 | كباب برگ گوسفندي    | ۱۳۸۳/۰۸/۲۸ چلو        |
| ۲۵۹ | 59        | • •                 | )                 | كباب بختياري        | ۱۳۸۳/۰۸/۲۹ چلود       |
| ۱۷۷ | ••        | • •                 | )                 | ك كالباس ژامبونو    | ۱۳۸۳/۰۸/۲۹ خورا       |
|     |           | <br>عتباري ا        | <br>نقدي اد       |                     | انام غذا              |
|     | <u> </u>  | •                   |                   | دي (                | چلوکباب برگ گوسفن     |
|     | 70979     | ٩                   |                   | )                   | چلوكباب بختياري       |
|     | ۱۵۳۳۵     | 2                   |                   | )                   | چلوخورشت بادمجان      |
|     | ۱۸۳۵۹     | ٩                   |                   | 1                   | خوراك ماهيقزلآلا      |
|     | ۲۳۳۵۰     |                     |                   | ١                   | خوراك ميگو            |
|     | 100++     |                     |                   | ) 9                 | خوراك كالباس ژاميون   |
|     | ٧٠٠٠      |                     | • •               | )                   | بوفه(صبحانه)          |
|     | ነፕለትዖነ    | ĭ ·                 | • •               | ٧                   | مجموع                 |

نمودار(۳-۵)

# ۷٫۱٫۵ مصرف روزانه انواع غذاها

# اقلام درخواست شونده

- تاريخ شروع
  - تاريخ پايان
- انتخاب وعده

شرکت دنیای پردازش

اقلام گزارش شونده

- عنوان غذا
- تعداد غذاهای نقدی
- تعداد غذاهای نسیه
- تعداد غذاهای اعتباری
  - تعداد مخلفات
- ارزش کل غذاها و مخلفات

با استفاده از این گزارش قادر خواهید بود لیست کامل غذاها و مخلفات مصرف شده در هر تاریخ رابا نرخ آزاد تهیه و چاپ نمائید.

> **روش تهیه گزارش** پس از انتخاب وعده وتاریخ شروع وپایان یکی از دوگزینه زیر را انتخاب کنید: الف \_ مشاهده تهیه گزارش جهت مشاهده .(نمونه گزارش در نمودار (۳–۶)) ب \_ چاپ تهیه گزارش و انتقال آن به چاپگر( دراین حالت باید چاپگر آماده باشد) .

|                                                                                                    |                                         | شركت                | دنياي پردازش       |                                                 |
|----------------------------------------------------------------------------------------------------|-----------------------------------------|---------------------|--------------------|-------------------------------------------------|
| اریخ تهیه: ۱۳۸۲/۰۳/۲۵<br>بعده های : صبحا نه رنها در شنام رسحو:                                                          | مصرف رړ                                 | وزانه غذا از تاریخ  | ، ۱۳۸۳/۰۸/۲۷ الي ۱ | 1787/+8/7                                       |
| ١٣٨٣/٠٨/٢١                                                                                                    |                                         |                     |                    |                                                 |
| نام غذا                                                                                                    | نسيه                                    | نقدي                | اعتباري            | ارزش                                            |
| بوفه(مبحانه)                                                                                                    | ٣٩                                      | •                   | •                  | 515                                             |
| چلوخورشت بادمجان                                                                                                    | 197                                     | •                   | •                  | 197                                             |
| خوراك ماهيقزلآلا                                                                                                    | ١W                                      | •                   | •                  | ۳۵۲۰۰۰                                          |
| مجموع غذا و مخلفات                                                                                                    |                                         |                     |                    |                                                 |
| مجموع غذا                                                                                                    | ۲۰۸                                     | •                   |                    | ۵۷۷۲۰۰۰                                         |
| مجموع مخلفه                                                                                                    | •                                       | •                   |                    |                                                 |
| ١٣٨٣/•٨/٢٩                                                                                                    |                                         |                     |                    |                                                 |
| نام غذا                                                                                                    | نسيه                                    | نقدي                | اعتباري            | ارزش                                            |
| خوراك كالباس ژامبونو                                                                                                    | ۱V۵                                     | ٠                   | •                  | ۱۰۵۰۰۰۰                                         |
| چلوكباب بختياري                                                                                                    | 570                                     | •                   | •                  | 770                                             |
| مجموع غذا و مخلفات                                                                                                    |                                         |                     |                    |                                                 |
| مجموع غذا                                                                                                    | ¥••                                     | •                   |                    | ۲۳۰۰۰۰                                          |
| مجموع مخلفه                                                                                                    | ٠                                       | ٠                   |                    | •                                               |
|                                                                                                    |                                         |                     |                    |                                                 |
| \YAY/•A/Y/                                                                                                    |                                         |                     |                    |                                                 |
| /۲/۰۸/۲۸<br>نام غذا                                                                                                    | نسيه                                    | نقدي                | اعتباري            | ارزش                                            |
| /۲/۰۸/۲۸<br>نام غذا<br>چلوکباب برگ گوسغندي                                                                              | نسیه<br>۲۲۲                             | نقدي<br>•           | اعتباري<br>•       | ارزش<br>۲۲۲۰۰۰۰                                 |
| /۲/، /۱۳۸۲<br>نام غذا<br>چلوکباب برگ گوسغندي<br>بوفه(ميحانه)                                                            | نسیه<br>۲۲۲<br>۱۱۲                      | نقدي<br>•<br>•      | اعتباري<br>•<br>•  | ارزش<br>۲۲۲۰۰۰۰<br>∧۹۶۰۰۰                       |
| ۱۳۸۲/۰۸/۲/<br>نام غذا<br>چلوکباب برگ گوسغندی<br>بوفه(مبحانه)<br>خوراك شنيسلمرغانيمر                                     | نسیه<br>۲۲۲<br>۱۱۲<br>۱۵۲               | نقدي<br>•<br>•      | اعتباري<br>•<br>•  | ارزش<br>۲۲۲۰۰۰۰<br>۸۹۶۰۰۰<br>۱۵۲۰۰۰۰            |
| ۱۳۸۲/۰۸/۲/<br>نام غذا<br>چلوکیاب برگ گوسفندی<br>بوفه(میحانه)<br>خوراف شنیسل مرغانیمر<br>مجموع غذا و مخلفات              | نسیه<br>۲۲۲<br>۱۱۲<br>۱۵۲               | نقدي<br>•<br>•      | اعتباري<br>•<br>•  | ارزش<br>۲۲۲۰۰۰۰<br>۸۹۶۰۰۰۰<br>۱۵۵۲۰۰۰۰          |
| نام غذا<br>نام غذا<br>بوفه(میدان) گوسفندی<br>خواك شنیسل مرغبانیمر<br>مجموع غذا و محلفات<br>مجموع غذا                    | نسيه<br>۲۲۲<br>۱۱۲<br>۱۵۲               | نقدي<br>•<br>•      | اعتباري<br>•<br>•  | ارزش<br>۲۲۲۲۰۰۰۰<br>۸۹۶۰۰۰<br>۱۵۲۲۰۰۰           |
| ۱۳۸۲/۰۸۷<br>نام غذا<br>چلوکیاب برگ گوسفندی<br>خوراف شنیسل مرغبانیمر<br>بجموع غذا و مخلفات<br>مجموع مخلفه<br>مجموع مخلفه | نسيه<br>۲۲۲<br>۲۱۲<br>۲۵۲<br>۲۵۲<br>۲۸۶ | نقدي<br>•<br>•<br>• | اعتباري<br>•<br>•  | ارزش<br>۲۲۲۰۰۰۰<br>۸۹۶۰۰۰<br>۱۵۲۰۰۰۰<br>۲۶۲۶۰۰۰ |

نمو دار (۳-۶)

### ۷٫۲ آمار مصرف در رستورانها

این گزارش فقط با امکان چند رستورانه در منو گزارشات ظاهر می شود.

اقلام درخواست شونده

- تاريخ شروع
  - تاريخ پايان
- انتخاب وعده ورستوران

# اقلام گزارش شونده

- عنوان رستوران
  - عنوان وعده
    - عنوان غذا
  - تعداد غذاها
- تعداد مخلفات
- ارزش کل غذاها و مخلفات

درخاتمه تعداد کل غذاها،مخلفات مصرف شده در رستوران گزارش می شود .

روش تهیه گزارش پس از انتخاب وعده وتاریخ شروع وپایان و انتخاب افراد یکی از دوگزینه زیر را انتخاب کنید: الف ـ مشاهده تهیه گزارش جهت مشاهده .(نمونه گزارش در نمودار (۳–۷)) ب ـ چاپ تهیه گزارش و انتقال آن به چاپگر( دراین حالت باید چاپگر آماده باشد)

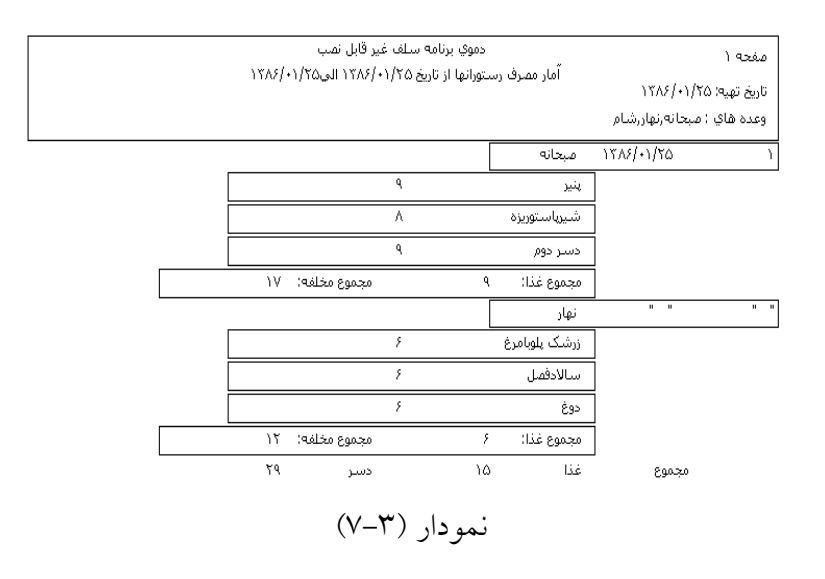

با انتخاب گزارش تجمعی در این گزارش نمونه زیر را ملاحظه کنید.

| دموی برنامه سناف غیر قابل نمب<br>آماد مم فرید اعماد انتایت ۲۸ دارکه ۱۳ ۱۱ م ۲۷ دراکه ۲۵ | مفحه (                              |
|-----------------------------------------------------------------------------------------|-------------------------------------|
| /۱۳۸۶<br>/۱۳۸۶<br>انهرنهار شام                                                          | تاريخ تهيه: ١/٢٥<br>وعده هاي : مبحا |
| ۱۲۸۶/۰۱/۲۵ میدانه                                                                       | )                                   |
| مجموع غذا: ۹ مجموع مخلفه: ۱۷                                                            |                                     |
| " " نهار                                                                                |                                     |
| مجموع غذا: ۶ مجموع مخلفه: ۱۲                                                            |                                     |
| دموع غذا ۱۵ دسر ۲۹                                                                      | ¥0                                  |

### ۷٫۳ غذای مصرفی پرسنل در رستوران

این گزارش فقط با امکان چند رستورانه در منو گزارشات ظاهر می شود.

اقلام درخواست شونده

- تاريخ شروع
  - تاريخ پايان
- انتخاب وعده

# اقلام گزارش شونده

- شماره کارت
- نام ونام خانوادگی
  - تعداد غذاها

- تعداد مخلفات
- دفعات مراجعه (با توجه به انتخاب وعده)
  - ارزش کل غذاها و مخلفات

درخاتمه تعداد کل غذاها،مخلفات مصرف شده توسط فرد مورد نظر بهمراه ارزش کل آنهابرای رستوران ذکر خواهد شد.

روش تهیه گزارش پس از انتخاب وعده وتاریخ شروع وپایان و انتخاب افراد یکی از دوگزینه زیر را انتخاب کنید: الف \_ مشاهده تهیه گزارش جهت مشاهده .(نمونه گزارش در نمودار (۳–۸)). ب \_ چاپ تهیه گزارش و انتقال آن به چاپگر( دراین حالت باید چاپگر آماده باشد) .

| مفحه ۱                |               | دموي برنامه سلف غير ا                 | قابل نصب<br>مستدر محکور ک |            |              |   |
|-----------------------|---------------|---------------------------------------|---------------------------|------------|--------------|---|
| تاريخ تهيه: ١/٢٥/ • / | ١٣٨۶          | امار مفـرف رسـتورانها از ناریخ ۲/۱۱۱۵ | ۵٬۰۱۱۱۵ الې۲۰۱            | 11/0       |              |   |
| وعدة هاي : صبحانا     | ۹ رنهاز رشنام |                                       |                           |            |              |   |
| - 1                   | شماره کارت    | نام خانوادگي و نام                    | تعداد غذا                 | تعداد دسـر | دفعات مراجعه | - |
|                       | 66            | مامت حسين آبادي افرزانه               | ١                         | ۲          | )            |   |
|                       | ۳۰۰           | معرفت هدي                             | )                         | ۲          | )            |   |
|                       | ۳+۲           | نامشخص                                | )                         | ۲          | )            |   |

| 1.1  | 000000                    |    |    |    |
|------|---------------------------|----|----|----|
| ٣٠/  | نامشخص                    | ١  | ۲  | )  |
| ۳۹۰  | منصوريياراحمدي اشكان      | ١  | ۲  | )  |
| ۴۰۰  | نوريان خديجه              | ١  | ۲  | )  |
| ¥•1  | يوسفي يوسف (              | )  | ۲  | )  |
| ¥•ኘ  | نامشخص                    | ١  | ۲  | )  |
| ተኘን  | نامشخص                    | ١  | ۲  | 1  |
| ۲۹۰  | انشائیان پرویز            | )  | ۲  | )  |
| ممم  | طالبي مزرعه شاهي امحمدعلي | )  | )  | )  |
| AA7  | محمدي مصطغي ٠١            | )  | ۲  | )  |
| ۲۰۵۵ | نامشخص                    | ١  | ۲  | )  |
| የተተኘ | نامشخص                    | )  | ۲  | )  |
| W۸۰  | نامشخص                    | )  | ۲  | )  |
|      |                           | ۱۵ | 24 | 10 |
|      |                           | ۱۵ | ۲۹ | 10 |

نمودار (۳–۸)

#### γ,٤ خلاصه وضعیت برای پرداخت

دراین گزارش خلاصه ای از مصرف پرسنل دریک ماه تهیه می شود.برای کسر هزینه ها از حقوق این گزارش بسیار مهم می باشدتا در منو پشتیبانی – تولید فایل خلاصه وضعیت برای پرداخت بتوانید خروجی رابه سیستم حقوق ودستمزد انتقال دهید.

اقلام درخواست شونده

- انتخاب وعده
- تاريخ شروع
  - تاريخ پايان
- انتخاب افراد

اقلام گزارش

- عنوان غذا
- تعداد غذاهاومخلفات مصرف شده
  - ارزش کل غذاها و مخلفات

درخاتمه تعداد کل غذاها،مخلفات مصرف شده بهمراه ارزش کل با نرخ تعیین شده برای هر دفعه در مشخصات پرسنلی وبرای افرادی که "نحوه دریافت هزینه غذا آنها نسیه باشد" و "در لیست حقوق وارد شوند" گزارش داده خواهد شد.

روش تهیه گزارش پس از انتخاب وعده وتاریخ شروع وپایان و انتخاب افراد یکی از دوگزینه زیر را انتخاب کنید: الف \_ مشاهده تهیه گزارش جهت مشاهده . ب \_ چاپ تهیه گزارش و انتقال آن به چاپگر( دراین حالت باید چاپگر آماده باشد) . نمونه گزارش براساس قسمتها در نمودار (۳–۹)

|           |                     |                       | شركت دنياي           | بردازش                   |       |      |                 |
|-----------|---------------------|-----------------------|----------------------|--------------------------|-------|------|-----------------|
|           |                     | مصرف ریالی پرسنل ا    | از ناریخ ۱ - / ۸ - / | ۱۳۸۴ الی ۲/۰۸/۳۰         | 11"^1 |      |                 |
| تاريخ تهي | ۹: ۵۲/۳۰/۲۵ (۱۳۸۴   |                       |                      |                          |       |      |                 |
| وعده ها.  | ي : مېخانەرنھاررشا، | م, سحري               |                      |                          |       |      |                 |
|           |                     |                       |                      |                          |       |      |                 |
|           |                     |                       | غذا                  |                          | مخلة  | فات  |                 |
| رديف      | شماره پرسنلي        | نام و نام خانوادگي    | تعداد                | مبلغ                     | تعداد | مبلغ | مبلغ کل         |
| )         | ۳++                 | برديا جمشيدي          | ٧                    | <u>ነ</u> ነ∧∗۹۴           | •     | •    | ነ ነ ለ+ ዓ¥       |
| ۲         | ۲۰۴                 | داود مهدي زاده معتمدي | 11                   | <u>ነ አፅፈ የ</u>           | ٠     | •    | <u>ነ አልፈን የ</u> |
| ٣         | ۳۰۵                 | ارسىلان مىلكى         | ¥                    | Λνωρή                    | •     | •    | AV05¥           |
| ¥         | ۱۳•۸                | آرش جمالينژاد         | ì                    | ۲۳۳۵۰                    | •     | •    | 1770.           |
| ۵         | 18++                | مانى عبداللهزادة      | ٨                    | ۱۵۰۰۳۸                   | •     | •    | 10++77          |
| ۶         | 18+1                | ابراهيم رمضاني        | 11                   | 190715                   | •     | •    | 190717          |
| ٧         | 18+5                | مصيب رجبي             | ٩                    | 10/03/                   | •     | •    | 104094          |
| Α         | ۱۶+¥                | مرتضي صمدي تيمورلوئي  | 11                   | 196717                   | •     | •    | 196717          |
| ٩         | 18+8                | ابرا هيم ميرزائي      | ۲                    | ۳VIIA                    | •     | •    | ۳۷۱۱۵           |
| ۱٠        | ٦٤•٧                | غلامعلي حمزويزرقاني   | ١٠                   | 1 VVĩ đỹ                 | •     | •    | ) VVYGY         |
| - 11      | ۱۶۰۸                | هاشم كريمي            | 11                   | 196717                   | •     | •    | 190717          |
| ١٢        | ١٤٠٩                | حسين حاجوباشو         | ۲                    | VVATY                    | •     | •    | VVATY           |
| ٦٢        | 1811                | محمدرضا مظغري         | ٧                    | ነኖነደሃዓ                   | •     | •    | ነኛነያVዓ          |
| ١٢        | 1818                | شيرزاد رمضاني         | ۲                    | ۳۷۱۱۵                    | •     | •    | ۳۷۱۱۵           |
| 10        | 1818                | طالب ابراهيمي         | 11                   | 196717                   | •     | •    | 196717          |
| ٦.٤       | 1814                | جعفر احمديكشكولي      | ٧                    | ነ ፕለቶ ዖፕ                 | •     | •    | ነፕለትዖፕ          |
| ١V        | 1810                | ناصر غلامي            | ١٠                   | 17471                    | •     | •    | 1744417         |
| ١٨        | 1818                | يوسف مديرزاده         | ۱٠                   | ۱ <i>۷</i> ۳۳ <i>۶</i> ۳ | •     | •    | 172252          |

نمودار (۹-۹)

۱۳۶

جمع کل

انتخاب افراد : ابتدا درقسمت مجموعه، يک يا جند نفر يا يک يا جند قسمت انتخاب شده وبعد افراد یا بخشها انتخاب میشود و در صورت لازم ترتیب گزارش میتواند براساس شماره پرسنلی ویا نام خانوادگی انجام شود.(نمونه گزارش در نمودار (۳-۱۰))

540+440

٠

540+490

|          |      |       | پردازش            | کت دنیای     | شر                       |                    |           |
|----------|------|-------|-------------------|--------------|--------------------------|--------------------|-----------|
|          |      | 147   | ۱۳۸۳ الي ۲/۰۰۸/۳۰ | ریخ ۱۰/۰۱/۰۱ | مصرف ريالي يرسنل از نا   | ۹: ۵۲/۲۰۲/۱۹       | تاريخ تهي |
|          |      |       |                   |              | م رسحري                  | ي : صبحانه,نهار,شا | وعدہ ھا   |
|          |      |       |                   |              |                          |                    |           |
|          | لغات | مخل   |                   | غذا          |                          |                    |           |
| مبلغ کل  | مبلغ | تعداد | مبلغ              | تعداد        | نام و نام خانوادگې       | شماره پرسنلي       | رديف      |
| 1 90V1 T | •    | ٠     | 196717            | - 11         | مهرداد بازمنش            | ٧١٨                | )         |
| ۳۰۳۵۰    | •    | •     | ۳۰۳۵۰             | ٢            | رضا صيدي                 | V١٩                | ۲         |
| 174641   | •    | •     | ۱۸۸۷۱۳            | ١٠           | سيداميرحسين مساوات جهرمي | V۲۱                | ٣         |
| 1++9,89  | •    | •     | 1++9,59           | ۵            | اميد تيموريجروكاني       | VTT                | ¥         |
| ነፕለትዖፕ   | •    | •     | ነ ፕለት ዖፕ          | V            | جمال پورمقدم             | ٨٠١                | ۵         |
| 190717   | •    | •     | 190717            | 11           | حميد فروردين             | ۸۰۲                | ۶         |
| ۵۱۸۱۵    | •    | •     | ยางาอ             | ¥            | علي ريحاني               | Λ•¥                | V         |
| 97544    | •    | •     | <u>ዓፕዖ</u> ቾቾ     | ۵            | مجتبي جواهري نيستانك     | ٨•٨                | ٨         |
| 1 VYGVA  | •    | •     | 1VTAVA            | ٦٠           | جواد سلطانيان            | ٨٠٩                | ٩         |
| ) • ٧٩۶٩ | •    | •     | ۱•∀٩۶٩            | ۶            | يونس شيخي                | ۸) •               | ١+        |
| )))+9¥   | •    | •     | 111+94            | ۶            | غلامعباس نيك مهر         | ALL                |           |
| ۱V+۳۵۴   | •    | •     | ۱V•۳۵۴            | ٩            | رضا دادوند               | ۸۱۳                | ١٢        |
| ۸۴۸۳۴    | •    | •     | ለቶለኖዣ             | ۵            | جانمحمد حاجىيور          | ۸١۴                | ١٣        |
| 1746/18  | •    | •     | 174471            | ۱٠           | سيدمحمدرها حسيني         | ۸۱۵                | ١¥        |
| ۱۸۸۷۱۳   | •    | •     | 10001             | ۱٠           | نامر اقدسي فام           | ۸۱۶                | ۱۵        |
| 190717   | •    | •     | 196717            | 11           | ضرغام بهروزي             | ۸١٧                | ١٤        |
| 190717   | •    | •     | 190715            | - 11         | مرتضى صغدريور            | ۸۱۸                | ١V        |
| 17474    | •    | •     | 174612            | ١٠           | محمد رضائي جلالآبادي     | ۹ (۸               | ۱۸        |
| TORAVVY  | •    | •     | TOAVVY            | ١٢٣          |                          |                    | جمع کز    |

نمودار (۳-۱۰)

#### γ,δ خلاصه مصرف بخشها

اقلام درخواست شونده

- تاريخ شروع
- تاريخ پايان
- انتخاب وعده
- عنوان بخش

اقلام گزارش

- تعداد غذاهاومخلفات مصرف شده برای هر بخش
  - ارزش کل غذاها و مخلفات

درخاتمه تعداد کل غذاها،مخلفات مصرف شده بهمراه ارزش کل با نرخ تعیین شده برای هر دفعه در مشخصات پرسنلی و جمع کل مصرف بخشها ذکر خواهد شد.

**روش تهیه گزارش** پس از انتخاب وعده وتاریخ شروع وپایان وبخش های مورد نظریکی از دوگزینه زیر را انتخاب کنید:

| شـركت دنياي پردازش                                                                        |                   |
|-------------------------------------------------------------------------------------------|-------------------|
| مقدار مصرف غذاي واحدهاي مختلف از تاريخ ١٣٨٢/٠٨/٢١ تا تاريخ ١٣٨٢/٠٨/٢٠ تا تاريخ ١٣٨٢/٠٨/٢٠ |                   |
| به، مارزه را مربا<br>ای : میجانه، زمار رشام رسچری                                         | ريح نهب<br>عدة ها |

|         |                       | غذا   |                  | مخلفان | c    |                  |
|---------|-----------------------|-------|------------------|--------|------|------------------|
| رديف    | عنوان واحد (بخش)      | تعداد | مبلغ             | تعداد  | مبلغ | مبلغ کل          |
| )       | ابزاردقيق             | ۵۸    | ) • ४ • १) ९     | •      | •    | ) • ४ • ९) ९     |
| ٢       | اداري                 | ۲۳    | ¥+ለፕVነ           | •      | •    | ¥•ለኛVነ           |
| ٣       | انبار                 | ۵۸    | ነ•ቾኛ•ቾዓ          | •      | ٠    | ነ • ቾኛ • ቾ ዓ     |
| Ý       | ايمني                 | 115   | ኛ•ቸናነናቸ          | •      | •    | ኛ•¥ኛነኛ¥          |
| ۵       | برق                   | 111   | 8+51000          | •      | ٠    | <u>ኛ•</u> ۶ነለለለ  |
| ۶       | برنامه ريزي           | V۵    | ነፕዖዖለዖፕ          | •      | ٠    | 1755857          |
| ٧       | پاييېنگ               | ۱۵۰   | ጞጶፚዒጶቾጞ          | •      | •    | ዮኦሪዓንትኛ          |
| Α       | پیش اره اندازی        | ۲.    | ۳٤٨١١١           | •      | ٠    | ፕደለነነነ           |
| ٩       | تداركات               | M     | ነያኖነያላኖ          | •      | •    | <u>ነ ጾፕነ ጾላፕ</u> |
| ۱۰      | حراست                 | ነ ዓኛ  | ۳۳۹۹۰۹۱          | •      | ٠    | ፕኖዓዓተዓነ          |
|         | حراست ۲ مامورین       | ۲۲    | VY DOTV          | •      | •    | VYAATV           |
| ١٢      | خدمات أثقليه أشهرداري | ۲۳۱   | ۵۸۳۳۱۴۷          | •      | •    | ۵۸۳۳۱۴۷          |
| ٦٢      | سيويل                 | 118   | 5177778          | •      | ٠    | 5177755          |
| ١٢      | كارشناسان ساسول       | ) •   | ኘነ ኖሃለኖ          | •      | •    | የነግቶለኛ           |
| ۱۵      | گمرك                  | ۲۳    | ۲۰۱۳۵۱           | •      | •    | ¥•۱۳۵۱           |
| ٦٤      | مالي                  | 18    | ۲۶۷۵۸۱           | •      | •    | 727001           |
| ٦٧      | مديريت سايت           | ٣+    | ۵۳۹۷۸۹           | •      | •    | ۵۳۹۷۸۹           |
| ۱۸      | مديريت (ميهمانان)     | ١٠    | 145158           | •      | •    | 175152           |
| 19      | مركز استاد فني        | ۲۵    | <u> </u>         | •      | •    | ት (እትናት          |
| جمع کار |                       | ۱۴۹۵  | <u>ፕደደ</u> ህችለ•ለ | •      |      | ፕዖዖሃተለ+ለ         |

نمودار (۳–۱۱)

# ۲٫۶ گزا*ر*ش انتخابی پرسنلی

در این قسمت گزارشی از مشخصات پرسنلی با تعیین عنوان وانتخاب فیلتر(شماره کارت ، شماره پرسنلی ، تاریخ استخدام ، جنسیت ، بخش ، نوع استخدام) را خواهید داشت. گزارش: بعد از انتخاب عنوانها وتعیین نوع فیلتر برای گزارشگیری این کلید را انتخاب کنید. (نمونه گزارش در نمودار(۳–۱۲)) اجرای Excel با انتخاب این گزینه نام فایل خروجی با فرمت xls را وارد کرده و مسیر آن را فیلتر : با انتخاب یک یا چند مورد(بصورت ترکیبی) از فیلترها گزارش براساس این موارد (شماره کارت ، شماره پرسنلی ، تاریخ استخدام ، جنسیت ، بخش ، نوع استخدام) تهیه می شود. انتخاب همه: با انتخاب این قسمت تمام گزینه های فیلتر انتخاب شده با این علامت می شود.

حذف همه: با انتخاب این قسمت تمام گزینه های فیلتر انتخاب شده بدین شکل حذف می شود.

پايين 🔸 : عنوان انتخاب شده به طرف پايين حركت مي كند. بالا 🔶 : عنوان انتخاب شده به طرف بالا حركت مي كند.

ناریخ نهیه : ۱۳۸۴/۰۷/۰۴

شرڪت دنياي پر داز ش گز ار ش انتخابي پر سنلي

| تاريخ پايان<br>استخدام | نوع<br>استخدام | واحد<br>قسمت | جنسيت | تاريخ<br>استخدام    | نام<br>نام خانو ادگھ | نام      | شماره<br>گارت | شماره<br>بر سنلې | رديف |
|------------------------|----------------|--------------|-------|---------------------|----------------------|----------|---------------|------------------|------|
| 15/00/+0/+0            | قراردادي       | ميهمان       | مرد   | ۲۲/۱۰/۱۴            | محسن_فلاح            | محسن     | )             | )                | )    |
| 1899/15/59             | قراردادي       | ميهمان       | مرد   | ۱۳۸۳/۰۷/۰۱          | مسعود_مایل           | مسعود    | ٣             | ۳                | ٢    |
| 1744/+4/1+             | ساعتي          | مديران       | مرد   | 1888/+4/+1          | کیخسرو_هما           | كيخسرو   | 499+79        | ٢۶               | ĩ    |
|                        | ساعتي          | وجوديهاو     | مرد   | 1888/•1/•8          | محمد_باژیان          | محمد     | 488.51        | ٣١               | ۴    |
|                        | ساعتي          | ايمني        | مرد   | 1888/11/+8          | محمدجواد_ش           | محمدجواد | 488+35        | ۳۳               | ۵    |
| 17A¥/+V/)+             | ساعتي          | واحدانبارق   | مرد   | ۱۳۶۷/۱۱/۰۱          | صغر_ابراهيم          | صغر      | 458.41        | ۴۱               | ۶    |
|                        | ساعتي          | مديران       | زن    | 1858/+8/8+          | بديعه_ابداعي         | بديعه    | ¥۶۸•¥ĩ        | ۲۳               | ٧    |
| )YA¥/+V/)+             | ساعتي          |              | مرد   | 1881/+4/1+          | فرهاد_هوشـم          | فرهاد    | 458.449       | 49               | ٨    |
| ۱۲۸۴/۰۷/۱۰             | ساعتي          | واحد         | مرد   | ۱۳ <i>۶۸/۰</i> ۴/۱۸ | عباس_پورمح           | عباس     | ¥51+0+        | ۵۰               | ٩    |
|                        | ساعتي          | تيوب         | مرد   | 1821/0/02           | محمدعلي_كر           | محمدعلي  | ¥88+01        | ۵۳               | 1.   |
| )YAY/+V/)+             | ساعتي          | تي           | مرد   | ۱۳۶۸/۰۷/۱۰          | حميد_قنبري           | حميد     | ¥5A+05        | ۵۶               | - 11 |
| 1784/+V/1+             | ساعتي          | اّرايش       | مرد   | ١٣۶٨/٠٧/٢٠          | منصور_شـهيد          | منصور    | ¥54+0V        | ۵V               | 17   |
| 17/44/•1/1•            | ساعتي          | تعميرات      | مرد   | ۱۳ <i>۶</i> ۸/۰۷/۲۳ | مهران_موسو           | مهران    | ¥51+01        | ۵۸               | ٦٢   |
| 1744/+7/1+             | ساعتي          | مديران       | مرد   | 1581/11/15          | سعيد_فدايي           | سعيد     | 481.81        | 8)               | 14   |
| 17/4/11                |                | برش          | مرد   | 17/17/17/10         | _27                  | ۶۳       | 88            | .88              | ۱۵   |
| 1744/+7/1+             | ساعتي          | ترانسهورت    | مرد   | ۱۳ <i>۶۸</i> /۰۳/۲۷ | محمد_لطيفي           | محمد     | ¥81+84        | 84               | 18   |
| ۱۳۸۵/۰۵/۱۰             | ساعتي          | يروژهاي      | مرد   | 1889/+1/10          | حميدرضا_اس           | حميدرضا  | 459+55        | 55               | ١V   |
|                        | ساعتي          | مديران       | مرد   | ۱۳۶9/۰۱/۱۸          | محمدعلي_بر           | محمدعلي  | ¥59+V+        | ٧٠               | ١٨   |
| ۱۲۸۴/۰۷/۱۰             | ساعتي          | مديران       | مرد   | 1889/+8/88          | سيروس_امين           | سيروس    | 459+VQ        | ٧۵               | 19   |
|                        | ساعتي          | حسابداري     | مرد   | 1889/+4/+1          | محمدمهدي_م           | محمدمهد  | ¥59+V9        | V٩               | ۲٠   |
| 1744/.1/1.             | ساعتي          | تي           | مرد   | 1889/+0/+8          | سيدحسن_خ             | سيدحسن   | ¥۶9+A¥        | ٨۴               | 51   |
| ۱۳۸۴/۰۷/۱۰             | ساعتني         | ترانسپورت    | مرد   | 1859/+0/+V          | مصطفي_محم            | مصطفي    | ¥59+10        | ٨۵               | 77   |
| 17/4/•//1•             | ساعتي          | بيدسازي      | مرد   | ۱۳۶9/۰//۰۱          | حسين_محمد            | حسين     | 459+97        | 97               | ٢٣   |
| 1899/15/59             | ساعتى          | تاسيسات      | مرد   | 1889/+1/+1          | محمد منصور           | محمد     | 459+99        | 99               | 74   |

نمودار(۳–۱۲)

#### ۷٫۷ لیست غذاها ودسر ها

در این قسمت لیست غذاها ودسرهای تعریف شده را نمایش وپرینت می کند. . (نمونه گزارش در نمودار(۳–۱۳))

|                        |         | دنياي پردازش       |                 |                      |
|------------------------|---------|--------------------|-----------------|----------------------|
| تاریخ تهیه: ۱۳۸۶/۰۱/۲۲ |         | ليست غذاها ودسرها  |                 |                      |
| نام غذا                | نوع غذا | آخرين قيمت كارمندي | آخرين قيمت آزاد | آخرين قيمت يارانه اي |
| چلوکباب برگ            | غذا     | •                  | ۲۳۰۰۰           | •                    |
| جوجه كباب              | غنا     | •                  | 16              | •                    |
| چلوخورشت قيمه          | غذا     | •                  | )+8++           | •                    |
| چلوکباب کوبیدہ         | غنا     | •                  | 100++           | •                    |
| چلوخورشت قورمه سيزي    | غنا     | •                  | ۱۳۵۰۰           | •                    |
| چلوگوشت ماهیچه         | غذا     | •                  | ۱۸۷۰۰           | •                    |
| چلو جوجه کباب میکس     | غذا     | •                  | ۲۰۰۰۰           | •                    |
| زرشک پلوبامرغ          | غذا     | •                  | 100++           | •                    |
|                        |         |                    |                 |                      |

نمودار(۳–۱۳)

# ۷٫۸ پرسنل حاضری که فیش نگرفته اند

این گزارش فقط با امکان ارتباط با حضوروغیاب در منو گزارشات ظاهر می شود. این قسمت گزارش افرادی را می دهد که با توجه به کنترل حضوروغیاب در زمان وعده می توانستند غذا دریافت کنند ولی فیشی برای آنها صادر نشده است.

#### اقلام درخواست شونده

- انتخاب وعده
- تاريخ شروع
  - تاريخ پايان
- انتخاب افراد

# اقلام گزارش

- عنوان غذا
- تعداد غذاهاومخلفات مصرف شده
  - ارزش کل غذاها و مخلفات
روش تهیه گزارش پس از انتخاب وعده وتاریخ شروع وپایان و انتخاب افراد یکی از دوگزینه زیر را انتخاب کنید: الف \_ مشاهده تهیه گزارش جهت مشاهده . ب \_ چاپ ب \_ چاپ انتخاب افراد : ابتدا درقسمت مجموعه، یک یا جند نفر یا یک یا جند قسمت انتخاب شده وبعد افراد یا بخشها انتخاب میشود و در صورت لازم ترتیب گزارش میتواند براساس شماره پرسنلی ویا نام خانوادگی انجام شود.(نمونه گزارش در نمودار (۳–۱۴))

| مفحه (                     | دموي برنامه سلف غير قابل نصب                         |
|----------------------------|------------------------------------------------------|
| تاریخ تهیه: ۱۳۸۶/۰۱/۲۵     | لیست پرسنلی که حاضر بوده اند اما فیش نگرفته اند<br>ا |
| وعده هاي : صبحانه,نهار,شار |                                                      |

1888/+1/80

|                   |                 |            | نهار |
|-------------------|-----------------|------------|------|
| ام خانوادگی و نام | شماره پرسنلی نا | شماره کارت |      |
| فا انماري         | ) VV+++)        | )          |      |
| ىحمد معين فر      | ٥ ٧٧٠٠٠٢        | ۲          |      |
| يې مرداد رغې      | 9 VV+++Y        | ٣          |      |
| ايې علي ش         | ب ۷۷۰۰۰۵        | ۵          |      |
| ثىيوا اخلاقي پور  | ۵<br>۷۷۰۰۱۷     | ١V         |      |

نمودار (۳–۱۴)

### γ,۹ کنترل فیشهای تکراری **γ**,۹

در این قسمت می توانید گزارش مصرف روزانه وآمار مصرف غذاهای تکراری وآمار مصرف بیش از یک وعده را تهیه نمایید.

#### ۷٫۹٫۱ افرادیکه غذا مصرف کرده اند

این گزارش لیست افرادی را مشخص می کند که در تاریخ موردنظر، حداقل یک بار برایشان فیش صادرشده باشدوهمچنین پرسنل نامشخص در لیست می باشد. در هرردیف از این گزارش، اقلام ذیل ذکر می شود:

## اقلام درخواست شونده

- تاريخ تھيه
- انتخاب وعده

# اقلام گزارش شونده

- شمارہ پرسنلی
- نام ونام خانوادگی
- تعداد غذاها ومخلفات
  - ∎ بخش (قسمت)

روش تهیه گزارش پس از انتخاب وعده وتاریخ شروع وپایان یکی از دوگزینه زیر را انتخاب کنید: الف \_ مشاهده تهیه گزارش جهت مشاهده .(نمونه گزارش در نمودار (۳–۱۵)) ب \_ چاپ تهیه گزارش و انتقال آن به چاپگر( دراین حالت باید چاپگر آماده باشد ).

|                   |             | ، دنياي پردازش      | شركت                                  |                                    |                        |
|-------------------|-------------|---------------------|---------------------------------------|------------------------------------|------------------------|
|                   | ت نموده اند | ۱۳۸۳/۰۸/۳ غذا دریاف | لیست افرادي که در تاريخ ۰<br>بامرسحرر | × ۱۳۸۴/۰۳/۲۵<br>یا : صبحانهرنهاررش | تاریخ تهیه<br>وعده هاه |
|                   |             |                     |                                       |                                    |                        |
| عنوان واحد (بخش)  | مخلفات      | غذا                 | نام و نام خانوادگي                    | شماره                              | رديف                   |
|                   | •           | ٣                   | نامشخص                                | ۲۵                                 | ۱                      |
| مديريت (ميهمانان) | •           | ٣                   | میهمان (شـرکت ریموند)                 | ۲۶                                 | 7                      |
|                   | •           | )                   | نامشخص                                | ٧٢                                 | ٣                      |
|                   | •           | ٣                   | نامشخص                                | ۲۸                                 | ¥                      |
|                   | •           | ٢                   | نامشخص                                | 79                                 | ۵                      |
|                   | •           | ٢                   | نامشخص                                | ٣.                                 | ۶                      |
| نقليه ۲ راننده    | •           | ٣                   | راننده استيجاري ۱                     | ۵.                                 | ٧                      |
| نقلیه ۲ راننده    | •           | ٣                   | راننده استيجاري ۲                     | ۵۱                                 | ٨                      |
| نقليه ۲ راننده    | •           | ٢                   | راننده استيجاري ۳                     | ۵۲                                 | ٩                      |
| نقلیه ۲ راننده    | •           | ٣                   | راننده استیجاری ¥                     | ۵۳                                 | ۱٠                     |
| نقلیه ۲ راننده    | •           | ٢                   | راننده استيجاري ۵                     | ۵¥                                 | n                      |
| نقلیه ۴ راننده    | •           | ٣                   | راننده استيجاري ۶                     | ۵۵                                 | ١٢                     |
| نقلیه ۴ راننده    | •           | ٢                   | راننده استيجاري ∀                     | ۵۶                                 | ۱۳                     |
| حراست ۴ مامورین   | •           | ٣                   | مامورین حراست ۱                       | ٧٠                                 | ١٢                     |
| حراست ۴ مامورین   | •           | ٣                   | مامورین حراست ۲                       | ٧١                                 | ۱۵                     |
| حراست ۴ مامورین   | •           | ٣                   | مامورین حراست  ¥                      | ٧٣                                 | ۱۶                     |
| حراست ۴ مامورین   | •           | ٢                   | مامورین حراست ۵                       | Vf                                 | ۱V                     |
| گمرك              |             | ٣                   | ميلاد خطيبي                           | ٩٠                                 | ۱۸                     |
| گمرك              | •           | ٣                   | مهدي صغائي فسخودي                     | ۹١                                 | 19                     |
| مديريت سايت       | •           | ٣                   | اسدالله زارع جهرمي                    | ١٠٢                                | ۲.                     |
| مديريت سايت       |             | ٢                   | کريم حيدريان لولوئي                   | ۱۰۳                                | 51                     |
| مديريت سايت       | •           | ۲                   | على اصغر لوح                          | ۱•۲                                | 77                     |
| LD/HD             | •           | ٣                   | رضافتح الله زاده                      | ١١٣                                | ۲۳                     |
| Const Olefin      |             | ٣                   | سيد مسعود علوي                        | ))V                                | 74                     |

نمودار (۳–۱۵)

# ۷٫۹٫۲ افرادیکه بیش از یک وعده غذا گرفته اند

ممکن است در یک سازمان، هر فرد مجاز باشد فقط یک وعده از تسهیلات رستوران استفاده نماید.دراینصورت دردسترس بودن لیست پرسنلی که بیش از یک وعده برایشان فیش صادرشده مهم خواهد بود.

# اقلام گزارش شونده

- تاريخ شروع
  - تاريخ پايان

# اقلام گزارش

- تاريخ صدور فيشها
  - تعداد وعدهها
    - تعداد فیشها
- تعداد فیشهای تکراری

این گزارش لیست افرادی را که بیش از یک وعده در روز فیش گرفتهاند.

روش تهیه گزارش

پس از انتخاب سال وماه ،تاریخ شروع وپایان و انتخاب افراد یکی از دوگزینه زیر را انتخاب کنید:

> الف \_ مشاهده تهیه گزارش جهت مشاهده . ب \_ چاپ تهیه گزارش و انتقال آن به چاپگر( دراین حالت باید چاپگر آماده باشد) .

انتخاب افراد : ابتدا درقسمت مجموعه، فرد یا چند بخش انتخاب شده وبعد افراد یا بخشها انتخاب میشوند و در صورت لزوم ترتیب گزارش میتواند براساس شماره پرسنلی ویا نام خانوادگی انجام شود. (نمونه <sub>گزارش</sub> در نمودار (۳–۱۶))

| ممال پورمقدم[۸۰۱]      |            | بخش پایپینگ |      |     |      |     |
|------------------------|------------|-------------|------|-----|------|-----|
|                        | _ تاريخ    | صبحانه      | نهار | شام | سحري |     |
|                        | ١٣٨٣/٠٨/٣٧ | ٠           | )    | ١   | •    |     |
|                        | ١٣٨٣/٠٨/٢٨ | 1           | )    | •   | •    | - I |
|                        | ١٣٨٣/٠٨/٢٩ | •           | )    | ١   | •    |     |
| معید فروردین[۸۰۲]      |            | بخش پایپینگ |      |     |      |     |
|                        | _ تاريخ    | صبحانه      | نهار | شام | سحري |     |
|                        | ١٣٨٣/٠٨/٢٧ | •           | )    | 1   | •    |     |
|                        | ۱۳۸۳/۰۸/۲۸ | )           | )    | 1   | •    |     |
|                        | ١٣٨٣/٠٨/٢٩ | ٠           | )    | ١   | •    |     |
|                        | ١٣٨٣/٠٨/٣٠ | )           | )    | 1   | •    |     |
| علاي ريحاناي[ ٨٠٢]     |            | بخش QC      |      |     |      |     |
|                        | _ تاريخ    | صبحانه      | نهار | شام | سحري |     |
|                        | ١٣٨٣/٠٨/٣٠ | )           | 1    | 1   | •    |     |
| مجتباي جواهري نيستانك  | ك [٨٠٨]    | بخش پايپينگ |      |     |      |     |
|                        | _ تاريخ    | صبحانه      | نهار | شام | سحري |     |
|                        | ۱۳۸۳/۰۸/۲۸ | 1           | )    | 1   | •    |     |
| مواد سلطانیات[۹ ۸۰]    |            | بخش پایہینگ |      |     |      |     |
|                        | _تاريخ     | صبحانه      | نهار | شام | سحري | _   |
|                        | ١٣٨٣/٠٨/٣٧ | •           | )    | 1   | •    |     |
|                        | ١٣٨٣/٠٨/٢٨ | ) I         | )    | •   | •    |     |
|                        | 1842.44    | •           | )    | 1   | •    |     |
|                        | ١٣٨٣/٠٨/٣٠ | )           | )    | )   | •    |     |
| مجموع موارد آورده شده  | ، در گزارش |             |      |     |      |     |
| غذاهاي گرفته شـده      |            | V           | ٦٢   | 11  | •    | ۳١  |
| المتلجاة كأفعم فالملتك |            |             |      |     |      |     |

نمودار (۳–۱۶)

# ۷٫۹٫۳ افرادیکه غذای تکراری گرفته اند

معمولا پرسنل سازمانها مجازند در هر وعده فقط یک غذا مصرف کنند. این محدودیت در حالت OnLine بصورت خودکار توسط نرمافزار کنترل میگردد. ولی ممکن است ارتباط مستقیم بین سیستم و دستگاههای صدورفیش در مواردی برقرار نباشد. دراینصورت می توان با استفاده از این گزارش مشخص نمود که چهکسانی بیشاز یک غذا دریک وعده دریافت کردهاند.

شرکت دنیای پردازش

# اقلام درخواست شونده

- تاريخ شروع
  - تاريخ پايان
  - انتخاب افراد

# اقلام گزارش شونده

- تاریخ دریافت غذای تکراری
  - ∎ وعده
- تعداد غذاهای دریافت شده

# روش تهیه گزارش

پس از انتخاب سال وماه وتاریخ شروع وپایان و انتخاب افراد یکی از دوگزینه زیر را انتخاب کنید:

|                               |               | شر              | کت دنیاي پردازش  |                |             |    |
|-------------------------------|---------------|-----------------|------------------|----------------|-------------|----|
| ן<br>אדאל/•ד/דם :٩,4          | يست افرادي كه | از تاریخ ۰۱/۰۰/ | ۱۳۸۲ الی ۱۳۸/۰۰  | ۱۲ غذاي تکراري | ، گرفته اند |    |
| مامورین حراست ۳[۷۷]           |               | بخش حراست       | ۲ مامورین        |                |             |    |
|                               | تاريخ         | صبحانه          | نهار             | شام            | سحري        |    |
|                               | ۱۳۸۳/۰۸/۲۷    | ٢               | •                | •              | •           |    |
| مامورین حراست ۴[۷۵]           |               | بخش حراست       | ۴ مامورین        |                |             |    |
|                               | تاريخ         | صبحانه          | نهار             | شام            | سحري        |    |
|                               | ۱۳۸۳/۰۸/۳۷    | ٢               | •                | •              | •           |    |
| سيد مسعود عنوي[١٦٧]           |               | بخش Olefin .    | Const            |                |             |    |
|                               | تاريخ         | صبحانه          | نهار             | شام            | سحري        |    |
|                               | ١٣٨٣/٠٨/٣٧    | •               | •                | ۲              | •           |    |
| حمال پورمقدم[۸۰۱]             |               | بخش پایپینگ     |                  |                |             |    |
|                               | تاريخ         | صبحانه          | نهار             | شام            | سحري        |    |
|                               | ۱۳۸۳/۰۸/۳۷    | •               | ۲                | •              | •           |    |
| حمید فروردین[۸۰۲]             |               | بخش پایپینگ     |                  |                |             |    |
|                               | تاريخ         | صبحانه          | نهار             | شام            | سحري        |    |
|                               | ۱۳۸۳/+۸/۲۷    | •               | ٢                | •              | •           |    |
| داود شـريفيا ت[١٣٢ <i>٤</i> ] |               | بخش خدمات       | اثقليه ااشهرداري |                |             |    |
|                               | تاريخ         | صبحانه          | نهار             | شام            | سحري        |    |
|                               | ١٣٨٣/٠٨/٣٧    | •               | ٢                | •              | •           |    |
| رضا جوگار[۱۳۴۲]               |               | بخش خدمات       | اثقليه ااشهرداري |                |             |    |
|                               | تاريخ         | مبحانه          |                  | شام            | سحري        |    |
|                               | ١٣٨٣/٠٨/٣٧    | •               | •                | ¥              | •           |    |
| -مجموع موارد آورده شـده -     | در گزارش      |                 |                  |                |             |    |
| غذاهاي گرفته شده              |               | ¥               | 5                | 5              |             | ١۶ |
| غذاهاى گىفتە شىدىنگىل         |               | ۲               | ٣                | ¥              |             | ٩  |

نمودار (۳–۱۷)

## ۷٫۱۰ کنترل فیشهای نامجاز

این قسمت در حالت پایه شامل گزارش فیشهای صادر شده در وعده نامجاز می باشد ودر صورت داشتن امکان ارتباط با حضوروغیاب گزارشات زیر در منو ظاهر می شود.

- فیشهای صادر شده در خارج از شیفت
- فیشهای صادر شده برای پرسنل غیر حاضر
  - فیشهای صادر شده برای پرسنل حاضر
- فیشهای صادر شده در شیفت نامجاز در وعده

# ۲٫۱۰٫۱ فیشهای صادر شده در وعده نامجاز

در این قسمت پرسنلی را که در وعده انتخاب شده ،مجاز به دریافت غذا نبوده اند ولی به دلایلی فیش گرفته اند را گزارش می دهد. برای مثال شماره کارت ۲۵۲ و ۴۲۹ در مشخصات پرسنلی در وعده ناهار مجاز به دریافت غذا نمی باشند. (نمونه گزارش در نمودار (۳–۱۸))

|           | ۱۳۸۶/۰۱/۱ | ش<br>۱۳۸۶/۰۱/۱۸ الی ۸ | دنياي پردازه<br>شده در وعده نامجاز از تاريخ | فيشهاي مادر | ١    | تاریخ تهیه: ۳۸۶/۰۱/۲۲ |
|-----------|-----------|-----------------------|---------------------------------------------|-------------|------|-----------------------|
| تعداد فىش | نرخ آزاد  | نام غذا               | نام خانوادگی و نام                          | شماره کارت  | نهار | ١٣٨٤/٠١/١٨            |
| )         | 100++     | زرشک پلوبامرغ         | مهدي کرباسيان                               | . ,<br>۳۵۲  |      |                       |
| )         | 100++     | زرشک پلوبامرغ         | شايسته حقيقي بردينه                         | 420         |      |                       |

نمودار (۳–۱۸)

# ۲٫۱۰٫۲ فیشهای صادر شده در خارج از شیفت

در این قسمت افرادی را که در خارج از شیفت یا بصورت دستی فیشی برای آنها صادر شده باشد را گزارش می دهد. (نمونه گزارش در نمودار (۳–19))

|                     | فیشهای ما  | دموي برنامه سلف<br>در شده در خارج از شيفت | غیر قابل نصب<br>ز تاریخ ۱۳۸۶/۰۱/۲۵ الو | ى ٢٥/١٠١  |           |
|---------------------|------------|-------------------------------------------|----------------------------------------|-----------|-----------|
| ناریخ تهیه: ۶/۰۱/۲۵ | ١٣٨٨       |                                           |                                        |           |           |
|                     |            |                                           |                                        |           |           |
| ١٣٨۶/٠١/٣۵          | صبحانه     |                                           |                                        |           |           |
|                     | شماره کارت | نام خانوادگي و نام                        | نام غذا                                | نرخ اًزاد | تعداد فيش |
|                     | ٢          | محمد معين فر                              | ينير                                   | ۲۷۵۰      | )         |
| ١٣٨۶/٠١/٢۵          | نهار       |                                           |                                        |           |           |
|                     | شماره کارت | نام خانوادگي و نام                        | نام غذا                                | نرخ اًزاد | تعداد فيش |
|                     | ٢          | محمد معين فر                              | زرشک پلوبامرغ                          | 100++     | ì         |

نمودار (۳–19)

# ۲٫۱۰٫۳ فیشهای صادر شده برای پرسنل غیر حاضر

در این قسمت افرادی را که در دستگاه حضور و غیاب ترددی نداشته باشند (ماموریت روزانه یا مرخصی روزانه باشند )و فیشی برای آنها صادر شده باشد را گزارش می دهد. (نمونه گزارش در نمودار (۳–20))

|   |           |                | غير قابل نصب        | دموي برنامه سلف         |                     |                     |
|---|-----------|----------------|---------------------|-------------------------|---------------------|---------------------|
|   |           | الى ١٣٨٤/٠١/٢٥ | از تاریخ ۱۳۸۶/۰۱/۲۵ | شده براي پرسنل غير حاضر | فیشهای مادر<br>۱۳۸٬ | تاريخ تهيه: ٤/١١/٢٥ |
|   |           |                |                     |                         | مبحانه              | ١٣٨۶/٠١/٢۵          |
| ن | تعداد فيش | نرخ آزاد       | نام غذا             | نام خانوادگي و نام      | شماره کارت          |                     |
|   | ١         | 570+           | ينير                | محمد معين فر            | ٢                   |                     |
|   | )         | ۲۷۵۰           | پنير                | سعيد علي امغر           | 11                  |                     |
|   | ì         | ۲۷۵۰           | پنير                | م رداد زاهدي            | 17                  |                     |
|   |           |                |                     |                         | نهار                | ١٣٨۶/٠١/٢۵          |
| ن | تعداد فيش | نرخ اًزاد      | نام غذا             | نام خانوادگي و نام      | شماره کارت          |                     |
|   | )         | 100++          | زرشک پلوبامرغ       | محمد معين فر            | ۲                   |                     |

نمودار (۳-۲۰)

## ۶,۰٫۱ فیشهای صادر شده برای پرسنل حاضر

در این قسمت افرادی را که در دستگاه حضور و غیاب ترددی داشته باشند و فیشی برای آنها صادر شده باشد را گزارش می دهد. (نمونه گزارش در نمودار (۳–۲۱))

|                  | فشمای ما                 | دموي برنامه سلف<br>در شده براي برسال حاف | غیر قابل نصب<br>اد تاریخ ۲۵/(۱/ ۸۶/    | ) % A 5 ( + ) / % A  |           |
|------------------|--------------------------|------------------------------------------|----------------------------------------|----------------------|-----------|
| ریخ تهیه: ۲۵/۲۵/ | ىتىپەت مەرىپىيەت<br>1787 | در سده براب پرستان ان مر                 | ,, , , , , , , , , , , , , , , , , , , | - 1.00 J 1,100 Qui 1 |           |
|                  |                          |                                          |                                        |                      |           |
| ١٣٨۶/٠١/٢٥       | صبحانه                   |                                          |                                        |                      |           |
|                  | شماره کارت               | نام خانوادگي و نام                       | نام غذا                                | نرخ آزاد             | تعداد فيش |
|                  | ٣                        | وي م رداد رض                             | پنير                                   | ۲۷۵۰                 | )         |
|                  | ۵                        | بايي علي ش                               | پنير                                   | ۲۷۵۰                 | )         |
| 1878/+1/80       | نهار                     |                                          |                                        |                      |           |
|                  |                          |                                          |                                        |                      |           |

نمودار (۳-۲۱)

### ۷٫۱۰٫۵ فیشهای صادر شده در شیفت نامجاز در وعده

در این قسمت افرادی را که فیشی در وعده نامجاز برایشان صادر شده باشد (وعده های نامجاز در منو پرسنل – شیفتهای نامجاز در وعده تعیین می شود) را گزارش می دهد. (نمونه گزارش در نمودار (۳–۲۲))

| دموي برنامه سلف غير قابل نصب                                                  |                        |
|-------------------------------------------------------------------------------|------------------------|
| فيشهاي مادر شده در شيغت هاي نامجاز در وعده از تاريخ ١٣٨٤/٠١/٢٥ الي ١٣٨٤/٠١/٢٥ |                        |
|                                                                               | تاریخ تهیه: ۱۳۸۶/۰۱/۲۵ |

۱۳۸۶/۰۱/۲۵

صبحانه

|            |      | شماره کارت | نام خانوادگي و نام | نام غذا | نرخ اًزاد | تعداد فيش |
|------------|------|------------|--------------------|---------|-----------|-----------|
|            |      | ۲          | محمد معين فر       | پنير    | ۲۷۵۰      | ١         |
|            |      | ٣          | وي مرداد رض        | پنير    | ۲۷۵۰      | ١         |
|            |      | ۵          | بايي علي ش         | پنير    | ۲۷۵۰      | ١         |
|            |      | ))         | سعيد علي اصغر      | پنير    | ۲۷۵۰      | ١         |
|            |      | ۲۱         | م رداد زاهدي       | پنير    | ۲۷۵۰      | ١         |
| ۱۳۸۶/۰۱/۲۵ | نهار |            |                    |         |           |           |
|            |      | شماره کارت | نام خانوادگي و نام | نام غذا | نرخ اًزاد | تعداد فيش |

نمودار (۳-۲۲)

# **۲٫۱۱ تغییرات اعتبار افراد**

این گزارش فقط با امکان پیش خریدواعتباری در منو گزارشات ظاهر می شود.

اقلام درخواست شونده

- تاريخ شروع
  - تاريخ پايان
  - انتخاب افراد

# اقلام گزارش

- نوع تغيير اعتبار
  - تغييراعتبار
  - کل اعتبار

درخاتمه تغییرات اعتبار فرد رادر هر روز گزارش می دهد.تغییرات اعتبار شامل تغییرات دستی در منو افزایش وکاهش اعتبار ، کسر مبلغ اعتبار در زمان پیش خرید ، کسر مبلغ اعتبار در زمان صادر شدن فیش در حالت مانیتورینگ می باشد.

انتخاب افراد : ابتدا درقسمت مجموعه، یک یا جند نفر یا یک یا جند قسمت انتخاب شده وبعد افراد یا بخشها انتخاب میشود و در صورت لازم ترتیب گزارش میتواند براساس شماره پرسنلی ویا نام خانوادگی انجام شود. (نمونه گزارش در نمودار (۳–۲۳))

| تاريخ تهيه: ١/٢٥                                       | دموي<br>تغييرات اعتبار افراد در<br>۱۳۸۶/                        | سلف غير قابل نصب<br>بخي ١٣٨٤/٠١/٢۵ الي | ۱۳ <i>۸۶/۰</i> ۱/۳۱ |                                |
|--------------------------------------------------------|-----------------------------------------------------------------|----------------------------------------|---------------------|--------------------------------|
|                                                        |                                                                 |                                        |                     |                                |
| يازكي غلامرضا [١٩                                      |                                                                 |                                        |                     |                                |
| پازکي غلامرضا [۱۹<br>تاريخ                             | ا<br>نوع تغییر اعتبار                                           | افزایش                                 | كاهش                | تغيير اعتبار                   |
| پازکی غلامرضا [۱۹<br>تاریخ<br>۱۳۸۶/۰۱/۲۵               | ا<br>نوع تغییر اعتبار<br>(دستی)                                 | افزایش<br>۲۰۰۰۰                        | كاهش                | تغییر اعتبار<br>۲۰۰۰۰          |
| پازکې غلامرضا (۱۹<br>تاريخ<br>۱۳۸۶/۰۱/۲۵<br>۱۳۸۶/۰۱/۲۵ | ا<br>نوع تغییر اعتبار<br>(دستی)<br>کاهش اعتبار به دلیل پیش خرید | افزایش<br>۲۰۰۰۰                        | کاهش<br>۲۰۰۰        | تغییر اعتبار<br>۲۰۰۰۰<br>۱۸۰۰۰ |

# ۷٫۱۲ لیست پیش خرید پرسنل

این گزارش فقط با امکان پیش خرید واعتباری در منو گزارشات ظاهر می شود. **اقلام درخواست شونده** 

- تاريخ شروع
  - تاريخ پايان
- انتخاب وعده
- انتخاب افراد

اقلام گزارش

- تاريخ پيش خريد
  - وعده
  - عنوان غذا
- تعداد پیش خرید
  - مصرف شده

درخاتمه تعداد غذاهای پیش خرید شده هر روز را ذکر خواهد کرد.

**روش تهیه گزارش** پس از انتخاب وعده وتاریخ شروع وپایان وقسمت یا پرسنل ، یکی از دوگزینه زیر را انتخاب کنید:

قسمتها : برای انتخاب هر بخش روی نام بخش Double Click کنید وبرای انتخاب همه قسمتها روی گزینه انتخاب همه ، کلیک کنید.

|       | 75                                                                                                    | ردازش                                                                                                    | شـركـت دنياي پ                                                                                                    |                                                                                                    |                                                                                                    |  |
|-------|----------------------------------------------------------------------------------------------------|----------------------------------------------------------------------------------------------------|----------------------------------------------------------------------------------------------------|----------------------------------------------------------------------------------------------------|----------------------------------------------------------------------------------------------------|--|
|       | \%A\$/+0/+,                                                                                               | ۱۳۸۴/۰۴/۲۹ الی ۸                                                                                                    | اي پيش خريد شده در بازه زماني ۱                                                                                                    | غذاه<br>۱۳۸۴,                                                                                                    | تاريخ تهيه: ٨ /٥٥/                                                                                                    |  |
|       |                                                                                                    |                                                                                                    | -                                                                                                    | ه استیجاري                                                                                                    | بخش نقلیه ۴ رانند                                                                                                    |  |
| مجموع | مصرف نشده                                                                                                 | مصرف شده                                                                                                    | نام غذا                                                                                                    | وعده                                                                                                    | تاريخ                                                                                                    |  |
| ۲     | •                                                                                                    | ٢                                                                                                    | چلوخورشت قورمەسىزي                                                                                                    | نهار                                                                                                    | ۱۳۸۳/۱۲ <b>/</b> ۲۴                                                                                                    |  |
| ١     | ١                                                                                                    | •                                                                                                    | چلوكباب برگ گوسفندي                                                                                                    | نهار                                                                                                    | ۱۳۸۴/۰۲/۲۱                                                                                                    |  |
| ١     | ١                                                                                                    | ÷                                                                                                    | چلوخورشت آلوچه                                                                                                    | نهار                                                                                                    | 1844/+8/80                                                                                                    |  |
| ۱.    | ۱.                                                                                                    | •                                                                                                    | چلوخورشت قيمهبادمجان                                                                                                    | شام                                                                                                    |                                                                                                    |  |
| ١     | ١                                                                                                    | •                                                                                                    | استانبولىيلوباگوشت                                                                                                    | نهار                                                                                                    | ۱۳۸۴/۰۲/۳۱                                                                                                    |  |
| ١     | ١                                                                                                    |                                                                                                    | چلوجوجەكباب بدوناستخ                                                                                                    | شام                                                                                                    |                                                                                                    |  |
| ١     | ١                                                                                                    | •                                                                                                    | چلوخورشت فسنجانبامرغ                                                                                                    | صبحانه                                                                                                    | ۱۳۸۴/۰۳/۰۱                                                                                                    |  |
| ١     | 1                                                                                                    | •                                                                                                    | چلوكباب برگ گوسغندي                                                                                                    | نهار                                                                                                    |                                                                                                    |  |
| ١     | ١                                                                                                    | •                                                                                                    | چلوخورشت قيمهبادمجان                                                                                                    | شام                                                                                                    |                                                                                                    |  |
| ١     | ١                                                                                                    | •                                                                                                    | شويدپلوباگوشت گوسغند                                                                                                    | صبحانه                                                                                                    | 1844/+8/+8                                                                                                    |  |
| ١     | ١                                                                                                    | •                                                                                                    | چلوخورشت فسنجان باگوش                                                                                                    | نهار                                                                                                    |                                                                                                    |  |
| ١     | 3                                                                                                    | ٠                                                                                                    | چلوخورشت قيمەسىب زمى                                                                                                    | شام                                                                                                    |                                                                                                    |  |
| ١     | 3                                                                                                    | ٠                                                                                                    | چلوكباب بختياري                                                                                                    | نهار                                                                                                    | ) TAY/+T/+T                                                                                                    |  |
| ١     | ١                                                                                                    | •                                                                                                    | چلوخورشت فسنجان باگوش                                                                                                    | شام                                                                                                    |                                                                                                    |  |
| ١     | )                                                                                                    | •                                                                                                    | سبزي پلوباما ھي                                                                                                    | صبحانه                                                                                                    | ۲۰۲/۰۳/۰۴ (۱۳۸۴                                                                                                    |  |
| ١     | 1                                                                                                    | •                                                                                                    | چلومرغباآلوچه                                                                                                    | نهار                                                                                                    |                                                                                                    |  |
| ١     | ١                                                                                                    | •                                                                                                    |                                                                                                    | صبحانه                                                                                                    | 1874/+8/+0                                                                                                    |  |
| ١     | ١                                                                                                    | •                                                                                                    | چلوتن ما ھي                                                                                                    | صبحانه                                                                                                    | 1541/+5/+8                                                                                                    |  |
| ١     | ١                                                                                                    | •                                                                                                    | آبگوشت                                                                                                    | صبحانه                                                                                                    | ۱۳۸۴/+۴/۲۷                                                                                                    |  |
| ١     | ١                                                                                                    | •                                                                                                    | جوجهكياب بااستخوانيا                                                                                                    | نهار                                                                                                    | ۱۳۸۴/+۵/+۴                                                                                                    |  |
|       | مجموع<br>۲<br>۲<br>۱<br>۰<br>۲<br>۱<br>۱<br>۱<br>۱<br>۱<br>۱<br>۱<br>۱<br>۱<br>۱<br>۱<br>۲<br>۲<br>۲<br>۲ | ۲۰۸۲/۰۰<br>۲۰۰۰ محموع<br>۲۰۰۰ ۲<br>۲۰۰۰ ۲<br>۲<br>۲<br>۲<br>۲<br>۲<br>۲<br>۲<br>۲<br>۲<br>۲<br>۲<br>۲<br>۲ | دوارش<br>۲۲/۲۰/۱۲۸۲ الی ۸۰/۵۰/۲۸۲<br>۲۲/۲۰/۱۳۸۲ الی ۸۰/۵۰/۲۸۲<br>۲/۲۰/۱۳۶۲ ایی ۸۰/۵۰/<br>۲/۱۰<br>۱۰<br>۱۰<br>۱۰<br>۱۰<br>۱۰<br>۱۰<br>۱۰<br>۱۰<br>۱۰<br>۱۰<br>۱۰<br>۱۰<br>۱ | شرکت دنیای پردازش           ای پیش خرید شده در بازه زمانی ۲۲/۱۰/۱۲/۱۲ الی ۸۰/۵۰/۱۲/۲۲ الی ۸۰/۵۰/۱۲/۲۰ الی ۸۰/۵۰/۱۲/۲۰۰۰ ای ۹۰/۰۰ الی ۸۰/۵۰/۱۲/۲۰۰۰ ای ۹۰/۰۰ الی ۸۰/۵۰/۱۲/۲۰۰۰ ای ۹۰/۰۰ الی ۸۰/۵۰/۱۲/۲۰۰۰ ای ۹۰/۰۰ الی ۸۰/۵۰/۱۲/۲۰۰۰ ای ۹۰/۰۰ الی ۹۰/۰۰ الی ۹۰/۰۰ ای ۹۰/۰۰ الی ۹۰/۰۰ الی ۹۰/۰۰ الی ۹۰/۰۰ الی ۹۰/۰۰ ای ۹۰/۰۰ الی ۹۰/۰۰ ای ۹۰/۰۰ ای ۹۰/۰۰ ای ۹۰/۰۰ ای ۹۰/۰۰ ای ۹۰/۰۰ ای ۹۰/۰۰ ای ۹۰/۰۰ ای ۹۰/۰۰ ای ۹۰/۰۰ ای ۹۰/۰۰ ای ۹۰/۰۰ الی ۹۰/۰۰ ای ۹۰/۰۰ الی ۹۰/۰۰ ای ۹۰/۰۰ ای ۹۰/۰۰۰ ای ۹۰/۰۰ ای ۹۰/۰۰ ای ۹۰/۰۰ ای ۹۰/۰۰ ای ۹۰/۰۰ ای ۹۰/۰۰ ای ۹۰/۰۰ ای ۹۰/۰۰۰ ای ۹۰/۰۰۰۰ ای ۹۰/۰۰ ای ۹۰/۰۰۰۰ ای ۹۰/۰۰۰ ای ۹۰/۰۰۰ ای ۹۰/۰۰۰۰ ای ۹۰/۰۰۰ ای ۹۰/۰۰۰ | شرکت دنیای پروازش<br>۱۸۲۲         شرکت دنیاز پروازش<br>۱۸۲۲         سیخزید شده در بازه (مانی ۲/۲۰/۱۸۲۲ الی ۸۰/۵۰/۱۸۲۲         سیخ<br>۱۰ سنیجاری         محرف شده         محرف شده         محرف         محرف شده         محرف شده <th td="" شده<="" محرف=""></th> |  |

نمودار (۳-۲۴)

# ۷٫۱۳ غذاهای پیش خرید شده در یک بازه زمانی

این گزارش فقط با امکان پیش خرید واعتباری در منو گزارشات ظاهر می شود.

# اقلام درخواست شونده

- تاريخ شروع
  - تاريخ پايان
- انتخاب وعده
- انتخاب قسمت

# اقلام گزارش

- ∎ وعده
- عنوان غذا
- مصرف شده
- مصرف نشده
  - ∎ مجموع

درخاتمه مجموع غذاهای مصرف شده ونشده را ذکر خواهد کرد.

**روش تهیه گزارش** پس از انتخاب وعده وتاریخ شروع وپایان وقسمت ، یکی از دوگزینه زیر را انتخاب کنید: الف ـ مشاهده تهیه گزارش جهت مشاهده .(نمونه گزارش در نمودار (۳–۲۵)) ب ـ چاپ تهیه گزارش و انتقال آن به چاپگر (دراین حالت باید چاپگر آماده باشد) .

|       |             | ردازش        | شرکت دنیای پر                  |                |                    |
|-------|-------------|--------------|--------------------------------|----------------|--------------------|
|       | \YA\$/+0/+. | ۲/۱۳۸۴ الي ۸ | ۰ پیش خرید شده در بازه زمانی ۹ | غذاهای<br>۱۳۸۴ | تاریخ تهیه: ۰۸/۰۸/ |
| ١     | ٠           | ١            | چلوتن ما ھي                    | صبحانه         | ۱۳۸۴/۰۴/۲۹         |
| ١     | 1           | ٠            | جوجهكباب بااستخوانيا           | نهار           |                    |
| ì     | ٠           | )            | چلوسادہ                        | صبحانه         | ۱۳۸۴/۰۴/۳۰         |
| مجموع | مصرف نشده   | مصرف شده     | نام غذا                        |                |                    |
| 50    | 50          | •            | 1                              |                |                    |
| ۶     | 8           | •            | جلوجوجهكباب بدوناستخ           |                |                    |
| ٣     | ٣           | •            | چلوكباب بختياري                |                |                    |
| )     | )           | - i          | چلوخورشت قيمەسىب زمىي          |                |                    |
| ٣     | ٣           | · ·          | جلوخورشت فسنجان باگوش          |                |                    |
| 1     | 1           |              | عدس پلوباگوشت وکشمش            |                |                    |
| ¥     | ¥           | ·            | چلوخورشت آلوچه                 |                |                    |
| ۲     |             | ٢            | چلوتن ماھي                     |                |                    |
| 1     | 3           | •            | استانبولى پلوباگوشت            |                |                    |
| ¥     | ¥           | •            | باقلاپلوباگوشت گوسغند          |                |                    |
| 1     |             | ) I          | چلوساده                        |                |                    |
| 1     | 3           | •            | بوفه(مبحانه)                   |                |                    |
| ¥     | ¥           | •            | جوجهكباب بااستخوانبا           |                |                    |
| ۲     | ۲           | •            | چلوخوشت بامیه                  |                |                    |
| 1.    | ٩           | ) i          | آبگوشت                         |                |                    |
| 7     | ۲           |              | چلوخورشت قليەماھى              |                |                    |

نمودار (۳–۲۵)

گزارش به تفکیک بخش: با Click روی این قسمت هر بخش جداگانه گزارش داده می شود.(نمونه گزارش در نمودار (۳–۲۶))

قسمتها : برای انتخاب هر بخش روی نام بخش Double Click کنید وبرای انتخاب همه قسمتها روی گزینه انتخاب همه ، کلیک کنید.

|       | 116 - 74  | ردازش            | شرکت دنیای پ                      |            |                    |
|-------|-----------|------------------|-----------------------------------|------------|--------------------|
|       | ۱۳۸۴/+۵/+ | ۱۳۸۴/۰۴/۲۱ الی ۸ | اهاي پيش خريد شده در بازه زماني ۹ | غذ<br>۱۳۸۴ | تاریخ تهیه: ۰۸/۰۸/ |
|       |           |                  |                                   | ه استیجاري | بخش نقلیه ۴ رانند  |
| مجموع | مصرف تشده | مصرف شده         | نام غذا                           | وعده       | تاريخ              |
| ۲     | ٠         | ۲                | چلوخورشت قورمەسىېزي               | نهار       | 17/17/17/14        |
| ١     | ١         | •                | چلوكباب برگ گوسفندي               | نهار       | ۱۳۸۴/۰۲/۳۱         |
| ١     | ١         | +                | چلوخورشت آلوچه                    | نهار       | 1874/+2/20         |
| ۱.    | ۱.        | ٠                | چلوخورشت قيمهبادمجان              | شام        |                    |
| ١     | )         | •                | استانبولىپلوباگوشت                | نهار       | ) ۳۸۴/۰۲/۳۱        |
| 1     | )         | ٠                | چلوجوجهكباب بدوناستخ              | شام        |                    |
| 1     | ١         | ٠                | چلوخورشت فسنجان بامرغ             | صبحانه     | ۱۳۸۴/۰۳/۰۱         |
| )     | )         | ٠                | چلوكباب برگ گوسغندي               | نهار       |                    |
| ١     | ١         | +                | چلوخورشت قيمهبادمجان              | شام        |                    |
| ١     | ١         | *                | شويدپلوباگوشت گوسغند              | صبحانه     | ۱۳۸۴/۰۳/۰۲         |
| ١     | ١         | •                | چلوخورشت فسنجان باگوش             | نهار       |                    |
| )     | ١         | +                | چلوخورشت قيمەسىب زمى              | شام        |                    |
| ١     | ١         | +                | چلوكباب بختياري                   | نهار       | ) TAY/+T/+T        |
| ì     | ١         | •                | چلوخورشت فسنجان باگوش             | شام        |                    |
| )     | )         | •                | سيزييلوباماهي                     | صبحانه     | ۱۳۸۴/+۳/+۴         |
| ١     | ١         | •                | چلومرغباآلوچه                     | نهار       |                    |
| ١     | ١         | •                |                                   | صبحانه     | ۱۳۸۴/۰۳/۰۵         |
| ١     | ١         | •                | چلوتن ما ھي                       | صبحانه     | ۱۳۸۴/۰۳/۰۶         |
| 1     | ١         | •                | آبگوشت                            | صبحانه     | ۱۳۸۴/+۴/۳۷         |
| ١     | ١         | ٠                | جوجهكباب بااستخوانيا              | نهار       | ۱۳۸۴/۰۵/۰۴         |

نمودار (۳-۲۶)

## ۷٫۱٤ گزارشات ذخیره شده

برای سهولت کاروعدم تهیه مجدد گزارش میتوان بعد از تهیه گزارش ، آنرا ذخیره کرده تا در این قسمت، گزارشهای ذخیره شده را ملاحظه وچاپ نمایید. باز کردن گزارش : با Click در این قسمت از شاخه Report ، گزارش مورد نظر را انتخاب کنید. ذخیره: با Click در این قسمت در شاخه Report ، گزارش مورد نظر را ذخیره کنید. چاپ : با Click در این قسمت گزارش مورد نظر را چاپ کنید.(در این حالت چاپگر باید در منو Start\Printer and faxes تعریف شده باشد)

### ۷٫۱۵ زیرنویس گزارشات

در صورت بخواهید زیر گزارشات مورد نظر شما پاورقی خاص آن گزارش ظاهر شود . ابتدا از لیست ، گزارش را انتخاب نمایید و در پایین صفحه عنوان مورد نظر را تایپ و روی ذخیره کلیک تا پاورقی ثبت شود.

|                        | 🗙 تعریف زیر نویس گزارشات            |
|------------------------|-------------------------------------|
| دنياي پردازش           |                                     |
| آمار مصرف پرستل نامشخص | تاریخ تهیه: ۱۳۸۶/۰۱/۰۷<br>معدد های: |
|                        |                                     |
| واحد مالي :            | باحد اداري:                         |
|                        |                                     |
| خروج                   | انمراف خيره                         |

# ۸ پیش فروش

این منو فقط با امکان پیش خرید واعتباری در منواصلی ظاهر می شود.

۸٫۱ پیش فروش فردی

افرادی که میخواهند غذایشان راپیش خرید نمایند ابتدا در قسمت پرسنلی که می بایست پیش خرید نمایند انتخاب شده ودر قسمت کاربری پیش خرید شناسه ورمز کاربری آن تعیین گردد (نمودار۴–۱) و بعد دراین قسمت، شماره کارت و رمز را تایپ نمایید.

| 12  | -                 |   | - | 1      |
|-----|-------------------|---|---|--------|
| 1º  | v                 | * |   | -      |
| ~~~ |                   |   |   | ier ei |
|     | The second second |   |   |        |

(نمودار۴–۱)

وسپس تاریخ پیش خرید را تعیین کنید. (نمودار۴–۲)

| -         |   | ۴  | 11 | ۱۸  | 40 |
|-----------|---|----|----|-----|----|
| يتشتله    |   | ۵  | 17 | 19  | 49 |
| دونينيه   |   | Ŷ  | ١٣ | ۲.  | ۲۷ |
|           |   | ۷  | 14 | ۳۱  | ۲۸ |
| تهار شنبه | ١ | ٨  | 10 | * * | ۲۹ |
|           | ۲ | ٩  | 19 | ۲۳  | ۳. |
|           | ٣ | ١. | 17 | 14  | ۳۱ |

(نمودار ۴-۲)

در منو پیش فروش فردی مشخصات متنی و تصویری فرد در بالای صفحه نمایش داده می شود(نمودار۴–۳) ودر سمت چپ آن لیست رستورانهایی را نشان میدهد که از قبل در مشخصات پرسنلی فرد تعریف شده است ، حال میتوان در روز مورد نظر Click کرده ( در حالت Touch کرده ) ورد نظر screen با انگشت انتخاب غذا را انتخاب کنید screen با انگشت انتخاب غذا را انتخاب کنید وبرای ثبت این فیش روی کلید تایید Click کنید.

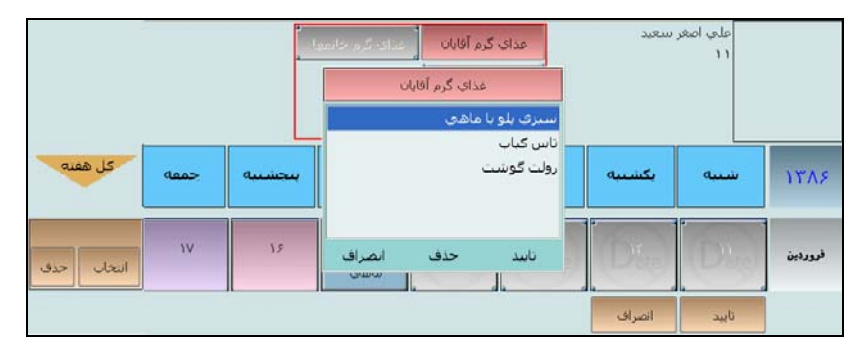

(نمودار ۴-۳)

## ۸٫۱٫۱ روشهای پیش خرید

برای پیش خرید کردن می توانید برای هر پرسنل در محیط شبکه ، کاربری تعریف نمایید که فقط امکان پیش خرید داشته باشد وبتواند از طریق کامپیوتر خودش پیش خرید را انجام دهد.

Touch screen ازاین طریق مانیتور شما می توانید بدون وجود کیبورد (توسط اثر انگشت) شماره کارت ورمز وانتخاب غذا را انجام دهید.

انتخاب يا حذف كل هفته

**انتخاب**: برای پیش خرید یک هفته روی این کلید Click کرده غذاهای پیش فرض در هر روز نمایش داده می شود در صورت تمایل غذاهای مورد نظر را انتخاب کرده وروی کلید تایید Click کنید. حذف : برای حذف غذاهای انتخاب شده کل هقته روی این کلید Click کنید.

هفته بعدی قبلی: برای تغییر تاریخ ازاین هفته به هفته بعد یا قبل بترتیب از این دو کلید بعدی وقبلی استفاده کنید.(حداکثر تعداد هفته های قابل پیش خرید تا ۴ هفته درمنو پشتیبانی، پارامترهای سیستم تعریف می شود)

**تایید** : برای ثبت فیش در آن روز انتخاب شده از این کلید استفاده کنید.

توجه : روزهایی که به این شکل عنا نمایش داده شده است امکان صدور فیش درآن تاریخ وجود ندارد وروزهایی که به این شکل عنایش داده شده است امکان صدور فیش درآن وعده وجود ندارد. (نمودار۴–۴)

|            |             |            | غذای گرم آقایات<br>عدای سرم آقایات<br>عدای کرم آقایات<br>عدای کرم آقایات | سعيد       | على اصعر<br>١١ |      |
|------------|-------------|------------|--------------------------------------------------------------------------|------------|----------------|------|
| کل هغته    | جمعه        | بنجشنيه    | سيرې بلو يا ماهې                                                         | بكشنية     | شنبه           |      |
|            | 117/2/•1/17 | 1848/•1/18 | ۲ ناس کیاب<br>رولت گوشت                                                  | 17/2/•1/17 | 1842/•1/11     |      |
| انتخاب حذف |             |            |                                                                          |            | (Day)          | تهار |
| انتخاب حذف | (12.)       | (12)       |                                                                          |            | (Date)         | دلم  |
| o          | 1.9 0.00    | هفته بعد   |                                                                          | 5455       | ئايىد          |      |

(نمودار ۴-۴)

# ۸٫۲ پرسنلی که میبایست پیش خرید نمایند

منظور از پیش خرید تهیه گزارش آماری غذا در روز ها ووعده های آینده می باشد.در این قسمت، پرسنلی که می بایست پیش خرید نمایند را مشخص می کنیم . در واقع این پرسنل افرادی هستند که باید برنامه غذایی آینده خود را پیش خرید نمایند در غیر این صورت فیش غذا برای آنها صادر نخواهد شد.(در حالت مانیتورینگ)

قابل ذکر است که تنظیمات پیش خرید (برای مثال تعیین نمایش پیش خرید بصورت هفتگی یا وعده ای ) درمنو پشتیبانی ، پارامترهای سیستم انجام می شود و پرسنل در قسمت پیش فروش فردی میتوانند تاریخ وعنوان غذای خود را تعیین کنند.

Spacebar: با این کلید فرد انتخاب شده در ستون وضعیت پیش خرید می شود. ذخیره : قبل از خارج شدن از منو این کلید را انتخاب کرده واطلاعات را در سیستم ثبت کنید.

گروهی :برای انتخاب پرسنل یک یا چند قسمت میتوان با Double Click یا جستجو کردن گزینه پیش خرید را برای پرسنل آن قسمت وارد نمود. جستجو : در صورتیکه شماره کارت یا نام خانوادگی فرد را در اختیار داشته باشید ، آنرا تایپ نموده و دوبار کلید Enter را فشار دهید ویا روی نام آن فرد Double Click کنید .

### ۸٫۳ کاربری پیش خرید

در قسمت پیش فروش فردی برای اینکه پیش فروش انجام شود باید شماره کارت و رمز کاربر وارد شود تا پیش خرید انجا م شود. وارد نمودن شناسه و رمز به دلیل این می باشد که هر پرسنل فقط خودش بتواند پیش خرید را انجام دهدتا آمار دقیقی از غذا در وعده های آینده داشته باشیم. برای تعیین شناسه جدید ورمز، پرسنل مورد نظر را انتخاب کرده و کلید ویرایش را انتخاب کنید، حال در پنجره باز شده ، شناسه جدید ورمز را دوبار وارد نمایید. توجه : شناسه می تواند همان شماره کارت باشد.

#### ۸٫٤ کنترل پیش خریدهای استفاده نشده

دراین قسمت می توانید کنترلهایی را،روی پیش خریدهایی که انجام شده ولی مصرف نشده است انجام دهید.بطور کلی فردی که جزءپرسنل پیش خریدی باشد در مشخصات پرسنل ،نحوه دریافت هزینه غذا آن بصورت نسیه یا اعتباری می باشد.بنابراین جهت حذف یا تایید پیش خرید از منوهای زیر استفاده کنید.

# ۸٫٤٫۱ برگشت مبلغ پیش خریدهای اعتباری

پرسنلی که بصورت اعتباری تعریف شده اند وقتی پیش خرید انجام می دهند مبلغ غذا از اعتبارشان کسر می شود بنابراین اگر غذای پیش خرید شده دریافت نشود در این قسمت مانند نمودار (۲-۵) می توان مبلغ کسر شده را به اعتبارشان افزود.

|   |             |             |                          |               | بار  | رف نشده به اعت | يش خريدهاي مصر | قشت مبلغ ب | 🗙 فرہ برڈ |
|---|-------------|-------------|--------------------------|---------------|------|----------------|----------------|------------|-----------|
|   | ۲ :ه        | استفاده نشد | نعداد موارد پیش خرید شده | 3             |      | تاريخ          | شماره کارت     | بر اساس    | مرتب سازي |
|   | استغاده شده | پیش خرید    | غذا                      | رستوران       | وعده | تاريخ          |                | ارت نام    | شمارہ ک   |
|   |             | ) – N       | ا عدس پلوباکشمش وگو      | رستوران مركزي | نهار | _\YK2/+\/Y+    | ابراهيم        | عظيمي      | ∎ ۲۲      |
|   | •           | )           | چلوکباب کوبیدہ           | رستوران مركزي | نهار | 1848/+1/81     |                |            |           |
| v |             |             |                          |               |      |                |                |            |           |
|   |             |             |                          |               | 25   | خرز            | انجام عمليات   | لروهي 🔤    | انتخاب گ  |

نمودار (۴-۵)

انتخاب گروهی : با انتخاب این دکمه می توانید بصورت گروهی براساس تاریخ یا بخش مورد نظر پرسنل را برای حذف گروهی انتخاب نمایید.

انجام عمليات : با انتخاب اين دكمه پرسنل انتخاب شده با تاييد شما حذف مي شوند.

# ۸٫٤٫۲ تایید پیش خریدهای اعتباری

پرسنلی که بصورت اعتباری تعریف شده اند وقتی پیش خرید انجام می دهند مبلغ غذا از اعتبارشان کسر می شود بنابراین اگر غذای پیش خرید شده دریافت نشود برای تایید مبلغ کسر شده مانند نمودار (۴–۶) از این قسمت استفاده کنید.

|   |                                          |          |                   |               |      | رف نشدہ    | دهاي اعتباري مص | پيش خري | 🗙 فرم تاييد  |
|---|------------------------------------------|----------|-------------------|---------------|------|------------|-----------------|---------|--------------|
|   | تعداد موارد پیش خرید شده استفاده نشده: ۲ |          |                   |               |      | تاريخ      | شماره کارت      | اساس    | مرتب سازي بر |
|   | استفاده شده                              | پیش خرید | غذا               | رستوران       | وعده | تاريخ      |                 | نام     | شماره کارت   |
|   | •                                        | )        | عدس پلوباکشمش وگو | رستوران مركزي | نهار | ۱۳۸۶/۰۱/۳۰ | ابراهيم         | عظيمي   | ١٣           |
|   | •                                        | 1        | چلوکیاب کوبیدہ    | رستوران مركزي | نهار | 1788/+1/71 |                 |         |              |
|   |                                          |          |                   |               |      |            |                 |         |              |
|   |                                          |          |                   |               |      |            |                 |         |              |
| , |                                          |          |                   |               |      | 1          |                 | 1       | - I          |
|   |                                          |          |                   |               | 5    | خرو:       | انجام عمليات    | في ا    | انتخاب گروھ  |
|   |                                          |          |                   |               |      |            |                 |         |              |
|   |                                          |          | ( )               |               |      |            |                 |         |              |

نمودار (۴-۶)

### ۸٫٤٫۳ ابطال پیش خریدهای نسیه

پرسنلی که نحوه دریافت هزینه غذایشان نسیه تعریف شده است ، وقتی پیش خرید انجام بدهد ولی استفاده نکند در این قسمت می توان پیش خرید استفاده نشده را از لیست انتخاب وحذف نمود. برای حذف پیش خرید مانند نمودار (۴–۷)می توانید براساس شماره کارت یا تاریخ لیست پیش خریدهای استفاده نشده را مرتب کنید و بعد با double click کردن روی فرد مورد نظر آن رکورد آبی رنگ شده (select ) وبا انتخاب گزینه" انجام عملیات" رکورد های انتخاب شده با تایید مجدد شما حذف می شود و قابل برگشت نمی باشد.

|   | 🔀 فرم ابطال پیش خریدهای استفاده نشده نسیه |          |                     |               |      |               |              |       |              |  |  |
|---|-------------------------------------------|----------|---------------------|---------------|------|---------------|--------------|-------|--------------|--|--|
|   | تعداد موارد پیش خرید شده استفاده نشده: ۳  |          |                     |               |      | تاريخ         | شماره کارت   | اساس  | مرتب سازي بر |  |  |
|   | استفاده شده                               | پیش خرید | غذا                 | رستوران       | وعدة | تاريخ         |              | انام  | شماره کارت   |  |  |
|   | •                                         | 1        | جوجه كباب           | رستوران مركزي | نهار | - \YA\$/+\/YV | حميد         | مهاجر | ר 🚺          |  |  |
|   | •                                         | ١        | چلوخورشت قورمه سبز: | رستوران مركزي | نهار | ۱۳۸۶/۰۱/۲۸    |              |       |              |  |  |
|   | •                                         | 1        | چلوکباب کوبیدہ      | رستوران مركزي | نهار | ١٣٨۶/٠١/٣٩    | فرزين        | هرمزي | 17           |  |  |
| ~ |                                           |          |                     |               |      |               |              |       |              |  |  |
|   |                                           |          |                     |               | 5    | خرو           | انجام عمليات | في    | انتخاب گرو   |  |  |

نمودار(۴–۷)

انتخاب گروهی : با انتخاب این دکمه می توانید بصورت گروهی براساس تاریخ یا بخش مورد نظر پرسنل را برای حذف گروهی انتخاب نمایید.

انجام عمليات : با انتخاب اين دكمه پرسنل انتخاب شده با تاييد شما حذف مي شوند.

## ۸٫٤٫٤ کسر مبلغ پیش خریدهای نسیه

پرسنلی که نحوه دریافت هزینه غذایشان نسیه تعریف شده است ، وقتی پیش خرید انجام می دهند اگر در این قسمت پیش خرید استفاده نشده از پرسنل کسر شود در گزارش خلاصه وضعیت برای پرداخت این فیش ثبت می شود وجزء غذاهای مصرف شده تلقی می گردد. بنابراین تا زمانی که پیش خرید انجام شده مصرف نشود برای پرسنل محاسبه نمی شود.

برای کسر مبلغ پیش خرید مانند نمودار(۴–۸)می توانید براساس شماره کارت یا تاریخ لیست پیش خریدهای استفاده نشده را مرتب کنید و بعد با double click کردن روی فرد مورد نظر آن رکورد آبی رنگ شده (select شده وتعداد انتخاب شده ها در بالای صفحه نمایش داده می شود) وبا انتخاب گزینه" انجام عملیات" رکورد های انتخاب شده با تایید مجدد شما حذف می شود و قابل برگشت نمی باشد.

|  |                                                                |              |                        |               |            | ه نشده نسیه | ن خريدهاي استفاد | بلغ پيش    | فرم کسر ہ    | $\times$ |
|--|----------------------------------------------------------------|--------------|------------------------|---------------|------------|-------------|------------------|------------|--------------|----------|
|  | ه نشده: ۹                                                      | ئىدە استفادە | تعداد موارد پیش خرید ن |               |            | تاريخ       | شهاره کارت       | ساس        | تب سازي بر ا | مرز      |
|  | تعداد پیش خریدهای انتخاب شـده: ۳<br>ما از آنادام استار شـریز ۳ |              | رستوران                | وعدة          | تاريخ      |             | نام              | شماره کارت |              |          |
|  |                                                                |              | رستوران مركزي          | نهار          | ۱۳۸۶/۰۱/۲۷ | دمید        | مهاجرح           | 11         |              |          |
|  |                                                                | ىدە. ۱       | تعداد عداهاي انتخاب ت  | رستوران مركزي | نهار       | ۱۳۸۶/۰۱/۲۸  |                  |            |              |          |
|  | •                                                              | 1            | چلوکباب کوبیدہ         | رستوران مركزي | نهار       | 1888/+1/88  | فرزين            | هرمزي ا    | ۲۲           |          |
|  | •                                                              | )            | چلوخورشت قيمه          | رستوران مركزي | نهار       | ۱۳۸۶/۰۱/۲۳  |                  |            |              |          |
|  | •                                                              | ١            | چلوکباب کوبیدہ         | رستوران مركزي | نهار       | ۱۳۸۶/+۱/۲۴  |                  |            |              | Г        |
|  | •                                                              | )            | زرشک پلوبامرغ          | رستوران مركزي | نهار       | 1888/+1/80  |                  |            |              | Е        |
|  | •                                                              | ١            | چلوخورشت قیمه          | رستوران مركزي | نهار       | 1875/+1/25  |                  |            |              | ₹        |
|  | •                                                              | ١            | جوجه كياب              | رستوران مركزي | نهار       | ۱۳۸۶/+۱/۳V  |                  |            |              | Г        |
|  | •                                                              | 13           | چلوخورشت قورمه سبز     | رستوران مركزي | نهار       | 1878/+1/84  |                  |            |              |          |
|  |                                                                |              |                        |               |            |             |                  |            |              |          |
|  |                                                                |              |                        |               | 5          | خرو         | انجام عمليات     | ى          | انتخاب گروھ  |          |

نمو دار (۴–۸)

انتخاب گروهی : با انتخاب این دکمه می توانید بصورت گروهی براساس تاریخ یا بخش مورد نظر پرسنل را برای حذف گروهی انتخاب نمایید.

انجام عمليات : با انتخاب اين دكمه پرسنل انتخاب شده با تاييد شما حذف مي شوند.

### ۹ ارتباطات

جهت برقراری ارتباط بین دستگاه صدور ژتون وکامپیوتردر منو مشخصات ساعتها تنظیمات دستگاه را انجام دهید. در ابتدا برای تعریف دستگاه به منو مشخصات ساعتها مراجعه کرده و بعد برای تنظیمات دیگر ارتباط درمنو پارامتراهای عمومی ( سرعت انتقال اطلاعات، پورت ارتباط، تنظیم سرعت ، طول بسته و...اصلاح کنید.

#### ۹٫۱ پارامترها

### ۹٫۱٫۱ پارامترهای عمومی

در این قسمت موارد زیر تنظیم شده و در صورت تمایل تثبیت میشود.

#### سرعت انتقال اطلاعات

در این قسمت سرعت انتقال داده ها بین کامپیوتر و دستگاه جانبی (کارتزن ، رابط، ...) تعیین می شود، سرعت ارسال می تواند هر یک از سرعت های ۲۴۰۰ الی ۷۶۸۰۰ باشد.

### پو*ر*ت ارتباط

در این قسمت پورت خروجی کامپیوتر که دستگاه جانبی دنیای پردازش به آن وصل می شود تعیین می شود، لازم به ذکر است که این پورت باید از پورت مربوط به ماوس یا پورت مختص شبکه یا موارد مشابه مجزا باشد.

#### تنظيم سرعت

اگر دستی را انتخاب کنید، می توانید در قسمت سرعت انتقال سرعت های ۲۴۰۰ الی ۷۶۸۰۰ را انتخاب کنید. اگر خودکار را انتخاب کنید، سیستم بطور اتوماتیک سرعت انتقال را تنظیم می کند. طول هر بسته معرف کوچکترین مقدار داده ای است که در هر رشته از داده ها وجود دارد که پس از دریافت از کارتزن صحت آن بررسی می گردد و واحد آن بایت می باشد. تعیین مقدار طول هر بسته بستگی به شرایط کامپیوتر، کارتزن، فاصله این دو دستگاه از یکدیگر، کیفیت خطوط ارتباطی و حجم اطلاعات کارتزن دارد، توصیه می شود که در ارتباط از طریق مودم این عدد کمتر از ۱۰۰۰ بایت باشد.

#### کد مودم

این قسمت نیز مختص کارتزن هایی است که از طریق مودم با کامپیوتر ارتباط دارند. این کد توسط شرکت دنیای پردازش جهت افزایش ضریب امنیتی ارتباطات تلفنی روی این نوع از کارتزن ها تعبیه می شود و باید برای کلیه کارتزن هایی که با یک نرم افزار ارتباط دارند و خود آن نرم افزار یکسان باشد.

تذکر: این کد را در ابتدای امر از شرکت سازنده سؤال کرده و در این قسمت وارد نمایید. توجه داشته باشید که در صورت تغییر این کد، با این نوع از کارتزن ها ارتباط نخواهید داشت.

#### نوع مودم

#### مودم موجود در دستگاه واسط:

در صورتی که دستگاه Pw1200 باشد و با کامپیوتربیشتر از ۱۰۰۰متر فاصله داشته با شد این گزینه انتخاب می شود .

مودم بیرونی استاندارد:

در صورتی که که دستگاه pw1400 باشدوبا کامپیوتربیشتر از ۱۰۰۰متر فاصله داشته با شد این گزینه انتخاب می شود .

#### مانیتو*ر*ینگ

۹٫۱٫۲ ویرایش پارامترهای مودم

در این قسمت مشخصه های ارتباط Hayes تنظیم می شود .

## شما*ر*ه گیری

می توانید روش شماره گیری را به صورت پالس یا تن انتخاب کنید. البته شماره گیری به صورت تن سریعتر انجام می شود.

### پیش شما*ر*ہ

در صورتی که از خط داخلی سمت کامپیوتر استفاده کنید باید این گزینه انتخاب شود وشماره مربوطه وارد گردد. تایید : قبل از خارج شدن از منو این کلید را انتخاب کرده واطلاعات را در سیستم ثبت کنید.

### ۹٫۲ مشخصات ساعتها

برای ارتباط با هر یک ازساعتها نیاز به تعریف یک کانال ارتباطی مجزا، متناسب با شرایط آن دستگاه می باشد.

#### شما*ر*ه دستگاه

در این قسمت شماره دستگاه صدور ژتونی(از طریق کلید راهنما روی دستگاه شماره را کنترل نمایید) را که کانال متعلق به آن است، وارد کنید. در صورتی که بیش از یک صدور ژتون دارید دقت داشته باشید که شماره دستگاه تکراری نباشد.

|                         |           |                        | L             | 🔀 مشخصات ساعته  |
|-------------------------|-----------|------------------------|---------------|-----------------|
| ▼ RS232                 | نوع کانال | نوع ساعت<br>• مدور فیش | ▼ PW1400 )    | شماره دستگاه    |
| RS232<br>RS485          |           |                        | مونتاژ ۱      | رستوران محل نمب |
| Hayes Modem<br>Ethernet |           | 🔿 حضور و غیاب          | 191,9,7++,19٣ | محل نصب         |
| مودم داخلي<br>RS422     | COM1      | شماره پورت             | •••••         | كلمه عبور       |

### نوع كانال

سیستم های دنیای پردازش، بسته به فاصله دستگاه صدور ژتون از کامپیوتر برای ارتباط، از شش روش ارتباطی (پنج نوع کانال ارتباطی) استفاده می کنند، که عبارتند از:

- (در ارتباط با دستگاه صدور ژتون بدون رابط) RS232
- (در ارتباط با دستگاه صدور ژتون دارای رابط) RS422
- (در ارتباط با دستگاه صدور ژتون دارای رابط مخصوص) RS485
  - (در ارتباط با دستگاه صدور ژتون و رابط دارای مودم) Modem
    - (مودم خارجی) Hayes
    - (در ارتباط با دستگاه صدور ژتون در محیط شبکه) Ethernet

#### ارتباط دستگاه صدور ژتون با کامپیوتر از طریق (کابل مستقیم)۲۳۲

این سیستم جهت استفاده از یک دستگاه صدور ژتون و فاصله کمتر از ۵۰ متر مناسب است. این سیستم مستقیماً توسط کابل به کامپیوتر وصل می شود.

#### ارتباط دستگاه صدور ژتون با کامپیوتر از طریق رابط۴۲۲

استفاده از این سیستم در محل هایی می باشد که مورد نیاز آنها بیش از یک دستگاه صدور ژتون و یا فاصله دستگاه صدور ژتون با کامپیوتر بیش از ۵۰ و کمتر از ۱۰۰۰ متر است. توجه : قبل از برقراری ارتباط با دستگاه باید را ه اندازی رابط انجام شود.

#### ارتباط دستگاه صدور ژتون با کامپیوتر از طریق رابط مخصوص ۴۸۵

این سیستم در محل هایی استفاده می شود که محدودیتی از نظر فاصله کارتزن با کامپیوتر وتعداد کارتزن ها نداشته باشد.برای اتصال دستگاه به کامپیوتر از دستگاه pw500 استفاده می شود وبرای فاصله بیشتر از ۱۰۰۰ متر یک repeter در بین راه قرار می گیرد.

#### ارتباط دستگاه صدور ژتون با کامپیوتر از طریق مودم درونی

در صورتی که فاصله محل نصب دستگاه صدور ژتون از کامپیوتر بیشتر از ۱۰۰۰ متر باشد، به دلایلی امکان استفاده از ارتباط RS422 و یا امکان کشیدن کابل جهت ارتباط نباشد می توان از دستگاه صدور ژتون مجهز به مودم و دستگاه رابط مودم دار استفاده کرد. در این حالت فقط از مدل های دستگاه صدور ژتون PW1200 می توان استفاده کرد.

توجه : قبل از برقراری ارتباط با دستگاه باید را ه اندازی رابط انجام شود.

#### ارتباط دستگاه صدور ژتون با کامپیوتر از طریق مودم خارجی

برای برقراری ارتباط دستگاههای صدور ژتون PW1400 با کامپیوتر در فواصل دور،می توان از مودم خارجی سازگار باHayes استفاده کرد. در این حالت لازم است که یک مودم خارجی در کناردستگاه صدور ژتون قرار داده و به آن

وصل باشد، در سمت کامپیوترهم باید از یک مودم خارجی استفاده کرد.

#### ارتباط دستگاه صدور ژتون با کامپیوتر در محیط شبکه

این سیستم در محل هایی استفاده می شود که محدودیتی از نظر فاصله کارتزن با کامپیوتر وتعداد کارتزن ها نداشته باشد.برای اتصال دستگاه به کامپیوتر از کابل شبکه بخواهند استفاده کنند.در اینصورت سرعت بالایی در ارتباط بادستگاه را خواهند داشت.

نوع دستگاه

- نوع دستگاه صدور ژتونی را که با آن کار می کنید، در این قسمت انتخاب کنید.
  - نوع دستگاه شامل: PW1400,PW1200

#### رستوران محل نصب

در سازمانهایی که چندین رستوران دارند ,میتوان برای هر رستوران برنامه غذایی مجزایی تعریف نمود. بنابراین در این قسمت رستوران محل نصب را تعیین کنید.

#### محل نصب

برای سهولت استفاده از کانال ها، در کانال مربوطه نام محل مربوطه را می توانید وارد کنید. بدیهی است که وارد کردن نام محل اختیاری است.

#### شما*ر*ہ تلفن

در صورتی که نوع کانال Hayes Modem تعیین گردد می توانید در این قسمت شماره تلفن سمت دستگاه صدور ژتون را وارد کنید.

#### نوع ساعت

البته همه دستگاههای صدور فیش در این قسمت تعریف میگردد وبه صورت از پیش تعیین شده است. اما در صورت برقراری ارتباط بین دستگاه حضور وغیاب ودستگاه صدور فیش کانالهای دستگاههای حضور وغیاب جهت کنترل حضور پرسنل (ONLINE) باید تعریف شود.

#### كلمه عبور

رمز کلید های دستگاه صدور ژتون یک عدد ۸رقمی میباشد که در این قسمت وارد شده وبا ارسال مشخصات –ارسال پارامترها به دستگاه ارسال میشود.

#### كليد عملياتي

|        | -         |          |            |             |                                       |
|--------|-----------|----------|------------|-------------|---------------------------------------|
| ~      | اثر انگشت | رمز کارت | شماره کارت | وضع كليد    | كليد عملياتي                          |
|        | غير فعال  | غير فعال | •          | فعال،با رمز | •                                     |
|        | غير فعال  | غير فعال | •          | فعال،با رمز | )                                     |
|        | غير فعال  | غير فعال | •          | فعال،با رمز | ۲                                     |
|        | غير فعال  | غير فعال | •          | فعال،با رمز | ٣                                     |
|        | غير فعال  | غير فعال | •          | فعال،با رمز | ¥                                     |
|        | غير فعال  | غير فعال | •          | فعال،با رمز | ۵                                     |
|        | غير فعال  | غير فعال | •          | فعال،با رمز | 5                                     |
|        | غير فعال  | غير فعال | •          | فعال،با رمز | V                                     |
|        | غير فعال  | غير فعال | •          | فعال،با رمز | ٨                                     |
|        | غير فعال  | غير فعال | •          | فعال،با رمز | ٩                                     |
|        | غير فعال  | غير فعال | •          | فعال،با رمز | F1                                    |
| $\sim$ |           |          |            |             | · · · · · · · · · · · · · · · · · · · |

برای هر کدام از کلیدهای زیردر نمودار (۵–۲) چهار گزینه قابل تنظیم است .

نمودار (۵-۲)

وضع کلید : وضعیت فعال یا غیر فعال بودن کلید ورمزدار یانبودن آنرا تعیین میکند. شماره کارت : هر کلید میتواند کارتی با همان عملیات داشته باشد. رمز کارت : هر کارتی که برای کلید تعریف میشود میتواند رمزدار هم باشد. اثر انگشت: هرکارتی که برای کلید تعریف میشود میتواند اثرانگشت هم داشته باشد.

عملکرد کلید ها

کلید صفر : با انتخاب این کلید ، انتخاب همه غذاهای پیش فرض برداشته می شود.

کلیدهای ۱ تا ۸ : برای انتخاب غذاها(۱ تا ۴) ومخلفه ها(۵ تا ۸) استفاده میشود .نحوه عملکرد بدین صورت میباشد که ابتدا شماره غذا ومخلفه را انتخاب کرده وباشنیدن صدایی کارت را بکشید.

کلید F1: این کلید ساعت وتاریخ دستگاه را تغییر میدهد بنابراین بهتر است این کلید غیر فعال باشد.

کلید F3: در صورتی که دستگاه در حالت مانیتورینگ رفته باشد واز طریق برنامه بهر دلیلی نتوان از حالت مانیتورینگ خارج کرد از این کلید جهت حذف حالت مانیتورینگ استفاده میشود .

کلید F4: دردستگاه PW1400 هیچ کاربردی ندارد ولی در دستگاه PW1200 عملکرد این کلید همانند کلید برنامه ریزی میباشد.

برنامه ریزی :دردستگاه PW1400 توسط این کلید میتوان شماره دستگاه ، تنظیم نوع کارتخوان ، کنترل کد گروه، کنترل چک تکرار ، حالت چاپگر ، حذف اطلاعات ، وضعیت اثر انگشت را تغییر داد .بنابراین بهتر است این کلید غیر فعال باشد. فلش پایین : دردستگاه PW1400 در صورت نداشتن کارت پرسنلی میتوان از این کلید جهت صادر کردن فیش با وارد کردن شماره کارت استفاده نمود.

فلش بالا : دردستگاه PW1400 جهت نمونه گیری اثرانگشت یاحذف آن استفاده میشود.

اتمام ورسیدن غذا : کارتی که برای این کار در نظر گرفته شده است در زمانی که غذا تمام میشود روی دستگاه کشیده میشود وغذای تمام شده با وارد کردن شماره غذا حذف میگردد تا زمانیکه همان غذا دوباره آماده شود کارت مربوطه دوباره کشیده میشود وبا واردکردن شماره غذا به لیست غذاها اضافه میگردد.

تنظیمات دیگر در نمودار (۵-۳)

| یش نا مجاز |      | 🗖 نکرار فیش  | ا تکرار فیر |         |       | غير فعال<br>غير فعال | 🗌 چاپگر<br>🗌 کد گروہ |  |
|------------|------|--------------|-------------|---------|-------|----------------------|----------------------|--|
| راهنما ?   | خروج | ارسال مشخصات | انصراف 🗶    | ذخيره 🖫 | حذف 🖥 | جديد 🖹               | ويرايش 🚯             |  |

### در نمودار (۵-۳)

چاپگر: درصورتی که چاپگر در کنار دستگاه ژتون موجود باشد باید این گزینه انتخاب شده تا فعال شود وپس از آن نوع چاپگر هم از لیست تعیین گردد.

# انواع چاپگر

د این چاپگر ازگروه چاپگرهای سوزنی می باشد و برای چاپ فیش از ریبون استفاده . می کند.

lthaca : این چاپگر از گروه چاپگرهای HP Compatible می باشد وبرای چاپ فیش از دو کارتریج مشکی وقرمز استفاده می کند.

یا کارتریج ندارد .کاغذ این چاپگر از گروه چاپگر های حرارتی می باشد و برای چاپ فیش نیازی به ریبون یا کارتریج ندارد .کاغذ این چایگر مانند کاغذ فاکس بوده ودر داخل چایگر نباید برعکس گذاشته شود.

کد گروه : در پشت هر کارت در سمت راست کارت یک عدد سه رقمی با خط تیره جداشده است که کد گروه کارت میباشد. برای هر دستگاه میتوان حداکثر تا ۵ کد گروه تعریف نمود بنابراین بعد انتخاب این گزینه و فعال شدن آن کدگروه را در قسمت مربوطه وارد کنید، در ضمن اکثر شرکت ها یک کد گروه دارند. تکرار فیش : در صورت نامجاز بودن تکرارکارت این گزینه غیر فعال میباشد ودر صورت فعال شدن آن این اجازه را میدهد که در هر وعده بتوان به تعداد دلخواه کارت روی دستگاه کشیده شودالبته در صورتی که در حالت مانیتورینگ نباشد.

ذخيره : قبل از خارج شدن از منو اين كليد را انتخاب كرده واطلاعات را در سيستم ثبت كنيد.

۹,۳ مودم

### ۹٫۳٫۱ ارسال راه انداز رابط

۹,۳,۲ اتصال مودم

# ارتباط کارتزن با کامپیوتر از طریق مودم درونی

در صورتی که فاصله محل نصب کارتزن از کامپیوتر بیشتر از ۱۰۰۰ متر باشد، و یا این که امکان کشیدن کابل جهت ارتباط RS422 به دلایلی امکان پذیر نباشد،می توان از دستگاههای (PW1200) مجهز به مودم و دستگاه رابط مودم دار استفاده کرد.

تعريف كنيد ، Modem اگر در قسمت) ارتباطات/ مشخصات ساعتها) كانالي از نوع

ودر قسمت (ارتباط با کارتزن / پارامترها / پارامترهای عمومی / نوع مودم) مودم موجود در دستگاه واسط را انتخاب کنید،

.تعريف شده را انتخاب كنيد Modem اكنون در اين قسمت مي توانيد كانال

برای ارتباط از طریق مودم درونی و به صورت دستی، بدین صورت عمل کنید: ابتدا ارسال را ه اندازرابط را انجام داده وبعد شما با شخصی که نزدیک دستگاه کارتزن قرار دارد با تلفن تماس بگیرید، به او بگویید که کلیدF2 را روی دستگاه کارتزن فشار دهد و در همان لحظه (همزمان) شما دکمه قبول را کلیک کنید.

نکته : وقتی که اتصال با مودم انجام شد و سپس کلیه ارتباطات لازم با کارتزن را انجام دادید، برای این که اتصال مودم قطع شود، قسمت (ارتباطات / مودم / قطع اتصال مودم) را اجرا کنید.

### ارتباط کارتزن با کامپیوتر از طریق مودم خارجی

برای برقراری ارتباط کارتزن ها با کامپیوتر در فواصل دورمی توان از مودم خارجی سازگار باHayes استفاده کرد.

در این حالت لازم است که یک مودم خارجی در کنار کارتزن و به آن وصل باشد، در سمت کامپیوتر می توان از مودم خارجی استفاده کرد.

اگر در قسمت (ارتباطات / مشخصات ساعتها) کانالی از نوع Hayes Modemتعریف کنید،

و در قسمت (ارتباط با کارتزن / پارامترها / پارامترهای عمومی / نوع مودم) مودم بیرونی استاندارد را انتخاب کنید،

اکنون در این قسمت می توانید کانال Modem Hayes تعریف شده را انتخاب کنید. همچنین در قسمت (ارتباطات/ پارامترها / ویرایش پارامترهای مودم) پارامترهای مودم خارجی را ارسال کنید.

#### دستی

برای ارتباط از طریق مودم خارجی و به صورت دستی، بدین صورت عمل کنید: شما با شخصی که نزدیک دستگاه کارتزن قرار دارد با تلفن تماس بگیرید،

روی دستگاه کارتزن را فشار دهد، F2 و به او بگویید که کلیدو در همان لحظه (همزمان) شما دکمه قبول را کلیک کنید.

#### شمارہ گیری

شرکت دنیای پردازش

برای ارتباط از طریق مودم خارجی و به صورت اتوماتیک بکار می رود. نکته: وقتی که اتصال با مودم انجام شد و سپس کلیه ارتباطات لازم با کارتزن را انجام دادید، برای این که اتصال مودم قطع شود، قسمت (ارتباط با کارتزن / مودم / قطع اتصال مودم) را اجرا کنید.

|   |             |      | ، مودي  | 🧕 اتصال |    |
|---|-------------|------|---------|---------|----|
| ^ | نوع کانال   |      | محل نصب | شماره   | Г  |
|   | Hayes Modem | )    | رستوران | 1       | ◀  |
|   | Hayes Modem | ۲    | رستوران | ۲       |    |
| Ξ |             |      |         |         |    |
|   |             |      |         |         |    |
|   |             |      |         |         |    |
| ~ |             |      |         |         |    |
|   | گيرى دستې   | ما 🍞 | راھنہ   | مراف 🗙  | ان |

۹,۳,۳ قطع اتصال مودم

بعد ا ز برقراری ارتباط وانجام عملیات ( جمع آوری اطلاعات ، ارسال وعده ها ، ارسال برنامه غذای هفتگی ، .....) جهت قطع ارتباط مودم از این منو استفاده میشود.

۹٫٤ آزمایش برقراری ارتباط

جهت بررسی وجود ارتباط بین دستگاه کارتزن و کامپیوتر ابتدا دستگاه مورد نظر (در صورت وجود چندین دستگاه ) را انتخاب کرده و روی کلید تایید کلیک کنید. وضعیت ارتباط بین کامپیوتر وساعت بررسی شده و نتیجه آن به استفاده کننده اطلاع داده میشود. نتیجه بررسی یکی از پیغامهای زیر خواهد بود :

الف: " ارتباط برقرارشد" درصورتیکه هیچگونه اشکالی در برقراری ارتباط بوجود نباید مشخصات کامل دستگاه صدور ژتون برروی صفحه مانیتور ظاهر میگردد.

اقلام نمایش شونده عبارتنداز:

- ويرايش ساعت
  - کد مودم
    - زمان
  - نوع كارتخوان
- حافظه اشغال شده
  - کد گروه
  - شماره سريال
  - نوع دستگاه
    - تاريخ
      - زبان
- وضعیت کارتخوان
  - تعداد کارت
- ب: " ارتباط برقرار نیست "
- دلایل برقرار نبودن ارتباط ممکن است یکی از موارد ذیل باشد:
  - خراب بودن پورت سريال
  - عدماتصال كابل بين كامپيوتر وساعت
    - قطع بودن كابل
    - خاموش بودن مودم
    - خراب بودن مودم
    - خاموش بودن ساعت

تایید : جهت برقرای ارتباط از این کلید استفاده کنید. انصراف : در صورت منصرف شدن از ارتباط از این کلید استفاده کنید.

# ۹٫۵ تنظیم تاریخ وزمان

در این قسمت امکان ارسال تاریخ و ساعت جاری کامپیوتر به دستگاه کارتزن وجود دارد. توجه داشته باشید در این قسمت کنترلی روی واقعی بودن تاریخ و ساعت ارسالی وجود ندارد و کاربر خود باید این تنظیمات را انجام دهد.

# ۹٫۶ زمانهای تغییر ساعت

با توجه به این که ساعت رسمی کشور هر ۶ ماه یکبار تغییر می کند در دستگاه کارتزن این قابلیت گذاشته شده است تا به صورت اتوماتیک زمان دستگاه کارتزن طبق آنچه در این قسمت تعیین و به دستگاه کارتزن ارسال می شود، تغییر کند.

به عبارت دیگر، در این قسمت تاریخ هایی را که در آن تاریخ ساعت رسمی کشور طبق روال ۶ ماهه تغییر می کند، وارد کنید و بعد به دستگاه کارتزن مورد نظر ارسال کنید. لازم به ذکر است که این ارسال بایستی قبل از موعد این تاریخ ها باشد.

# ۹٫۷ ارسال وعده

وعدههای غذائی شامل شمارهوعده، عنوان وعده، ساعتشروع و ساعتخاتمه وعده میباشد که با توجه به تعداد وعده های غذایی شرکت باید اصلاح شده وبه دستگاه ارسال شود. تذکر: با ارسال وعده ها وارسال برنامه غذایی وارسال مشخصات ساعت ، دستگاه صدور ژتون برنامه غذایی را نمایش میدهد وبعد از آن میتوان روی دستگاه کارت کشید. انتخاب دستگاه : جهت انتخاب از لیست دستگاه ها از این کلید استفاده کنید. ارسال : در صورت ارسال به دستگاه از این کلید استفاده کنید.

#### ۹٫۸ ارسال برنامه غذایی

### ۹,۹ کارتهای خاص

### ۹,۹,۱ تعیین وارسال پرسنل نامجاز

در صورتی که پرسنلی مجاز به استفاده از رستوران نباشد می توانید در این قسمت با معرفی شماره کارت مربوطه بعنوان کارت غیرمجاز از پذیرش کارت توسط دستگاه کارتزن جلوگیری نمود، و یا می توانید پرسنلی را که مجاز به کارت زدن در کارتزن می باشد، تعیین کنید.

به عبارت دیگر، اگر پرسنلی در سازمان به هر علتی مجاز به کارت زدن در دستگاه کارتزن نباشد و بخواهید کارتزن کارت آن را نخواند، شماره کارت این پرسنل را بعنوان غیرمجاز به کارتزن ارسال نمایید. به طوری که اگر این پرسنل در کارتزن کارت بزند، کارت آن خوانده نمی شود و پیغام کارت غیرمجاز می دهد.

ابتدا شماره دستگاه کارتزنی که می خواهید برای آن کارت های مجاز یا غیرمجاز ارسال شود را انتخاب کنید. سپس کارتهای مجاز یا غیر مجاز را انتخاب کنید. حال اگر بین کامپیوتر و کارتزن مورد نظرتان ارتباط برقرار است، می توانید ارسال را کلیک کنید تا کارت های مجاز یا غیرمجاز به کارتزن ارسال شود.

: این کلید شماره کارت انتخاب شده را از لیست سمت چپ به راست انتقال می دهد.
 : این کلید شماره کارت انتخاب شده را از لیست سمت راست به چپ انتقال می دهد.
 : این کلید کلیه کارتها را از لیست سمت چپ به راست انتقال می دهد.
 : این کلید کلیه کارتها را از لیست سمت چپ به راست انتقال می دهد.
 : این کلید کلیه کارتها را از لیست سمت چپ به راست انتقال می دهد.

ارسال:برای ارسال شماره کارت های مجاز یا غیر مجاز شده ، بکار می رود.

جستجو : در صورتیکه شماره کارت یا نام خانوادگی فرد را در اختیار داشته باشید ، آنرا تایپ نموده و دوبار کلید Enter را فشار دهید ویا روی نام آن فرد Double Click کنید .

### ۹,۹,۲ کارتهای بدون اثر انگشت

در دستگاههای Pw1400 اثر انگشت ، برای افرادی که به هر دلیلی نتوانند از انگشتانشان برای ثبت ورود وخروج استفاده کنند حداکثر ۹۹ نفر را می توان بدون اثر انگشت برای دستگاه صدور ژتون تعریف کرد.

برای جلوگیری سو استفاده همکاران برای هر کارت بدون اثر انگشت یک رمز تعریف شده است که آن فرد در صورتی که کارت خود را همراه نداشته باشد با فلش پایین ، شماره کارت را وارد کرده و رمز را سوال می کند با وارد کردن رمز اطلاعات ثبت می شود.

با Click Double روی اطلاعات هر فرد رمز مربوطه را وارد و تایید کنید. : این کلید شماره کارت انتخاب شده را از لیست سمت چپ به راست انتقال می دهد.
: این کلید شماره کارت انتخاب شده را از لیست سمت راست به چپ انتقال می دهد.
: این کلید کلیه کارتها را از لیست سمت چپ به راست انتقال می دهد.

> انتخاب دستگاه:برای ارسال شماره کارت های بدون اثر انگشت ، بکار می رود. ارسال:برای ارسال شماره کارت های بدون اثر انگشت ، بکار می رود.

حذف کلی :اگر می خواهیدشماره کارت های بدون اثر انگشت را که قبلاً به دستگاه کارتزن مورد نظر ارسال کرده اید، به طور کلی پاک کنید حذف کلی را کلیک کنید.

جستجو : در صورتیکه شماره کارت یا نام خانوادگی فرد را در اختیار داشته باشید ، آنرا تایپ نموده و دوبار کلید Enter را فشار دهید ویا روی نام آن فرد Double Click کنید .

خروج:برای خارج شدن و بستن پنجره از خروج استفاده کنید.

### ۹٫۹٫۳ ارسال کارتهای مهمان

لیست کارتهای مهمان که در قسمت -پشتیبانی- مشخص شده است دراین قسمت باید به دستگاه صدور ژتون ارسال گردد تا تفاوت کارت مهمان از پرسنل متمایز شود. زمانی که کارت مهمان روی دستگاه کشیده می شود روی صفحه نمایشگر کلمه تعداد ظاهر می شود حال باید یک عدد حداکثر دو رقمی تایپ نموده وکلید Enter را فشار دهید. تایید : برای انتخاب دستگاه ، بکار می رود. ارسال : برای ارسال کارت مهمان از این کلید استفاده کنید.

## ۹,۱۰ جمع آوری اطلاعات

پس از این که اطلاعات در حافظه دستگاه کارتزن ذخیره شد، باید جهت تهیه گزارشات این اطلاعات به کامپیوتر منتقل شود.

به عبارت دیگر، ابتدا در قسمت (ارتباطات / آزمایش برقراری ارتباط) اطمینان حاصل نمایید که ارتباط بین دستگاه کارتزن و کامپیوتر برقرار می باشد، پس از آن توسط این قسمت باید اطلاعات دستگاه صدور ژتون به دیسک سخت کامپیوتر منتقل شود.

توجه : در جمع آوری اطلاعات از دستگاه صدور ژتون اطلاعات دستگاه اتوماتیک حذف میگردد.

نکته : قبل از جمع آوری اطلاعات برنامه غذای هفتگی باید تعریف شده باشد در غیر این صورت در زمان جمع آوری پیغام داده وامکان دریافت اطلاعات نمی باشد. تایید : برای انتخاب دستگاه ، به کار می رود.

### ۹٫۱۱ بازخوانی اطلاعات

### ۹,۱۱,۱ بازخوانی اطلاعات از دستگاه

در صورتی که اطلاعاتی را که قبلاً دریافت نموده اید مجدداً بخواهید بازیابی نمایید در این صورت می توانید دستگاه مورد نظر را انتخاب کرده و محدوده مورد نظر را تعیین نموده وفیش های پرسنل را در آن محدوده زمانی بازیابی نمایید. نکته:اگر در این قسمت " پیغام جمع آوری انجام نشده است" نشان داده شود برای بازیابی روی دستگاه کارت زده و جمع آوری کنید، بعد از آن می توانید بازخوانی اطللاعات از دستگاه را انجام دهید.
تاريخ آغاز

تاييد : براي انتخاب دستگاه ، بکار مي رود.

jet.txt بازخوانی اطلاعات از ۹٫۱۱٫۲

در صورتی که اطلاعاتی را که قبلاً دریافت نموده اید مجدداً بخواهید از فایل jet.txt بازیابی نمایید در این قسمت فایل مذکور را از مسیر انتخاب کنید.

# ۹٬۱۱٬۳ بازخوانی اطلاعات از Pwj

در صورتی که اطلاعاتی را که قبلاً دریافت نموده اید بخواهید از مسیر برنامه (c:\pwj\months) بازیابی نمایید می توانید فایل jetsyymm.txt را انتخاب کرده وفیش های پرسنل را در آن محدوده زمانی بازیابی نمایید.

# ۹٫۱۲ نمایش آخرین اطلاعات بازخوانی شده

اطلاعات بازخوانی شده از آخرین اجرای تابع -بازخوانی اطلاعات صدورفیش- در این قسمت قابل رویت میباشد.این اطلاعات براساس ترتیب دلخواه و در دسترس کاربرقرار میگیردتا در صورت لزوم به بانک اطلاعات منتقل شود.

ارسال به بانک :ممکن است برخی از اطلاعات بازخونی شده در بانک اطلاعات سیستم ثبت نشده باشد ویا بدلایلی از بانکاطلاعات جاری حذف شده باشند و بخواهید مجدداًآنها را ذخیره نمائید، از این تابع استفاده نمائید.

#### ۹٫۱۳ د*ر*یافت تصویر حافظه

در صورتی که بازخوانی اطلاعات از دستگاه، اطلاعات مورد نظر را برنگرداند جهت کنترل حافظه دستگاه ژتون تصویر حافظه را ازدستگاه دریافت کرده واز مسیر نصب برنامه برای مثال (c:\self\bin\xdump) فایل تصویر حافظه را برای شرکت دنیای پردازش –واحد پشتیبانی بفرستید.

بعداز بازیابی اطلاعات ،فایل jetsyymm.txt به کاربر داده می شود که برای انتقال داده های این فایل به بانک اطلاعاتی، باید به منو بازخوانی اطلاعات از pwj رفته واز آن قسمت اطلاعات را به بانک ارسال نمود.

#### ۹٫۱٤ رمز گذاری کارتهای مغناطیس

برای کد کردن کارت مغناطیسی با استفاده از دستگاه انکدر از این قسمت استفاده می شود که با کابلی مستقیم به پورت سریال کامپیوتر متصل میگردد.

روش کدگذاری بصورت از پیش تعریف شده روش pw می باشد در غیر این صورت روش استاندارد Iso استفاده می شود.

برای کد کردن کارت شماره کارت مورد نظر را از لیست انتخاب کرده و دکمه نوشتن کارت را انتخاب کنید.

## ۹٫۱۵ چاپ بارکد

برای صادر کردن کارت بارکد دراین قسمت می توان label بارکد را روی کاغذ پشت چسب دار پرینت گرفت و دور آن را بریده و در پشت کارت خام بچسبانید. چاپ یک محدوده خاص از پرسنل:برای چاپ کارتهایی که در مشخصات پرسنلی وارد کرده اید از این قسمت استفاده کنید. بارکدهای محدوده انتخاب شده را نشان داده تا درخواست چاپ صادر شود. چاپ سریالی یک محدوده :برای اینکه یک سری کارت به صورت متوالی چاپ شود محدوده مورد نظر را وارد کنید.

شرکت دنیای پردازش

چاپ شمارههای خاص:شماره های انتخابی مورد نظر تان را در ستونهای مربوطه وارد کنید. بعد از انتخاب شماره کارتهای مورد نظر نوع ارقام فارسی و تعداد ارقام ۵ یا ۷ و کد گروه سازمانی را وارد کرده و دکمه ایجاد بارکد را انتخاب کنید.حال می توان با انتخاب دکمه چاپ بارکد ها پرینت label های بارکد را تهیه نمود. با چاپ بارکد مربوطه و بریدن بارکد ، آن را در پشت کارت خام بچسبانید. توجه : برای صادر کردن کارت های بارکد و مغناطیس می توانید با دنیای پردازش تماس بگیرید.

## ۹,۱۶ مانیتورینگ

کنترل پرسنل درزمان کشیدن کارت همرا ه با نمایش مشخصات متنی وگرافیکی فردو نمایش آماری از هرغذا و تعداد کل غذاهای گرفته شده در محدوده زمانی مانیتورینگ انجام می شود.بنابراین با شروع وعده غذایی باید مانیتورینگ برقرار شود در نتیجه برنامه غذایی هم از قبل باید تعریف شده باشد.

نکته : قبل از وارد شدن به این قسمت از برقراری ارتباط دستگاهها صدور ژتون با کامپیوتر اطمینان حاصل کنید.

هنگام کارت زدن پرسنل در دستگاه صدورژتون، مشخصات تصویری (عکس پرسنل در مشخصات پرسنلی تعریف می شود) و مشخصات متنی آن روی صفحه نمایش کامپیوتر مشاهده و طی کنترل های لازم پیغام مربوط به دریافت یا عدم دریافت کارت را نمایش می دهد.

حال به کنترل هایی که در زمان مانیتورینگ انجام می شود می پردازیم.با توجه به اینکه برنامه، با کدامیک از امکانات ویژه خریداری شده است این کنترلها به همان اندازه بیشتر می شود.

پايە( )

- این شماره کارت جزء لیست کارتهای تعریف شده در مشخصات پرسنلی باشد.
  - تاریخ پایان استخدام این کارت نرسیده باشد.
    - در این وعده مجاز به دریافت غذاباشد.
    - سقف تعدادغذادرهروعده كنترل مي شود.

#### امكان ارتباط با حضوروغياب

با توجه به نوع کنترل در قسمت کنترل حضور وغیاب کنترل های زیر انجام می شود وباید قبل از وارد شدن به حالت مانیتورینگ توسط برنامه pwkara از دستگاههای حضورو غیاب دریافت ورودوخروچها انجام شده باشد.

- کنترل نشود
- تردد کنترل شود
- حضور کنترل شود
- حضور در شیفت کنترل شود
  - محدوده شيفت كنترل شود
- شیفت های نامجاز در هر وعده

#### امکان پیش خریدواعتباری

- پیش خرید برای این وعده انجام شده است.
- پیش خرید برای کدام رستوران انجام شده است.
- کنترل مبلغ اعتبار پرسنلی که اعتباری تعریف شده اند.

## امکان پشتیبانی بیش از یک رستوران

- برنامه غذایی متفاوت برای هر رستوران.
- کنترل پرسنل در استفاده از رستوران تعیین شده.

بنابراین با توجه به کنترلهای مذکور اگر کارتی پذیرفته نشود پیغام مربوطه روی مانیتور نمایش داده می شودودر صورت متصل بودن چاپگر بعداز انجام این کنترل ها صدور فیش انجام می شود. توجه : برای اینکه مانیتورینگ بصورت خودکار انجام شود به منو پشتیبانی – پارامترهای سیستم مراجعه کنید. خروج:برای خارج شدن از حالت مانیتورینگ استفاده کنید.

# ۱۰ کاربران

برای جلوگیری از دستیابی افراد غیرمجاز به توابع مهم سیستم صدور ژتون و همچنین جلوگیری از دستیابی کاربران به اطلاعات مربوط به سایر کارکنان ، تسهیلات حفاظتی سلسله مراتبی بسیار قوی و سادهای درنظر گرفته شده است که برخی از ویژگیهای آن بشرح ذیل میباشد:

ویژگیهای سیستم حفاظتی

ایجاد محدودیت برای استفادهکنندگان سیستم مدیریت تردد دارای ساختار سلسلهمراتبی بوده و دارای ویژگیهای زیر میباشد:

- محدودیتهادرسطح هرعملگر(هرردیفازمنوها) قابل تعریف میباشد.
- هراستفاده کننده قادراست بتعداد نامحدود برایافرادزیرنظر خویش رمزعبورایجادنماید.
- هراستفاده کننده ای قادراست فقط رمزعبور افراد زیرنظر خویش رامشاهده ویا اصلاح نماید.
- هرگاه یک استفاده کننده بخواهد رمزعبور جدیدی برای یکیازافراد تحت نظر خود
  ایجاد نماید، کلیه محدودیتهای ایجادشده برای وی، برای فرد جدید نیزدرنظر گرفته
  میشود.
  - توانایی ایجاد محدودیت را میتوان از هر استفاده کننده ای سلب نمود.
- سوپروایزر دارای توانائیهای نامحدود بوده و قادراست کلیه رمزهای ایجادشدهرا مشاهده ویا اصلاح نماید.

جهت تعیین مشخصات کاربرجدید وسطح دسترسی آن ، به منو تعریف کاربر وبرای تعویض کاربر به منو تغییر کاربر رجوع کنید.

## ۱۰٫۱ تعریف کاربر

برای جلوگیری از دستیابی افراد غیرمجاز به توابع مهم سیستم صدور ژتون و همچنین جلوگیری از دستیابی کاربران به اطلاعات مربوط به سایر کارکنان ، تسهیلات حفاظتی سلسله مراتبی بسیار قوی و سادهای درنظر گرفته شده است که برخی از ویژگیهای آن بشرخ ذیل میباشد:

۱ – سوپروایزر به اطلاعات مربوط به کل پرسنل دسترسی دارد و از کلیه امکانات و تسهیلات سیستم صدور ژتون نیز بهره مند میباشد.

۲ – هر کاربر میتواند بتعداد دلخواه کاربر معرفی نموده و برای هریک از آنها سطح دسترسی وپژهای را تعریف نماید.در صورتیکه کاربر در سطوح دسترسی مجاز به تعریف کاربر جدید باشد. بدیهی است که دامنه دسترسی کاربران جدید، زیرمجموعهای از دامنه دسترسی کاربر اصلی خواهد بود.

۳ – هر کاربر که تابع "تعریف کاربر" برای وی فعال باشد، میتواند رمز عبور خود ویا افراد زیر مجموعه خود را اصلاح و یا حذف نماید.

۴ – رمز سوپروایزر توسط فروشنده نرمافزار به خریدار اعلاممیگردد و خریدار میتواند بااستفاده از تابع "تعریف کاربر" آنرا تغییر دهد.

سوپروایزرمیتواند بااستفاده ازاین سطح دسترسی برای هریک ازپرسنل شرکت یک رمز عبور معرفی نماید تا آنها قادرباشند هروقت که خواستند وضعیت خود را رویت نمایند.

برای کاربرانی که قرار است به برنامه صدور ژتون دسترسی داشته باشند، می توانید در این قسمت برای آنها نام کاربر و رمز ورود وتعیین سطح دسترسی تعریف کنید.

# ۱۰٫۲ ویژگیهای سیستم حفاظتی

ایجاد محدودیت برای کاربران سیستم مدیریت صدور ژتون دارای ساختار سلسلهمراتبی بوده و دارای ویژگیهای زیر میباشد: محدودیتهادرسطح هرعملگر(هرردیفازمنوها) قابل تعریف میباشد. هرکاربر قادراست بتعداد نامحدود برای افرادزیرنظرخویش سطح دسترسی تعریف نماید. هرکاربری قادراست فقط رمزعبور افراد زیرنظرخویش رامشاهده ویا اصلاح نماید. هرگاه یک کاربر بخواهد سطح دسترسی جدیدی را برای یکیازافراد تحت نظر خود ایجاد نماید، کلیه محدودیتهای ایجادشده برای وی، برای فرد جدید نیزدرنظر گرفته میشود. توانایی ایجاد محدودیت را میتوان از هر استفاده کنندهای سلب نمود. اسوپروایزر دارای توانائیهای نامحدود بوده و قادراست کلیه رمزهای ایجادشده را مشاهده ویا اصلاح نماید.

> کاربرجدید: برای تعریف کردن کاربر جدید وتغییرخصوصیات آن، بکار می رود. حذف : برای حذف کردن کاربر تعریف شده، بکار می رود. خصوصیات

عمومی : درنمودار(۶–۱) مشخصات فردی وشناسه کاربر ومحدوده فعالیت(تاریخ شروع وپایان) در برنامه تعریف میگردد.

|       |              |               |             | ف خصوصيات كاربران | 🔀 فرم تغییر و تعری        |
|-------|--------------|---------------|-------------|-------------------|---------------------------|
| عمومي | زمانهاي مجاز | سطوح دسترسي   | حوزه دسترسي |                   |                           |
|       |              | عبور<br>***** | کلمه        | faz               | شناسه کاربري<br>ا         |
|       |              | د<br>متفرقه   | واحـ        | حمدي احسان        | نام و نام خانوادگي _<br>ا |
|       |              |               | Г           | 1773              | تلفن                      |
|       | 184+/+1/+1   | م فعالیت      | تاريخ اتماه | ١٣٨٥/٠٨/١٣        | تاريخ شروع فعاليت         |
|       |              |               |             |                   |                           |
|       |              |               |             |                   |                           |
|       |              |               |             | (65               | تاييد خ                   |

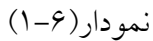

زمانهای مجاز: در این قسمت با Double Click روی هر ساعت زمانهای آن هفته فعال میشود.

سطح دسترسی:مانند نمودار(۶–۲) برای هر منو سطح دسترسی فقط مشاهده 🖌 ویا مشاهده واصلاحﷺ را با Double Click می توانید تعیین کنید.

|                                                                                                    | کی فرم تغییر و تعریف خصوصیات کاربران |
|----------------------------------------------------------------------------------------------------|--------------------------------------|
| حوزه دسترسي سطوح دسترسي زمانهاي مجاز عمومي                                                                                                    |                                      |
| حوزه دسترسب سطوع دسترسبی زمانهای مجاز عمومی<br>مشخصات پرسنل ۹<br>نحوه دریافت هزینه غذا<br>مشاهده پرسنل به بخش ۹<br>پرسنل قطع کار شده<br>افزایش و کاهش اعتبار<br>بر هجده<br>سقف تعداد غذا در هر وعده<br>سقف تعداد غذا در هر وعده<br>سقف تعداد غذا در هر وعده<br>برسنل نامجاز در هر وعده<br>ودی<br>پرسنل امجاز در هر وعده<br>برستورانهای محاز برای اوراد<br>بخشها و قسمتها<br>نیزانه میهمان<br>ایزانه هفتگی<br>برنامه هفتگی<br>برنامه هفتگی<br>مو وعده ها |                                      |
|                                                                                                    | ا تاييد خروج                         |

نمودار (۶-۲)

## ۱۰,۳ تنظیمات کاربر برای برنامه

در این قسمت کلیه تنظیمات اولیه ویرایش ونوع کاغذ و نوع نمایش گزارشات تنظیم می گردد. انتخاب عکس زمینه: برای انتخاب عکس زمینه برنامه با فرمتهای ( jpg.\*، bmp.\*) ازاین قسمت استفاده می شود.برای انجام این کار روی این کلید کلیک کرده فونت وسایز را انتخاب کنید.

انتخاب فونت label ها: کلیه عناوین در منو ها طبق این فونت تنظیم می شود.برای انجام این کار روی این کلید کید کیده فونت وسایز را انتخاب کنید.

انتخاب فونت Edit ها: در کلیه محلهایی که امکان ویرایش داشته باشد این فونت تنظیم می شود.برای انجام این کار روی این کلید [---] کلیک کرده فونت وسایز رامانند نمودار (۶–۳) انتخاب کنید.

|                                       | 🔀 فرم تنظيمات برنامه براي كاربر admin                                                                           |  |  |
|---------------------------------------|----------------------------------------------------------------------------------------------------|--|--|
|                                       |                                                                                                    |  |  |
| Tahoma اندازه: ۹ متن آزمایشی          | التعاب عدس (ميله السنا)<br>المحالة المالية المحالي التخاب فونت اعلما ها                                         |  |  |
| · · · · · · · · · · · · · · · · · · · |                                                                                                    |  |  |
| Tahoma اندازه: ۹ متن ازمایشی Tahoma   | انتخاب فونت Edit ها                                                                                             |  |  |
| Tahoma اندازه: ۹ متن آزمایشی          | انتخاب فونت گزارشات                                                                                             |  |  |
| رنگ کنترلها در حالت جدید              |                                                                                                    |  |  |
| مسير خروجي فايلهاي اكسل گزارشات       | ¬انچه که در صورت وجود مي بايست در ظاهر کزارشات در<br>انظر گرفته شود                                             |  |  |
| D:\Self\Bin\Reports                   | via de sualizado en la de Constante de Sector de Sector de Sector de Sector de Sector de Sector de Sector de Se |  |  |
| ر توع کاغذ در گزارشات                 |                                                                                                    |  |  |
| 🕥 A4 🕥 كاغذ رولي                      | C خط آورده شود 🔍 سایه آورده شود                                                                                 |  |  |
|                                       | تاييد انصراف خروج                                                                                               |  |  |

نمودار (۶-۳)

انتخاب فونت گزارشات ها: فرمت نمایش کلیه طبق این فونت تنظیم می شود.برای انجام این کار روی این کلید [---] کلیک کرده فونت وسایز را انتخاب کنید.

برای ظاهر گزارشات یکی از سه گزینه (سایه آورده شود ، خط آورده شود ، ساده باشد، سایه و خط آورده شوند) انتخاب شود.

رنگ کنترلها در حالت جدید : در این قسمت رنگ زمینه برای ویرایش تعیین می شود. مسیر خروجی فایلهای اکسل گزارشات: در گزارشهایی که آیکن ساختن فایل Excel را داشته باشد در این مسیر فایل xls آن گزارشات ذخیره می شود.

نوع کاغذ در گزارشات : برای چاپگر های که با کاغذهای رولی گزارش تهیه می شود در این قسمت نوع کاغذ مشخص می گردد.در غیر اینصورت نوع کاغذA4 می باشد.

۱۰٫٤ تغییر کاربر

بعد از این که در قسمت (کاربران / تعریف کاربر) برای کاربران، نام و رمز تعریف کردید، اکنون دراین قسمت کاربر مربوطه شناسه ورمز خود را وارد می کند.

## ۱۱ راهنما

این منو شامل راهنمای برنامه و توضیحاتی درباره ویرایش برنامه می باشد. راهنمای برنامه : این قسمت راهنمای داخلی برنامه که شامل راه اندازی نرم افزار ، راه اندازی دستگاه صدور ژتون ، توضیح منوهای برنامه به همراه نمونه گزارشات می باشد. درباره برنامه : دراین قسمت ویرایش برنامه ( Program version ) و ویرایش برنامه ارتبا ط (DII Version ) و حق چاپ (Database on ) و نام کامپیوترسرور(Database on )و نوع قفل نرم افزار ( Type of )) به همراه نوع نسخه خریداری شده (

با کلیک روی این آیکن چهار گزینه زیر نمایش داده می شود که انتخاب شدن هرکدام از گزینه ها با توجه به نوع خرید شما می باشد.

| Base                                      | پا |
|-------------------------------------------|----|
| تباط با حضوروغياب Connection with Pwkara  | ار |
| ش خرید و اعتباری Credit and Presale       | پي |
| ئىتىبانى بىش از يک رستوران Multi Resturan | يڈ |

جهت جدید کردن نسخه برنامه کافیست به سایت www.processingworld.com مراجعه کرده ودر قسمت محصولات نرم افزاری – نرم افزار های تحت ویندوز ویرایش جدید برنامه دریافت کنید.

# ۲۱ ضمیمه ۱- نصب Sql Server

## ۱۲٫۱ مراحل نصب Microsoft Sql Server

ابتدا از ینجره باز شده گزینه Sql Server2000 Compnents را کلیک کنید.

از پنجره جدید باز شده Install DataBase را انتخاب کنید.

در پنجره باز شده گزینه Local Computer را انتخاب کنید و روی گزینه Next کلیک کنید.

در پنجره باز شده گزینه Create a new instans of sql server or install client tools را انتخاب کنید و روی گزینه Next کلیک کنید.

در این قسمت در مقابل فیلدهای Name و Company نامهای مورد نظرخود را وارد کنید و روی کلید Yes کلیک کنید.

در پنجره جدید گزینه Client and Server را انتخاب کنید و روی گزینه Next کلیک کنید. در پنجره جدید گزینه Default را کلیک کنید و روی گزینه Next کلیک کنید و روی گزینه کلیک کنید.

در پنجره جدید گزینه Typical را انتخاب کنید در این پنجره علاوه بر نوع انتخاب Typical در پنجره معلاوه بر نوع انتخاب مید ید ی توانید مسیر نصب Sql کلیک کنید.

در پنجره جدید گزینه Use the same account for each service auto sql server را انتخاب کنید و روی گزینه Next انتخاب کنید و سپس گزینه Use the local system account را انتخاب کنید و روی گزینه

Mixed mode(Windows authentication and sql server درپنجره جدیدگزینه Jauthentication and sql server درپنجره می توانید یک رمز برای کاربر Sa که (authentication) بطور پیش فرض پس از نصب Sql در Sql وجود خواهد داشت در نظر بگیرید ولی اگر گزینه Blank (Not recommended) را انتخاب کنید و کاربر Sq را بدون رمز در نظر می گیرد.

در انتهای نصب Sql روی کلید finish کلیک کنید.

نکته : پس از نصب Sql server بهتر است یکبار کامپیوتر را Restart کنید.

# ضمیمه ۲- نحوه تعریف اثر انگشت کلید فلش بالا را بزنید. (کلید ۵) اسم رمز را وارد کنید و کلید <sup>(لپ)</sup> را بزنید ، رمز اولیه ۸ بار صفر است. (پیش فرض ۰۰۰۰۰۰ می باشد.) در قسمت نمونه گیری Enter کنید. (<sup>(لپ)</sup>) کارت خود را بکشید. کارت خود را بکشید. فرض «۶» می باشد. اگر همین شماره انگشت صحیح است، فقط Enter کنید.

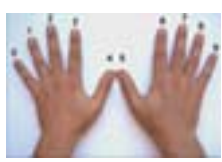

نمودار ضميمه٢

انگشت را روی سنسور قرار داده، بطوریکه بند انگشت منطبق بر زائده A روی سنسور باشد. یعنی قسمت B شکل شماره ۲ منطبق بر قسمت A شکل شماره ۳ باشد.

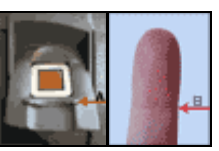

پس از چند ثانیه قرار داشتن انگشت روی سنسور با فشار متعادل، دستگاه پیغام میدهد که انگشت را بردارید و کیفیت را نیز ثبت میکند. در صورتیکه کیفیت اثر انگشت زیر ۴۰٪ باشد، میبایست مجدداً نمونه گیری انجام گردد. اگر کیفیت پوست انگشتان مطلوب نمی باشد، جهت نمونه گیری از انگشت شست استفاده کنید. (به دلبل بزرگی سطح تماس)

توضيحات لازم در مورد نمونهگیری :

- بند انگشت روی زائده A سنسور باشد.
  - تماس کامل و متعادل باشد.
    - انگشت خیس نباشد.
- انگشت آغشته به مواد چرب ( کِرمهای آرایشی، گریس و. .. ) نباشد.
- گاهی اوقات سرمای محیط (برودت هوا در زمستان)، باعث عدم نمونه گیری ( و یا نخواندن اثر انگشت) می گردد که در این حالت با گرم کردن انگشت مورد نظر، این مشکل برطرف می گردد.

# **۱۳** ضمیمه Online و Offline

حالت مانیتورینگ (online):درزمان سرو غذا،اگر بخواهیدهرکارتی که کشیده می شود،کنترل شود باید دستگاه صدورژتون با کامپیوتر در ارتباط باشد تا کنترل های لازم انجام می گیرد. حالت عادی (offline):درزمان سرو غذا ،اگر بین دستگاه صدور ژتون با کامپیوتر ارتباطی نباشد

هیچ کنترلی انجام نمی شودوبع